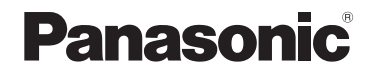

기본 사용 설명서 <sup>디지털 카메라 /</sup> 보디

# 모델 번호 DMC-GH4

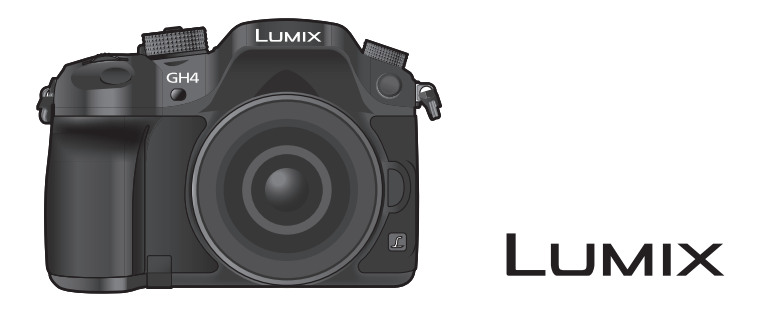

이 제품을 사용하기 전에 이 지침을 주의 깊게 읽어보시고 이 설명서를 나중에 사용할 수 있도록 잘 보관하십시오 .

본 카메라 조작법에 관한 보다 자세한 설명은 부속 DVD 의 "고급 기능 사용 설명서 (PDF 형식)"에 들어있습니다 . 사용자의 PC 에 설치하여 참조하십시오 .

VQT5H94 F0414WT0

GD

#### 고객 여러분께 ,

본 Panasonic 디지털 카메라를 구입해 주셔서 감사합니다. 본 사용설명서는 잘 읽으신 후 언제나 찾아볼 수 있는 곳에 보관하십시오. 디지털 카메라의 실제 조작, 구성요소, 메뉴 항 목 등이 본 사용설명서에 제시된 그림과 다소 다를 수 있습니다.

#### 저작권법을 엄격히 준수합니다.

•개인적 사용 이외의 목적으로 사전 촬영한 테이프 또는 디스크, 기타 출판물 또는 방송물은 저작 권을 침해할 수 있습니다. 개인 사용의 목적일 경우에도 일부 자료 촬영은 제한될 수 있습니다.

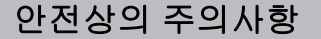

### 경고:

- 화재 위험이나 감전, 제품의 손상을 방지하려면,
- •기기를 비 , 습기 , 물이 떨어지거나 튀는 곳에 두지 마십시오 .
- 권장 부속품만 사용하십시오.
- •커버를 제거하지 마십시오.
- •기기를 직접 수리하지 마십시오. 서비스는 자격을 갖춘 서비스 직원에게 의뢰하십시오.

소켓 콘센트는 쉽게 접근할 수 있도록 장비 가까이에 설치해야 합니다.

#### ■ 제품 인증 표시

| 제품     | 위치 |
|--------|----|
| 디지털카메라 | 밑면 |
| 전기 충전기 | 밑면 |

해당 무선설비는 전파혼신 가능성이 있으므로 인명안전과 관련된 서비스는 할 수 없습니다. 이 카메라의 NFC 기능은 Tag/Card Emulation Mode 로만 사용 이 가능합니다.

#### ■ 배터리 팩에 관해

#### 주의

- •배터리를 잘못 교체하면 폭발할 위험이 있습니다. 제조업체에서 권장하는 유형의 배터리만 사용하여 교체하십시오.
- •배터리를 폐기처분할 경우에는 사용하는 지역의 공공기관이나 판매점에 문의하여 적절한 폐기처분 방법을 문의하시기 바랍니다.

•가열하거나 화염에 노출시키지 마십시오.

•문과 창문이 닫힌 차량 내에서 배터리를 오랫동안 직사광선에 노출시키지 마십시오.

경고

화재, 폭발 및 화상의 위험이 있습니다. 분해, 60 °C 이상 가열하거나 소각하지 마십시오.

#### ■ 전기 충전기에 관한 사항

#### 주의!

- 화재 위험이나 감전, 제품의 손상을 방지하려면,
- 기기를 책장, 불박이 수납장 또는 다른 좁은 공간에 설치하거나 두지 마십시오. 반드시 통풍 이 잘 되는 곳에 두십시오.
- AC 전원공급코드가 연결되어 있으면 전기 충전기는 대기 상태로 됩니다. 전원코드가 전기콘센 트에 연결되어 있는 동안에는 주전원 회로는 항상 " 활성화 " 되어 있습니다.

#### 사용상의 주의

- 부속 USB 연결 케이블 또는 정품 Panasonic USB 연결 케이블 (DMW-USBC1: 옵션 ) 이외의 케이블은 사용하지 마십시오.
- HDMI 로고가 있는 "고속 HDMI micro 케이블 "을 사용하십시오. HDMI 규격에 대응되지 않는 케이블은 작동되지 않습니다.
- " 고속 HDMI micro 케이블 " (Type D-Type A 플러그 , 최대 2 m 길이 )
- •반드시 정품 Panasonic AV 케이블 (DMW-AVC1: 옵션 ) 을 사용하십시오 .
- •반드시 정품 Panasonic 셔터 리모컨 (DMW-RSL1: 옵션 ) 을 사용하십시오.
- •싱크로 케이블 길이가 3 m 이상인 제품을 사용하지 마십시오.

#### 본 기기를 전자기장파가 나오는 기기 (전자오븐 , TV, 비디오 게임 등 ) 로부터 가능한 한 멀 리 하십시오 .

- 본 기기를 TV 위나 가까이에서 사용하면 기기의 사진 및/또는 사운드가 전자기장파에 의해 간섭을 받을 수 있습니다.
- 본 기기를 휴대전화 가까이에서 사용하지 마십시오. 노이즈가 생겨 사진 및/또는 사운드에 부작 용을 줄 수 있습니다.
- 기록된 데이터가 손상될 수도 있고 스피커나 큰 모터에 의해 생긴 강한 자기장 때문에 사진이 일 그러질 수도 있습니다.
- •전자기장파가 기기에 부작용을 일으켜 사진 및 / 또는 사운드를 방해할 수 있습니다.
- 전자기장파 기기에 의해 기기에 부작용이 생기고 제대로 작동되지 않으면 기기의 전원을 끄고 배터리를 빼거나 직류 전원 장치 (DMW-AC10GD: 옵션)의 연결을 끊으십시오. 그리고 나서 배 터리를 다시 넣거나 직류 전원 장치를 다시 연결하고 기기의 전원을 켜십시오.

#### 무선 송신기나 고전압선 가까이에서는 본 기기를 사용하지 마십시오.

• 무선 송신기나 고전압선 가까이에서 촬영하면 촬영한 사진 및 / 또는 사운드에 부작용이 생길 수 있습니다.

- 카메라를 손질하기 전에 배터리나 DC 커플러 (DMW-DCC12: 옵션 ) 를 빼거나 콘센트에서 전원 플러그를 빼십시오 .
- •모니터를 너무 세게 누르지 마십시오.
- 무리하게 힘을 주어 렌즈를 누르지 마십시오.
- •카메라에 살충제나 휘발성 물질이 닿지 않게 하십시오.
- •고무나 플라스틱 제품이 카메라에 장기간 닿지 않게 하십시오.
- 벤진, 시너, 알코올, 주방용 세제 등과 같은 용제를 사용하여 카메라를 손질하면 외부 케이스가 손상되거나 코팅이 벗겨질 수 있으므로 사용하지 마십시오.
- 카메라의 렌즈가 태양을 향한 채로 두면 태양 광선이 오작동을 일으킬 수 있으므로 두지 마십시 오.
- 반드시 부속 코드와 케이블을 사용하십시오.
- •코드나 케이블을 연장하지 마십시오.
- 액세스 중 (이미지 기록, 촬영 및 삭제, 포맷 등)에는 본 기기 전원을 끄거나 배터리, 카드를 빼거 나 AC 어댑터 (DMW-AC10GD: 옵션) 연결을 끊지 마십시오. 또한 카메라가 진동이나 충격, 정 전기에 노출되지 않도록 하십시오.
- 전자파, 정전기 또는 카메라나 카드 고장으로 인해 카드의 데이터가 손상되거나 손실될 수 있습니다. 중요한 데이터는 PC 등에 저장하는 것이 좋습니다.
- PC 나 다른 기기에서 카드를 포맷하지 마십시오. 제대로 작동되게 하려면 카메라에서만 포맷하 십시오.
- •카메라 출하 시에는 배터리가 충전되어 있지 않습니다. 사용하기 전에 배터리를 충전하십시오.
- •배터리는 충전식 리튬 이온 배터리입니다. 내부의 화학작용으로 인해 전원이 발생합니다. 온도 가 너무 높거나 낮으면 배터리 작동 시간이 짧아지게 됩니다.
- 사용 후, 사용 중, 그리고 충전 후에는 배터리에 열이 발생합니다. 카메라 사용 중에도 카메라에 열이 발생합니다. 오작동이 아닙니다.
- •전원 플러그가 닿는 곳 가까이나 배터리 근처에 금속성 물질 (클립 등)을 두지 마십시오.
- •배터리는 비교적 온도가 일정한 서늘하고 건조한 곳에 보관하십시오 : ( 권장 온도 : 15 °C 에서 25 °C, 권장 습도 : 40%RH 에서 60%RH)
- 완전히 충전된 상태로 오랫동안 배터리를 보관하지 마십시오. 배터리를 오랫동안 보관할 경우 에는 일년에 한 번씩 충전하는 것이 좋습니다. 완전히 방전된 후에는 배터리를 카메라에서 빼고 다시 보관하십시오.

| 기종별             | 사용자 안내문                              |
|-----------------|--------------------------------------|
| B 급기기           | 이 기기는 가정용 (B 급 ) 전자파적합기기로서 주로 가정에서 사 |
| ( 가정용 방송통신기자재 ) | 용하는 것을 목적으로 하며 , 모든 지역에서 사용할 수 있습니다. |

#### ■ MSIP 제품정보

| 기기의명칭 ( 모델명 ): | 디지털 카메라 (DMC-GH4)  |
|----------------|--------------------|
| 전국서비스대표번호 :    | 1588-8452 ( 파나소닉 ) |
| 제조자:           | 파나소닉 주식회사          |
| 제조국가 :         | 중국                 |
| 인증받은자의상호 :     | 파나소닉코리아 (주)        |

#### - 기호 설명 -

 EU 가 아닌 국가에서 제품을 폐기하려는 경우
 이 기호는 EU 에만 해당합니다.

 이 제품을 폐기하려면 지역 기관이나 대리점에 연락하셔서 올바른 폐기 방법을 문의하십시오.

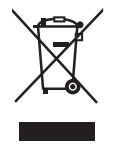

# 배터리팩을 안전하게 사용하기 위한 주의사항

배터리팩을 적절하게 사용하지 않으면 과열되거나 화재, 또는 폭발 등을 일으킬 수 있 습니다. 반드시 아래의 주의사항을 따르십시오.

- 배터리팩이 눈에 띄게 팽창되면 위험할 수 있습니다. 가까운 대리점이나 파나소닉 서비스센터에 문의하십시오.
- 배터리팩을 파나소닉 사용설명서에 명기된 기기나 충전기 이외의 것과 함께 사용하 지 마십시오.
- 화기나 전자레인지 가까이에 두지 마십시오.
- 자동차 내부가 고온으로 될 경우가 있습니다. 배터리팩을 자동차 안에 이러한 상태 로 오랫동안 두지 마십시오.
- 배터리팩을 욕실 등과 같이 따뜻하고 습한 장소에 보관하거나 사용하지 마십시오.
- 불에 타는 카페트, 오리털 이불, 또는 전기 카페트 등에서 배터리팩을 장시간 사용 하지 마십시오.
- 전원을 켜 둔 채로 장시간 좁고 밀폐된 공간에 기기를 두지 마십시오.
- 동전, 열쇠, 또는 손목시계, 헤어핀이나 목걸이 등과 같은 금속성 제품이 배터리팩 단자에 닿지 않도록 하십시오.
- 파나소닉에서 지정한 배터리팩 이외의 배터리팩을 사용하지 마십시오.
- 배터리팩을 분해하거나 짓누르거나 집게 등으로 찌르지 마십시오.
- 배터리팩을 떨어뜨리거나 강한 충격을 받지 않도록 하십시오.
- 배터리팩을 60 ℃ 이상의 고온에 두지 마십시오.
- 배터리팩을 고온다습한 곳에 두지 마십시오.

### 주의사항

반드시 아래의 주의사항을 따르십시오.

- 배터리팩을 직사광선이 드는 곳에 보관하지 마십시오.
- 전기가 통하여 단자가 합선될 수 있는 상자나 서랍 안에 보관하지 마십시오.
- 배터리팩에 누액이 발생할 경우에는 누액이 사용자의 피부나 눈에 닿지 않도록 하 십시오. 만약 닿았을 경우에는 닿은 부위를 물로 충분히 씻어낸 후 의사의 치료를 받으십시오.
- 기기 전극의 양극, 음극을 확인한 후 반드시 배터리팩의 방향을 정확히 맞추십시오.
- 배터리팩을 삼켰을 경우에는 즉시 의사의 치료를 받으십시오.
- 배터리팩을 어린이의 손이 닿지 않는 곳에 두십시오.
- 배터리팩을 깨끗하고 건조한 곳에 두십시오. 배터리팩이 더러워지면 마른 천으로 닦으십시오.
- 배터리팩은 사용하기 전에 충전해야 합니다. 반드시 제조업체에서 지정한 방식대 로 정확하게 충전하십시오.
- 배터리팩 사용설명서는 지속적으로 참조하기 쉽도록 안전한 장소에 보관하십시오.
- 배터리팩을 본래의 용도로만 사용하십시오. 기기를 사용하지 않을 경우에는 가능 한 한 배터리팩을 분리하십시오.

### 배터리팩 충전하기

- 충전 시에는 지정된 파나소닉 기기만 사용하십시오.
- 맨 처음 사용하기 전에는 배터리팩을 완전히 충전하십시오.
- 배터리팩은 주변 온도가 10 °C 에서 30 °C 일 때 충전하고 0 °C 에서 40 °C 일 때 사용 하십시오.

### 배터리팩 폐기처분하기

배터리팩을 폐기처분할 경우에는 반드시 거주하는 지역의 재활용 절차와 폐기처분에 관한 규정 등을 따르십시오.

| 전지종류       | 리튬이온 2 차전지                                                                                                    |
|------------|----------------------------------------------------------------------------------------------------|
| 모델명        | DMW-BLF19E                                                                                                    |
|            | 7.2∨                                                                                                    |
| 정격         | 1860 mAh                                                                                                    |
|            | 14 Wh                                                                                                    |
| 기본 모델명     | 3312112121                                                                                                    |
| 신고필증번호     | B052R099-2002                                                                                                    |
| 제조자명       | 파나소닉 주식회사                                                                                                    |
| 원산지        | 중국                                                                                                    |
| 공장명        | Panasonic Energy (Wuxi) Co., Ltd.                                                                                                    |
| 수입자명 (A/S) | 파나소닉코리아 주식회사 (A/S 전화:1588-8452)                                                                                                    |
| 제조년월       | 전지 본체에 로트번호로 기재<br>제조년월 읽는 방법<br>예) PBXX,PBXXX, 또는 PBXXXX<br>(제조년월 2014년 2월)<br>제조년: 1 번째 영문알파벳<br>2014⇒P,2015⇒N,2016⇒M,2017⇒L,2018⇒K,<br>2019⇒J,2020⇒J,2021⇒H,2022⇒G,2023⇒F<br>제조월: 2 번째 영문알파벳<br>1月⇒A, 2月⇒B,12月⇒L |
| 전지본체 주의문구  | •분해하지 마십시오.<br>•화기에 가까이 두지 마십시오.<br>•전용충전기만 사용하십시오.<br>•섭씨60℃이상에서 보관하지 마십시오.                                                                                                    |

### 전지 및 자율안전확인정보

## 목차

| 안전상의 주의사항 | 2 |
|-----------|---|
| • 사용상의 주의 | 3 |

### 준비

| 본 카메라 취급법                               | .11       |
|-----------------------------------------|-----------|
| 표준 부속품                                  | .12       |
| 무쑴의 명징 및 기능                             | .13       |
| • 사용자이 교화신 레즈이                          | .15       |
| 펌웨어에 관하여                                | .15       |
| 본 기기와 대응되는 카드                           | .16       |
| 준비                                      | .17       |
| • 어깨끈 부착하기                              | .17       |
| •배터리 충전하기                               | .17       |
| •배터리 넣기/빼기                              | .18       |
| • 카느 ( 옵션 ) 용기 / 빼기                     | .18       |
| • 면접 표현하기<br>• 모니터 역기                   | 19        |
| •날짜 / 시간 설정하기                           | . 10      |
| (시계 설정)                                 | .20       |
| • 디옵터 조절                                | .20       |
| 기본 조작                                   | .21       |
| • 사진을 잘 찍기 위한 팁                         | .21       |
| • 줌 조작                                  | .21       |
| •셔너 버튼 (사신 촬영)                          | .22       |
| • 동영상 버튼 (동영상 촬영)                       | .22       |
| • 모드 다이철 (철왕 모드 신택 )<br>• 뒤 다이언 / 아 다이언 | .23<br>24 |
| • 조젘 다이엌                                | .24       |
| • 커서 버튼 / <b>[MENU/SET]</b> 버튼          | .24       |
| • [DISP.] 버튼 (표시 정보 전환)                 | .25       |
| • [LVF] 버튼 (모니터 / 뷰파인더                  |           |
| 전환하기 )                                  | .26       |
| • 터치패널 ( 터치 조작 )                        | .27       |
| 광학 이미지 손떨림 보정 기능                        | .28       |
| 사수 사용하는 메뉴들 즉시<br>보고내고 (킠 메노 )          | 20        |
| 물더내기 (꾹 메ᅲ )                            | 20.<br>20 |
| 비규 응극 일종이기<br>본 기기의 기본 설정 구성하기          | .23       |
| (셋업 메뉴)                                 | .30       |
| • 카드 포맷하기 (초기화)                         | .30       |
|                                         |           |

| • 디폴트 설정으로 돌아가기 |    |
|-----------------|----|
| ([리셋])          | 30 |
| •배터리 수명 연장하기    |    |
| ([이코노미])        | 30 |

### 간편한 촬영방식

### 자동 기능을 이용하여 사진 촬영하기

- (인텔리전트 오토 모드)......31
  - 야경 촬영 ([i 핸드헬드 야경])...... 32
- 사진들을 강한 그라데이션
   으로 하나의 사진으로 합치기 ([iHDR])
   33
   배경을 흐릿하게 하여 촬영하기 (디포커스 조절)
   33
   밝기 또는 색상을 변경하여 이미지 촬영하기
   33
   다양한 사진 효과로 촬영하기
   (크리에이티브 콘트롤 모드)
   34
   터치 기능을 이용하여 사진 촬영하기
   35
   · 터치 셔터 기능을 이용하여 사진 촬영하기
   35
  - 특정 부분에 대한 밝기를 간편하게 최적화하기 ( 터치 AE) ... 36

### 촬영

| 자동 초점으로 사진 촬영하기       | 37 |
|-----------------------|----|
| • 초점 모드 선택하기          |    |
| (AFS/AFF/AFC)         | 37 |
| • 자동 초점 모드 선택하기       | 38 |
| •AF 영역의 위치 설정 /AF 영역의 |    |
| 크기 변경하기               | 39 |
| • 터치 패드로 AF 영역        |    |
| 위치 설정하기               | 40 |
| 수동 초점으로 사진 촬영하기       | 41 |
| 드라이브 모드 선택하기          | 42 |
| 연사 모드를 이용하여 사진        |    |
| 촬영하기                  | 42 |
| 오토 브래킷을 이용하여 사진       |    |
| 촬영하기                  | 43 |
| 셀프타이머로 사진 촬영하기        | 43 |
| 설정된 간격으로 자동으로         |    |
| 사진 촬영하기 ([인터벌 촬영])    | 44 |
|                       |    |

| 스톱 모션 사진 생성하기        |      |
|----------------------|------|
| ([스톱 모션 애니메이션])      | . 46 |
| 화질 및 사진 크기 설정하기      | . 48 |
| • 사진 비율 설정하기         | . 48 |
| • 화소수 설정하기           | . 48 |
| • 사진 압축율 설정하기 ([화질]) | . 49 |
| 빛 감도 설정하기            | . 50 |
| 화이트밸런스 조절하기          | . 51 |
| 사용자가 선호하는 설정으로 사진    |      |
| 촬영하기 (프로그램 AE 모드)    | . 52 |
| 조리개 / 셔터속도를 정하여 사진   |      |
| 촬영하기                 | . 53 |
| • 조리개우선 AE 모드        | . 53 |
| •셔터 우선 AE 모드         | . 53 |
| • 수동 노출 모드           | . 53 |
| • 조리개와 셔터 속도의 효과     |      |
| 확인하기 ( 미리보기 모드 )     | . 54 |
| 노출 보정하기              | . 55 |
| 밝기 측정 방법 선택하기        |      |
| ([측광모드])             | . 55 |
| 초점 및 노출 고정하기         |      |
| (AF/AE Lock)         | . 56 |
| 조작음 및 빛 방광을 즉시       |      |
| 불가능하게 하기 ([무음 모드])   | . 57 |
| 셔터음 없이 사진 촬영하기       |      |
| ([전자식 셔터])           | . 57 |
| 플래시를 사용하여 사진 촬영하기    | . 58 |
| • 플래시 모드 변경하기        | . 58 |
|                      |      |

## 동영상

| 동영상 촬영              | 59 |
|---------------------|----|
| • 4K 에서 동영상 촬영하기    | 60 |
| • 포맷 , 크기 및 촬영 프레임  |    |
| 비율 설정하기             | 60 |
| • 동영상 촬영 시 초점 설정 방법 |    |
| ([연속 AF])           | 63 |
| 수동으로 설정된 조리개 값 / 셔터 |    |
| 속도 로 동영상 촬영하기       |    |
| (크리에이티브 모드)         | 63 |
| • 동영상 촬영 중 조작음을     |    |
| 최소화하기               | 64 |
| 고급 설정 및 동영상 촬영 기능   |    |
| 사용하기                | 65 |
| •[휘도 레벨]            | 65 |

| • 흰색으로 강렬하게 표시되는<br>영역 확인하기 ([제브라 패턴]) | 65       |
|----------------------------------------|----------|
| • 카메라 이미시늘 모니터링아면서<br>촬영하기             | 66       |
| • 어미지 정의 점락함 및 가도신<br>제거하기 ([싱크로 스캔])  | 67       |
| 활영하기 ([가변 프레임 레이트]).<br>• 시스템 주파수 변경하기 | 67<br>68 |

## 재생 / 편집하기

| 사진 재생하기               | 69<br>60 |
|-----------------------|----------|
| 동영상 세생아기<br>페세비지 고립된기 | 69       |
| 새생 방식 전환아기            | 70       |
| • 재생 줌 사용하기           | 70       |
| • 복수의 화면 표시하기         |          |
| ( 다중 재생 )             | 70       |
| • 촬영 날짜에 따라 사진        |          |
| 표시하기 (캘린더 재생)         | 70       |
| 사진 삭제하기               | 71       |
| [재생] 메뉴 사용하기          | 72       |
| • [RAW 처리]            | 72       |
| •[동영상 분할]             | 73       |
|                       |          |

## Wi-Fi/NFC

| Wi-Fi <sup>®</sup> 기능 /NFC 기능 | 74 |
|-------------------------------|----|
| Wi-Fi 기능으로 가능한 것들             | 76 |
| 스마트폰 / 태블릿으로 제어하기             | 77 |
| • 스마트폰 / 태블릿 앱                |    |
| "Image App" 설치하기              | 77 |
| • 스마트폰 / 태블릿에 연결하기            | 77 |
| • 스마트폰 / 태블릿을 통한 사진           |    |
| 촬영 ( 원격 촬영 )                  | 81 |
| • 카메라에서 사진 재생하기               | 81 |
| • 카메라에 보관된 이미지                |    |
| 저장하기                          | 81 |
| • 카메라의 이미지를 SNS 에             |    |
| 전송하기                          | 82 |
| • 스마트폰 / 태블릿에서 카메라에           |    |
| 저장된 이미지에 위치 정보                |    |
| 추가하기                          | 83 |
| 무선 액세스 포인트를 통해 PC 에           |    |
| 접속 설정하기                       | 84 |
|                               |    |

(KOR) VQT5H94 9

## 사용자 기호에 맞추기

| 퀵 메뉴를 사용자가 원하는                                                                                            |                       |
|----------------------------------------------------------------------------------------------------|-----------------------|
| 항목으로 변경하기                                                                                                 | 86                    |
| 자주 사용하는 기능들을 버튼에                                                                                          |                       |
| 지정하기 (기능 버튼들)                                                                                             | 86                    |
| 사용자가 선호하는 설정들을                                                                                            |                       |
|                                                                                                    |                       |
| 등록하기 (사용자 모드)                                                                                             | 87                    |
| <b>등록하기 (사용자 모드)</b><br>• 개인 메뉴 설정 등록하기                                                                   | 87                    |
| <b>등록하기 (사용자 모드)</b><br>•개인 메뉴 설정 등록하기<br>(사용자 설정 등록하기)                                                   | <b>87</b><br>87       |
| <ul> <li>등록하기 (사용자 모드)</li> <li>개인 메뉴 설정 등록하기<br/>(사용자 설정 등록하기)</li> <li>·등록된 사용자 설정으로</li> </ul>         | <b>87</b><br>87       |
| <ul> <li>등록하기 (사용자 모드)</li> <li>개인 메뉴 설정 등록하기<br/>(사용자 설정 등록하기)</li> <li>등록된 사용자 설정으로<br/>촬영하기</li> </ul> | <b>87</b><br>87<br>87 |

## 기타

| TV 스크린에서의 사진 재생<br>정지 사진과 동영상을 사용자의 | 88    |
|-------------------------------------|-------|
| PC 에 저장하기                           | 89    |
| • 부속 소프트웨어에 관하여                     | 89    |
| 모니터 표시 / 뷰파인더 표시                    | 93    |
| 메시지 표시                              | 98    |
| 메뉴 목록                               | .100  |
| •[촬영]                               | .100  |
| •[동영상]                              | .102  |
| • [사용자]                             | .103  |
| •[설정]                               | .105  |
| •[재생]                               | .107  |
| 문제해결                                | .108  |
| 사용상의 주의                             | .114  |
| 사양                                  | . 118 |
| 디지털 카메라 액세서리 시스템                    | .124  |
| 사용설명서 읽기 (PDF 형식 )                  | .125  |
|                                     |       |

## 본 카메라 취급법

#### 사용자의 카메라가 손상되는 것을 방지하고 최대한 기능을 즐기려면 다음 주의사항들을 익 혀야 합니다 .

- •카메라 본체를 떨어뜨리거나 지나친 온도, 습도, 물 또는 먼지에 노출되면 렌즈, 모니터 및 카메 라 본체가 손상을 입을 수 있습니다.
- •실제 사용 또는 손질 중에 화면 표면에 지나친 압력이 가해지면 모니터가 손상될 수 있습니다.

#### ■ 물 튀김 방지

물 튀김 방지 기능은 카메라가 적은 양의 물기, 물방울 또는 먼지에 대해 추가적으로 보호 하는 기능을 뜻합니다. 물 튀김 방지 기능은 본 카메라가 물에 직접 닿았을 경우에 발생하 는 손상에 대해 보증하지 않습니다.

손상의 가능성을 최소화하려면 다음 주의사항을 지키시기 바랍니다 :

- 물 튀김 방지 기능은 본 기능이 지원되도록 특별히 제작된 H-HS12035 및 H-HS35100 렌즈와 함께 작동됩니다.
- 반드시 내장플래시를 닫으십시오.
- 도어, 소켓 덮개 및 단자 커버가 모두 잘 닫혀 있는지 확인하십시오.
- 배터리, 렌즈 또는 메모리카드를 교환할 경우에는 반드시 습기가 없는 안전한 장소에서 교환 하십시오. 교환한 후에는 보호용 도어가 잘 닫혔는지 확인하십시오.
- 본 카메라가 물, 모래 또는 기타 이물질에 노출되면 가능한 한 빨리 닦아내어 이물질이 카메라 내부로 들어가지 못하도록 하십시오.
- 어떠한 경우에도 카메라 내부를 만지거나 이물질이 닿거나 카메라 이미지 센서에 가까이 하지 마십시오.

#### ■ 응결

- •방 안의 온도 또는 습도가 급격하게 변하면 렌즈, 모니터 또는 뷰파인더 안에 응결이 생길 수 있 습니다. 이미지가 일시적으로 흐릿해질 수 있습니다. 이런 경우에는 카메라 전원을 끄고 카메 라를 온도가 일정한 곳에 몇 분 동안 두십시오, 자연히 흐릿함이 사라집니다.
- 온도 또는 습도의 변화가 급격한 곳 사이를 이동하게 될 경우에는 카메라를 커다란 비닐 지퍼백 에 넣어 응결이 카메라가 아니라 지퍼백 위에 생기게 하면 카메라에 응결이 생기는 것을 방지할 수 있습니다. 카메라를 지퍼백에서 빼기 전에 온도가 일정하게 되도록 하십시오.

## 표준 부속품

카메라를 사용하기 전에 부속품이 모두 들어있는지 확인하십시오. 제품번호는 2014 년 3 월 현재 기준입니다 . 변경될 수 있습니다 .

디지털카메라 본체

(본사용설명서에서는 카메라 본체로 표기합니다.)

1 배터리 팩

(본 설명서에서는 **배터리 팩** 또는 **배터리**로 기재 합니다) 사용하시기 전에 배터리를 충전하십시오

- 2 전기 충전기 (본 설명서에서는 전기 충전기 또는 충전기로 기 재합니다)
- 3 AC 케이블
- 4 USB 연결 케이블
- 5 DVD
  - 소프트웨어 : 소프트웨어를 사용자의 PC 에 설치할 때 사용합니 다.
  - 고급 기능 사용 설명서 : 사용자의 PC 에 설치할 때 사용합니다 .
- 6 어깨끈
- 7 본체 덮개\*
- 8 핫슈 커버\*
- 9 아이컵\*
- 10 플래시 싱크로 소켓 덮개\*
- 11 배터리 그립 커넥터용 커버\*
- 12 인터페이스 유니트 커넥터용 커버\*
- \* 구입 시에는 카메라 본체에 부착되어 있습니다.
- 본 설명서에서는 SD 메모리카드, SDHC 메모리카드 및 SDXC 메모리카드를 **카드** 로 기재합니다.
- •카드는 옵션입니다.
- 본 사용설명서의 설명은 교환식 렌즈(H-HS12035: 옵션) 를 기본으로 하고 있습니다.
- 부속품을 잃어버린 경우에는 판매대리점이나 Panasonic 에 문의하십시오.(별도로 부속품을 구입할 수 있습니다.)

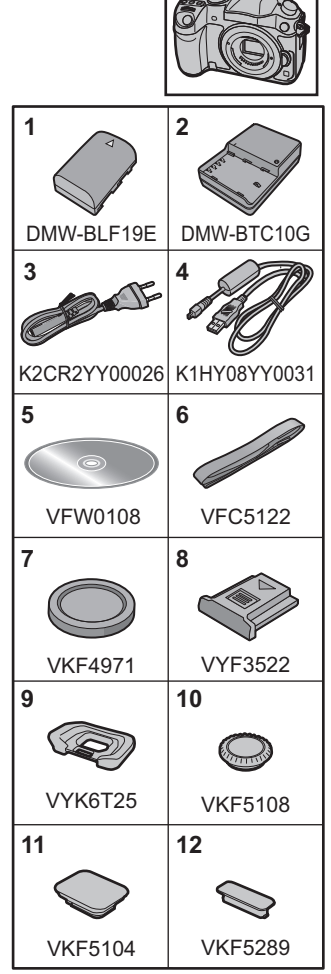

## 부품의 명칭 및 기능

#### ■ 카메라 본체

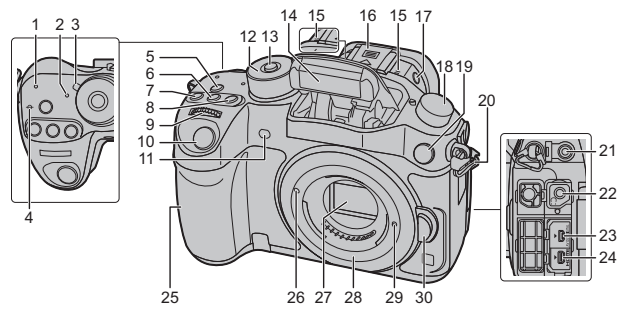

- 1 Wi-Fi<sup>®</sup> 연결 램프
- 2 상태 표시 (P20)
- 3 카메라 ON/OFF 스위치 (P20)
- 4 초점 거리 안내선 표시
- 5 [Wi-Fi] 버튼 (P75)/[Fn1] 버튼 (P86)
- 6 [ISO] (ISO 감도 ) 버튼 (P50)
- 7 [ 🛃 ] ( 노출 보정 ) 버튼 (P55)
- 8 [WB](화이트밸런스)버튼(P51)
- 9 앞 다이얼 (P24)
- 10 셔터 버튼 (P22)
- 11 셀프타이머 표시등 (P43)/ AF 보조 램프 (P104)
- 12 모드 다이얼 (P23)
- 13 모드 다이얼 잠금 버튼 (P23)
- 14 플래시 (P58)
  - 스테레오 마이크 (P103)
- 15 ·사용자의 손가락으로 마이크를 가리지 않도록 조심하십시오.소리가 잘 녹음 되지 않을 수 있습니다.

핫슈 ( 핫슈 커버 )

16 •어린이가 핫슈 커버를 삼킬 우려가 있으 므로 어린이의 손이 닿지 않는 곳에 보 관하십시오.

- 플래시 열림 버튼 (P58) 17 •플래시가 열리고 플래시 촬영이 가능해 집니다.
  - 드라이브 모드 다이얼
    - 1 애 (P42): 🛄
- 18 연사 (P42): 및 오토브래킷 (P43): 실 셀프타이머 (P43): 항 인터벌 / 애니메이션 (P44, 46): ()
- 19 플래시 싱크로 소켓 (플래시 싱크로 소켓 덮개)
- 20 어깨끈 구멍 (P17)
- 21 [MIC] 소켓
- 22 헤드폰 소켓 (P103, 106)
- 23 [AV OUT/DIGITAL] 소켓 (P88, 91)
- 24 [HDMI] 소켓 (P88)
- 25 NFC 안테나 [생] (P82)
- 26 렌즈 끼우기 표시 (P19)
- 27 센서
- 28 고정부
- 29 렌즈 잠금 핀
- 30 렌즈 풀림 버튼 (P19)

|    | 52 53 54 55 56 57                                                             | Ŵ        | 47<br>48<br>49                                                                                                    |
|----|-------------------------------------------------------------------------------|----------|----------------------------------------------------------------------------------------------------|
| 31 | 터치스크린 / 모니터 (P27)                                                             | 48       | 조절 다이얼 (P24)                                                                                                    |
| 32 | [▶] ( 재생 ) 버튼 (P69)                                                           | 49<br>50 | [MENU/SET] 버는 (P24, 29)<br>카드 도어 (P18)                                                                                                    |
| 33 | [LVF] 버튼 (P26)/[Fn5] 버튼 (P86)                                                 | 51       | [ <b>恒/五</b> ] ( 삭제 / 취소 ) 버튼 (P71)/<br>[Fn4] 버튼 (P86)                                                                                                    |
| 34 | 아이 센서 (P27)                                                                   |          | 삼각대 마운트                                                                                                    |
| 35 | 아이컵 (P116)<br>• 어린이가 아이컵을 삼킬 우려가 있으므<br>로 어린이의 손이 닿지 않는 곳에 보관<br>하십시오.        | 52       | <ul> <li>5.5 mm 이상의 나사 길이의 상각대를 무<br/>착하면 본 기기를 손상시킬 수 있습니다.</li> <li>인터페이스 유니트 커넥터용 커버</li> <li>어린이가 삼킬 수 있으므로 인터페이스<br/>유니트 커넥터용 커버를 어린이의 손이<br/>당지 않는 곳에 보과하시시오</li> </ul> |
| 36 | 뷰파인더 (P26)                                                                    | 53       | •본 커넥터 커버는 전문적인 동영상 장치                                                                                                    |
| 37 | 디옵터 조절 다이얼 (P20)                                                              |          | (AG-YAGH) 늘 위한 것입니다 . 사세한 사양<br>은 아래의 사이트를 참조하십시오 .<br>http://pro.av.papasopio.pet                                                                                            |
| 38 | 동영상 버튼 (P59)                                                                  |          | 배터리 그립 커넥터용 커버                                                                                                    |
| 39 | [Q.MENU] 버튼 (P28)/[Fn2] 버튼 (P86)                                              | 54       | •어린이가 삼킬 수 있으므로 배터리 그립<br>커넥터용 커버를 어린이의 손이 닿지 않                                                                                                    |
| 40 | [ 💼 ] ( 자동 초점 모드 ) 버튼 (P37)/<br>[Fn3] 버튼 (P86)                                |          | 는 곳에 보관하십시오.<br>DC 커플러 커버                                                                                                    |
| 41 | 뒷 다이얼 (P24)                                                                   |          | 는 반드시 Panasonic DC 커플러                                                                                                    |
| 42 | 스피커 (P105)<br>• 사용자의 손가락으로 스피커를 가리지<br>않도록 조심하십시오 . 소리가 잘 들리<br>지 않을 수 있습니다 . | EE       | (DMW-DCC12: 옵션) 및 AC 어렵너<br>(직류전원장치)(DMW-AC10GD:<br>옵션)를 사용하십시오.<br>• 반드시 정품 Panasonic 직류 전원<br>장치(DMW-AC10GD: 옵션)를 사<br>용하십시오.<br>• 지르 저워 자치, 사용 시에는 지르                      |
| 43 | [DISP.] 버튼 (P25)<br>• 누를 때마다 모니터 상의 표시가 전환됩<br>니다 .                           | 55       | 전원 장치에 부속된 AC 케이블을<br>사용하십시오<br>• 동영상 촬영 시에는 완전히 충전된<br>배터리나 직류 전원 장치를 사용하                                                                                                    |
| 44 | [AF/AE LOCK] 버튼 (P56)                                                         |          | 는 것이 좋습니다.<br>• 진르 저워 장치를 이용하여 도여사 최                                                                                                    |
| 45 | 초점 모드 레버 (P37, 41)                                                            |          | 영 중에 전원이 끊겨 전원공급이 차단<br>되거나 직류 전원 장치가 끊기거나 하                                                                                                    |
| 46 | [REMOTE] 소켓                                                                   |          | 면동영상이 촬영되지 않습니다.                                                                                                    |
| 47 | 커서 버튼 (P24)                                                                   | 56       | 배터리 도어 (P18)<br>역리 궤버 (P18)                                                                                                    |
| 14 |                                                                               | 51       | 은 네비 (F 10)                                                                                                    |
| 14 | • VQ10094 (KUK)                                                               |          |                                                                                                    |

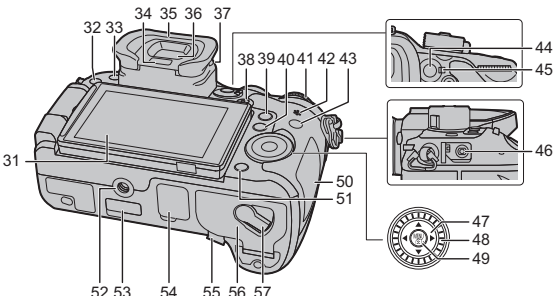

## 렌즈에 관한 사항

#### ■ Micro Four Thirds™ 마운트 사양 렌즈

본 기기는 Micro Four Thirds 시스템 렌즈 마운트 사양 (Micro Four Thirds 마운트) 과 호환 되는 전용 렌즈를 사용할 수 있습니다.

#### ■ Four Thirds™ 마운트 사양 렌즈

Four Thirds 마운트 사양의 렌즈는 마운트 어댑터 (DMW-MA1: 옵션 ) 를 이용하여 사용할 수 있습니다.

#### ■ Leica 마운트 사양 렌즈

M 마운트 어댑터나 R 마운트 어댑터 (DMW-MA2M, DMW-MA3R: 옵션 ) 사용 시에는 Leica M 마운트나 Leica R 마운트 교환식 렌즈를 사용할 수 있습니다.

- •일부 렌즈의 경우에는 피사체에 초점이 맞춰져 있을 때의 실제 거리가 표기된 거리와 다소 다를 수 있습니다.
- 라이카(Leica)렌즈 마운트 어댑터 사용 시에는 [렌즈 없이 촬영] (P105) 를 [ON]으로 설정하십시오.

사용하는 렌즈에 관한 자세한 사항은 웹사이트를 참조하십시오.

대응 가능한 렌즈에 관한 최신 정보는 카탈로그 / 홈페이지를 참조하십시오 . <u>http://panasonic.jp/support/global/cs/dsc/</u> ( 본 사이트는 영어로만 되어 있습니다 .)

- •사용하는 렌즈의 구경 값에 따라 사용 가능한 플래시 범위 등이 다릅니다.
- 35 mm 필름 카메라로 전환할 경우 사용하는 렌즈에 나와있는 초점 길이는 두 배에 해당됩니다. (50 mm 렌즈 사용 시에는 100 mm 렌즈에 해당됩니다.) 3D 교환식 렌즈에 관한 자세한 사항은 웹사이트를 참조하십시오.

### 사용자의 교환식 렌즈의 펌웨어에 관하여

매끄러운 촬영을 위해 교환식 렌즈의 펌웨어를 최신 버전으로 업데이트하는 것이 좋습니다.

#### • 펌웨어의 최신 정보를 보거나 펌웨어를 다운로드하려면 아래의 지원 사이트를 방문하십시오 : <u>http://panasonic.jp/support/global/cs/dsc/</u>

(본사이트는 영어로만 되어 있습니다.)

• 교환식 렌즈의 펌웨어 버전을 확인하려면 카메라 본체에 부착하고 [설정] 메뉴에서 [버전 디스 플레이]를 선택하십시오.

## 본 기기와 대응되는 카드

본 기기에서는 SD 규격을 따르는 다음 카드들을 사용할 수 있습니다. (이 카드들을 설명서에서는 **카드** 로 표기합니다.)

| SD 메모리카드<br>(8 MB 에서 2 GB)    | • SDHC 메모리카드 및 SDXC 메모리카드는 대응되는 장치에<br>서만 사용 가능합니다 .<br>• SDXC 메모리카드 사용 시에는 PC 와 기타 장비가 대응되는                                             |
|-------------------------------|----------------------------------------------------------------------------------------------------|
| SDHC 메모리카드<br>(4 GB 에서 32 GB) | 지 확인하십시오 .<br><u>http://panasonic.net/avc/sdcard/information/SDXC.html</u><br>• 본 기기는 UHS-I UHS 스피드 클래스 3 규격 SDHC/SDXC 메<br>모리라드에 대응되니다. |
| SDXC 메모리카드<br>(48 GB, 64 GB)  | •왼쪽에 용량이 기재된 카드들만 사용할 수 있습니다 .                                                                                                    |

#### ■ 동영상 촬영 및 스피드 클래스에 관하여

동영상의 [촬영포맷] (P60) 및 [화질] (P60) 에 따라 필요한 카드가 다릅니다. SD 스피드 클 래스 또는 UHS 스피드 클래스의 다음 등급을 만족하는 카드를 사용하십시오. • SD 스피드 클래스 및 UHS 스피드 클래스는 연속 기록에 대한 속도 규격입니다. 등급을 확인하

려면 카드의 라벨 면 등을 참조하십시오 .

| [촬영포맷]                 | [화질]* 에서의 비트율 | 스피드 클래스              | 라벨 예  |     |
|------------------------|---------------|----------------------|-------|-----|
| [AVCHD]                | 전체            | 클래스 4 이상             |       | 4   |
| [MD4]                  | 100 Mbps      | UHS 스피드 클래스 3        | 3     |     |
| [MP4]                  | 28 Mbps 이하    | 클래스 <b>4</b> 이상      |       | 4   |
| 100 Mbps 이상            |               | UHS 스피드 클래스 3        | 3     |     |
| [MP4 (LPCM)]/<br>[MOV] | E0 Mbac       | UHS 스피드 클래스 1 이<br>상 | 1     |     |
|                        | oo mpps       | 클래스 10               | CLASS | (1) |

\* 비트율은 [동영상] 메뉴의 [화질] 에서 선택한 항목에 따라 다릅니다. 자세한 사항은 P60 를 참조하십시오.

#### • 다음의 웹사이트에서 최신 정보를 확인하십시오 . http://panasonic.jp/support/global/cs/dsc/

(본사이트는 영어로만 되어 있습니다.)

## 준비

•카메라 전원이 꺼져 있는지 확인하십시오.

어깨끈 부착하기

•카메라를 떨어뜨리지 않도록 어깨끈을 부착하는 것이 좋습니다.

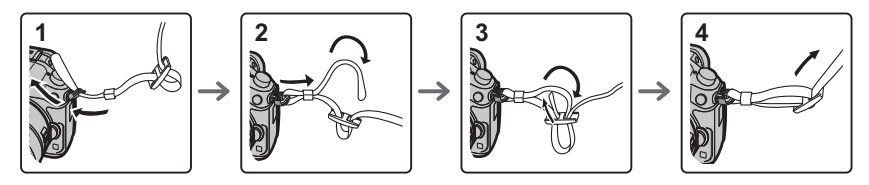

•1 에서 4 단계를 수행한 후 어깨끈의 다른 쪽을 부착하십시오.

- 어깨끈을 어깨 주위에 사용하십시오. - 끈을 사용자의 목 주위에 감지 마십시오. - 다치거나 사고가 생길 수 있습니다.
- 유아의 손이 닿는 곳에 어깨끈을 두지 마십시오. -실수로 목 주위에 감기는 사고가 생길 수 있습니다.

### 배터리 충전하기

#### 본 기기에서 사용 가능한 배터리는 DMW-BLF19E 입니다.

- 1 AC 케이블을 연결하십시오.
- 2 배터리를 배터리 방향에 주의하여 장착하십시오.
  - [CHARGE] 표시등 (A) 이 켜지고 충전이 시작됩니다.

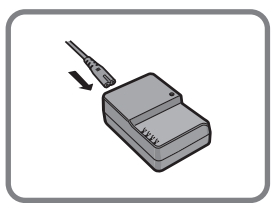

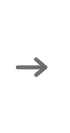

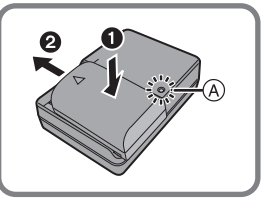

■ [CHARGE] 표시등에 관하여 [CHARGE] 표시등이 켜집니다 : 충전 중에 [CHARGE] 표시등이 켜집니다 . [CHARGE] 표시등이 꺼집니다 :

일단 충전이 문제없이 완료되면 [CHARGE] 표시등이 꺼집니다 . ( 충전이 완료된 후에는 충 전기를 전기 소켓에서 빼고 배터리를 빼십시오 .) ■ 충전시간

#### 현지현

충전 시간

약 220 분

• 표기된 충전 시간을 배터리가 완전히 방전되었을 때의 시간입니다 . 충전시간은 배터리 사용방 법에 따라 달라질 수 있습니다 . 덥거나 추운 환경에서 , 또는 오랫동안 배터리를 사용하지 않은 경우에는 배터리 충전시간이 평상시보다 길어질 수 있습니다 .

### 배터리 넣기 / 빼기

- 반드시 정품 Panasonic 배터리 (DMW-BLF19E) 를 사용하십시오.
- •다른 배터리를 사용하면 본 제품의 품질을 보증할 수 없습니다.

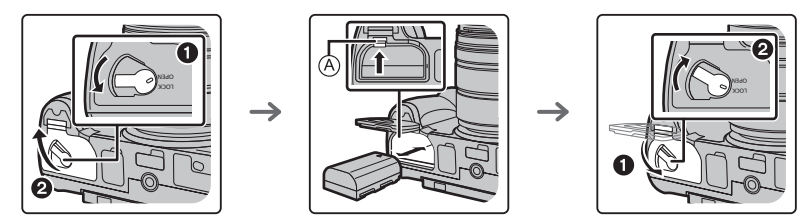

•배터리 방향에 주의하면서 잠기는 소리가 들릴 때까지 계속 넣은 후 레버 @ 로 잠겼는지 확인하 십시오 .

레버 (A) 를 화살표 방향으로 당겨 배터리를 빼십시오.

### 카드(옵션)넣기/빼기

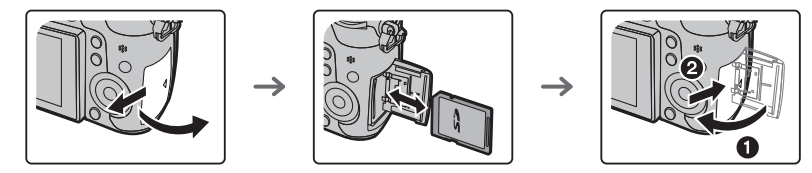

• 넣는 방향에 유의하면서 "딸깍"소리가 들릴 때까지 계속 잘 밀어 넣으십시오. 카드를 빼려면 딸깍 소리가 날 때까지 민 후 카드를 위로 당겨 빼십시오.

• 어린이가 삼키는 일이 없도록 메모리 카드를 어린이의 손이 닿지 않는 곳에 보관하십시오.

### 렌즈 교환하기

•더러움이나 먼지가 적은 곳에서 렌즈를 바꾸십시오.

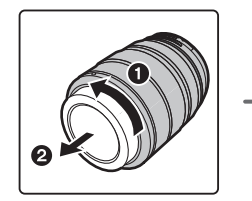

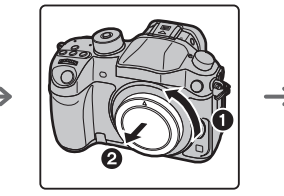

- •렌즈 부착 시 렌즈 열림 버튼 (A) 을 누르지 마십시오.

#### ■ 렌즈 탈착하기

- 1 렌즈 덮개를 부착하십시오.
- 2 렌즈 열림 버튼 (B)을 누르면서 렌즈를 화살표 방향으 로 끝까지 돌린 후 빼십시오.

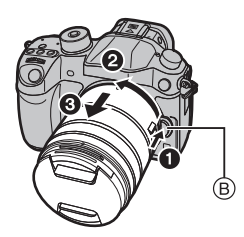

#### 모니터 열기

본 카메라 구입 당시에는 모니터가 카메라 본체 안에 넣어져 있습니다 . 아래 그림처럼 모니 터를 빼십시오 .

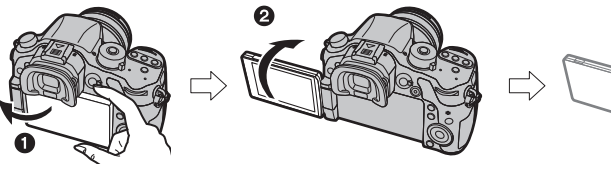

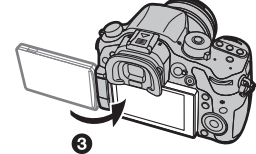

1 모니터를 여십시오. (최대 180°)

2 180° 앞 방향으로 돌릴 수 있습니다.

- 3 모니터를 원래 위치로 하십시오.
- 모니터를 광각 방향으로 충분히 연 후 돌리고 손상될 수 있으므로 무리한 힘을 가하지 않도록 주 의하십시오.

### 날짜 / 시간 설정하기 (시계 설정)

•카메라 출고 시 시계는 설정되어 있지 않습니다.

- 1 카메라 전원을 켜십시오. • 본 기기의 전원을 켜면 상태 표시등 ① 에 불이 켜집니다.
- 2 [MENU/SET] 을 누르십시오.
- 3 ◀/▶를 눌러 항목(연,월,일,시간,분)을 선택하고 ▲/▼ 를 눌러 설정하십시오.
- 4 [MENU/SET] 을 누르십시오. • 확인 화면 IU/SET] 을 누르십시오. • [세계 시 성하라는 메시지가 표시됩니 다 . [ME 2.
- 5 ◀/▶를 눌러 홈 지역을 선택한 후 [MENU/SET]을 누르십시 오.

### 

뷰파인더에 표시되는 글자를 또렷하게 볼 수 있도록 사용자의 디옵터를 조절하십시오.

(A) 디옵터 조절 다이얼

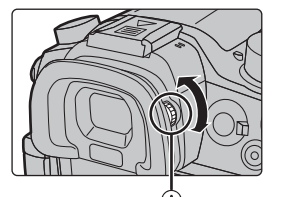

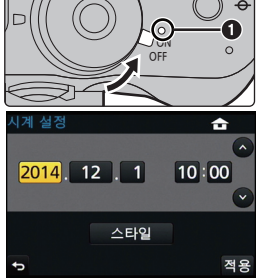

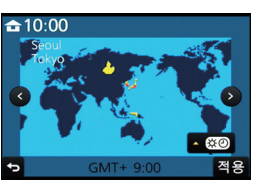

## 기본 조작

#### 두 손으로 카메라를 가볍게 잡고 팔을 양 옆에 움직이지 않게 하며 발을 살짝 벌리십시오.

- 사용자의 손가락이나 다른 사물이 플래시나 AF 보조 캠프 ④, 스피커 또는 마이크 ⑧ (P13)를 가 리지 않도록 하십시오 .
- 셔터 버튼을 누를 때 카메라가 움직이지 않도록 주의하십시오.

• 촬영 시에는 반드시 렌즈 덮개를 빼십시오 .

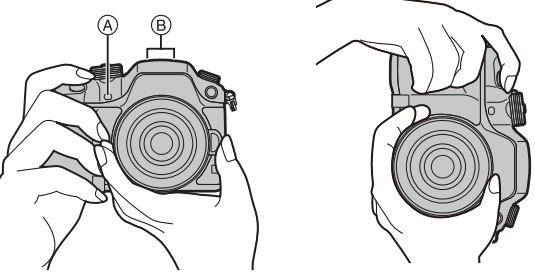

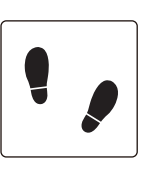

#### ■ 자유 각도 촬영

모니터를 사용자의 필요에 맞게 돌릴 수 있습니다 . 모니터를 조절하여 다양한 각도에서 사 진을 찍을 수 있어 편리합니다 .

#### 높은 각도에서 사진 촬영하기

낮은 각도에서 사진 촬영하기

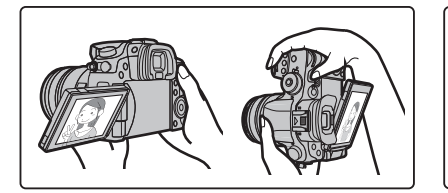

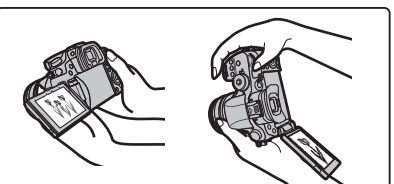

#### 줌 조작

교환식 렌즈 (H-HS12035) 사용 시

렌즈의 줌 링을 돌리십시오.

- ④ 망원 (Tele)
- ⑧ 광각 (Wide)

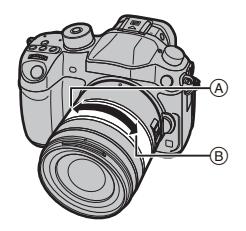

### 셔터 버튼 (사진 촬영)

셔터 버튼은 2 단계로 작동됩니다. 사진을 촬영하려면 누르십시오.

### 셔터버튼을 반쯤 눌러 초점을 맞추십시오.

- (A) 조리개 값
- ⑥ 셔터속도
- ⓒ 초점 표시
- 조리개 값 및 셔터속도가 표시됩니다 . (플래시로 설정된 경우를 제외하고 노출이 정확하게 맞춰지지 않으면 적색으로 깜박입니다 .)
- •일단 피사체에 초점이 맞춰지면 초점 표시가 표시됩니다.(피사 체에 초점이 맞지 않으면 표시가 깜박입니다)

## 셔터버튼을 완전히 (더 깊숙히)눌러 사진을 찍으십시 오.

- [초점 / 릴리즈 우선] (P104) 가 처음에 [FOCUS] 으로 설정되어 있기 때문에 사진에 초점이 제대 로 맞춰지면 사진이 찍힙니다 .
- •사용하는 렌즈에 따라 초점 범위가 다릅니다.

교환식 렌즈 (H-HS12035) 사용 시 0.25 m 에서 ∞ (초점 거리 참고선으로부터)

• 메뉴 조작 또는 이미지 재생 중에도 셔터 버튼을 반쯤 누르면 즉각 카메라 촬영 준비 상태로 설정 됩니다 .

### 동영상 버튼 (동영상 촬영)

동영상 버튼을 눌러 동영상 촬영을 시작하고 중지하십시오.

동영상 버튼을 눌러 촬영을 시작하십시오.

•동영상 버튼을 누른 직후 놓으십시오 .

### 동영상 버튼을 다시 눌러 촬영을 중지하십시오.

• 동영상 버튼을 누른 후에만 동영상 촬영이 중지되기 때문에 조작 음이 들릴 수 있습니다 . (P59)

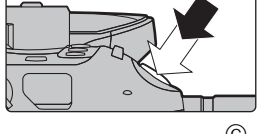

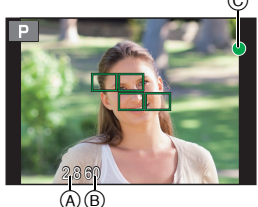

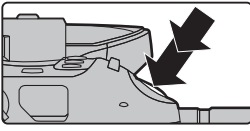

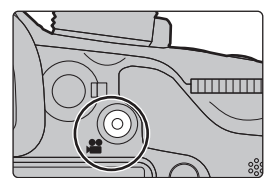

### 모드 다이얼 ( <u>촬영 모드 선택 )</u>

모드 다이얼을 돌려 촬영 모드를 전환하십시오 .

### 모드 다이얼 잠금 버튼 ① 을 눌러 잠금을 해제하십시오 .

• 모드 다이얼 잠금 버튼이 활성화되어 있지 않으면 다이얼이 잠깁니다 . 누를 때마다 다이얼을 잠금 / 해제합니다 .

### 모드 다이얼 2 을 돌리고 촬영 모드를 조 절하십시오 .

•촬영 모드를 맞춘 후 모드 다이얼 잠금 버튼을 눌 러 다이얼을 잠그십시오 .

| ſĀ          | <b>인텔리전트 오토 모드 (P31)</b><br>카메라가 자동으로 설정치를 사용하여 피사체를 촬영합니다 .                                                                                                    |
|-------------|----------------------------------------------------------------------------------------------------|
| ۵Ť          | <b>인텔리전트 오토 플러스 모드 (P32)</b><br>인텔리전트 오토 모드 시 밝기와 색상을 조절할 수 있습니다 .                                                                                                    |
| Ρ           | <b>프로그램 AE 모드 (P52)</b><br>카메라에서 설정한 조리개 값 및 셔터 속도로 촬영합니다 .                                                                                                    |
| Α           | <b>조리개우선 AE 모드 (P53)</b><br>설정한 구경 값에 따라 셔터속도가 자동으로 결정됩니다 .                                                                                                    |
| S           | <b>셔터 우선 AE 모드 (P53)</b><br>설정한 셔터속도에 따라 구경 값이 자동으로 결정됩니다 .                                                                                                    |
| Μ           | <b>수동 노출 모드 (P53)</b><br>수동으로 조절한 구경 값과 셔터속도에 의해 노출이 조절됩니다 .                                                                                                    |
| <b>,≌</b> M | <ul> <li>크리에이티브 모드 (P63)</li> <li>사용자가 지정한 조리개 값과 셔터 속도로 동영상을 촬영합니다 . 본 촬영 모드에 서는 모든 동영상 기능들이 가능하게 됩니다 . 예를 들어 4K 에서 동영상을 촬영 할 수 있습니다 ([화질] 에서 동영상 크기를 [4K] 또는 [C4K] 로 설정 ).</li> <li>* 정지 사진은 촬영할 수 없습니다 .</li> </ul> |
| C1C2<br>C3  | <b>사용자 모드 (P87)</b><br>이전에 등록한 설정들로 사진을 촬영할 때 본 모드를 사용하십시오 .                                                                                                    |
| ф           | <b>크리에이티브 콘트롤 모드 (P34)</b><br>사진 효과를 확인하면서 촬영하십시오 .                                                                                                    |

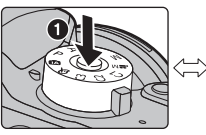

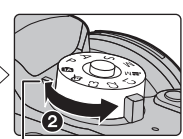

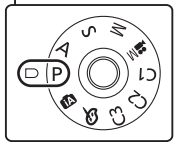

### 뒷 다이얼 / 앞 다이얼

#### 돌리기 :

#### 다양한 설정 중에 항목 선택이나 값 설정을 합니다.

• 본 사용설명서는 뒷 다이얼 / 앞 다이얼의 조작을 다음과 같이 설명합니다 :

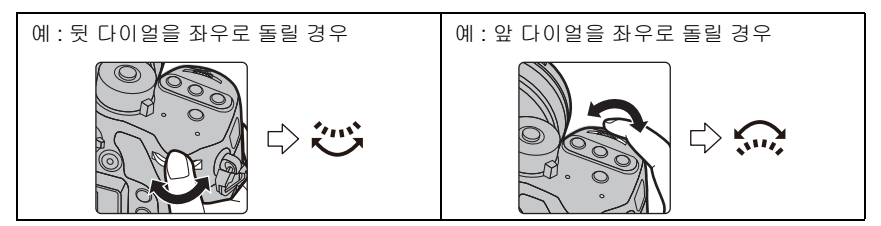

P / A / S / M 모드에서 조리개, 셔터속도 및 기타 설정들을 설정할 수 있습니다.

| 모드 다이얼         | 💓 뒷 다이얼  | 오 다이얼    |
|----------------|----------|----------|
| <b>P</b> (P52) | 프로그램 시프트 | 프로그램 시프트 |
| <b>A</b> (P53) | 조리개 값    | 조리개 값    |
| <b>S</b> (P53) | 셔터 속도    | 셔터 속도    |
| <b>M</b> (P53) | 셔터 속도    | 조리개 값    |

• [사용자] 메뉴의 [다이얼 설정] 에서 앞 다이얼 및 뒷 다이얼의 조작 방법을 변경할 수 있습니다. (P105)

### 조절 다이얼

조절 다이얼 돌리기 : 항목 선택이나 값 설정 등을 수행합니다 . • 조절 다이얼을 돌리는 조작은 본 사용설명서 아래와 같이 그림으 로 표시되어 있습니다 . 예 : 조절 다이얼을 좌우로 돌릴 경우 : (ⓒ)

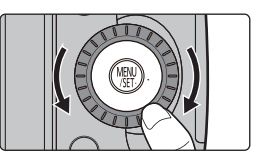

### 커서 버튼 /[MENU/SET] 버튼

커서 버튼 누르기: 항목 선택이나 값 설정 등을 수행합니다. [MENU/SET] 누르기: 설정 내용 확인 등이 수행됩니다.

• 본 설명서에서는 커서 버튼의 위, 아래, 좌우를 ▲/▼/◀/▶ 과 같 이 표시하고 있습니다.

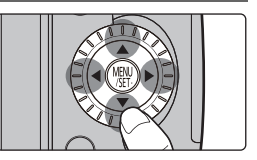

(선택 🚸 적용

👫 👬 AFS 🔘

터치스크린을 이용하여 카메라를 조작할 때도 오른쪽에 보이 는 가이드가 표시되면 커서 버튼 및 [MENU/SET] 버튼으로 조작 할 수 있습니다. 가이드가 표시되지 않는 메뉴 화면 등에서도 버튼을 조작하여 설

정 및 선택을 할 수 있습니다.

•[커서 버튼 잠금] 을 기능 버튼에 지정하면 커서 버튼, [MENU/SET] 버튼 및 조절 다이얼을 사용 할 수 없습니다. (P86)

### [DISP.] 버튼 (표시 정보 전환)

[DISP.] 를 누르면 화면에 표시되는 정보가 전환됩니다.

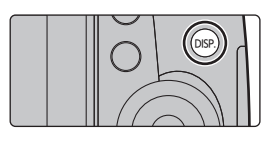

#### 촬영 모드에서

• 화면이 다음과 같이 전환됩니다 : (모니터 표시 예)

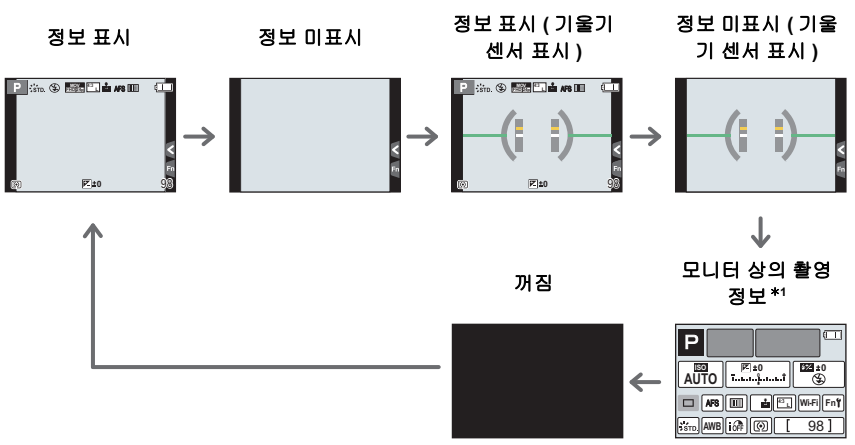

- \*1 [사용자] 메뉴의 [모니터 촬영정보 표시] 을 [ON] 으로 설정하면 표시됩니다 . (P104) 화면 상에 표시되는 각 항목들을 터치하면 설정들을 직접 조절할 수 있습니다 .
- [사용자] 메뉴에서 [안내선] 을 설정하면 안내선이 표시됩니다. (P104)
- 아무 조작도 하지 않으면 약 10 초가 경과한 후 화면의 정보 일부가 점차 어두워지고 약 1 분이 지 나면 더 이상 표시되지 않습니다. [DISP.] 버튼을 누르거나 모니터를 터치하면 표시가 다시 나타 나게 됩니다. 본 조작은 화면 디스플레이가 저하되는 것을 방지하기 위한 것으로 오작동이 아닙 니다.

#### 재생모드에서

• 화면이 다음과 같이 전환됩니다 :

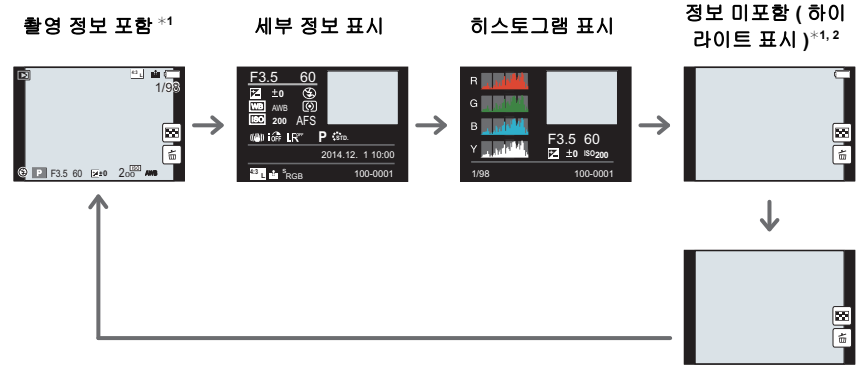

정보 미포함

- \*1 아무 조작도 하지 않으면 약 10초가 경과한 후 화면의 정보 일부가 점차 어두워지고 약 1분이 지나면 더 이상 표시되지 않습니다. [DISP.] 버튼을 누르거나 모니터를 터치하면 표시가 다시 나타나게 됩니다. 본 조작은 화면 디스플레이가 저하되는 것을 방지하기 위한 것으로 오작동 이 아닙니다.
- \*2 [사용자] 메뉴에서 [하이라이트] (P104) 설정을 [ON] 으로 하면 표시됩니다.

### [LVF] 버튼 (모니터 / 뷰파인더 전환하기)

[LVF] 를 눌러 모니터와 뷰파인더 사이를 전환하십시오.

A 아이센서

### [LVF] 를 누르십시오.

•모니터 / 뷰파인더가 다음과 같이 전환됩니다 :

| 자동 뷰파인더 / 모니터 전환<br>하기 *3 | 뷰파인더 표시 *3 | $\rightarrow$ | 모니터 표시 |
|---------------------------|------------|---------------|--------|
| ▲                         |            |               |        |

\*3 [사용자] 메뉴에서 [아이 센서 AF]를 [ON]으로 설정하면 아이센서가 작동되는대로 카메라가 자동으로 초점을 맞춥니다. (P103)

### ■ 아이센서를 사용하여 모니터와 뷰파인더 사이 전환하기

사용자의 눈이나 사물을 가까이 할 경우 자동 뷰파인더 / 모니 터 전환 기능이 아이센서가 뷰파인더 표시로 자동 전환되도록 합니다.

• 뷰파인더 표면이 지저분해지면 아이컵을 빼고 블로어(시중 판매) 로 먼지를 날려 버린 후 부드러운 마른 천으로 표면을 가볍게 닦 으십시오.

### 터치패널 ( 터치 조작 )

본 기기의 터치패널은 정전용량방식입니다 . 사용자의 맨손가락으로 패널을 직접 터치하십 시오 .

#### ■ 터치

터치스크린을 터치하고 놓기.

• 터치스크린을 이용하여 기능을 선택할 경우에는 반드시 원 하는 아이콘의 가운데를 터치하십시오.

### ■드래그

터치스크린을 놓지 않고 이동하기 . 재생 등의 경우에 다음 사진으로 넘어갈 때도 사용할 수 있 습니다 .

### ■ 핀치 ( 확대 / 축소 )

두 손가락으로 터치 패널을 잡고 떨어뜨리거나 (확대)모 으십시오 (축소).

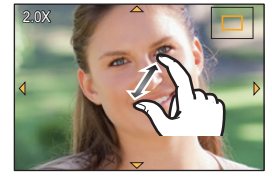

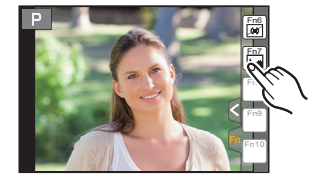

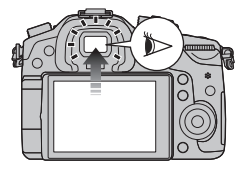

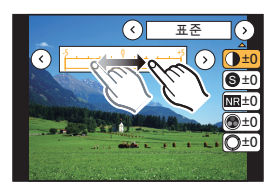

## 광학 이미지 손떨림 보정 기능

카메라가 촬영 중에 흔들림을 감지하여 자동으로 보정하므로 흔들림이 적은 이미지로 촬영 할 수 있습니다 .

## 손떨림 보정 기능이 지원되는 렌즈가 필요합니다.

– 교환식 렌즈 (H-HS12035) 에는 손떨림 보정 기능이 지원됩니다 .

• O.I.S. 스위치(H-HS12035, 등)가 있는 교환식 렌즈 사용 시 렌즈의 O.I.S. 스위치를 [ON]으로 설 정하면 손떨림 방지 기능이 작동됩니다.(구입 시에는 [(())]로 설정)

#### ■ [촬영] 메뉴에서 손떨림 보정 기능 설정하기

1 메뉴를 선택하십시오. (P29)

MENU → ❻[촬영] → [손떨림 보정]

2 ▲/▼ 를 눌러 항목을 선택한 후 [MENU/SET] 을 누르십시오.

| [(())]<br>([일반]) | 수직 및 수평 흔들림이 보정됩니다 .                                                                                        |
|------------------|----------------------------------------------------------------------------------------------------|
| [(()))<br>([패닝]) | 위 / 아래 움직임에 대한 카메라 흔들림을 보정합니다 .<br>패닝 ( 일정한 방향으로 계속 움직이는 피사체의 움직임을 따라 카메라를 돌<br>려 촬영하는 방법 ) 촬영에 적합한 모드입니다 . |
| [OFF]            | [손떨림 보정] 기능이 작동되지 않습니다 .                                                                                    |

• 설정한 후 메뉴를 마치십시오.

## 자주 사용하는 메뉴를 즉시 불러내기(퀵메뉴)

퀵 메뉴를 사용하면 일부 메뉴 설정을 쉽게 찾을 수 있습니다. •퀵 메뉴로 조절 가능한 특징들은 모드나 카메라의 표시 스타일에 의해 결정됩니다.

- 1 [Q.MENU] 를 누르면 퀵 메뉴가 표시됩니다.
- 2 앞 다이얼을 돌려 메뉴 항목을 선택하십시오.

3 뒷 다이얼을 돌려 설정을 선택하십시오.

4 일단 설정이 완료되면 [Q.MENU] 를 눌러 메뉴를 마치십시오.

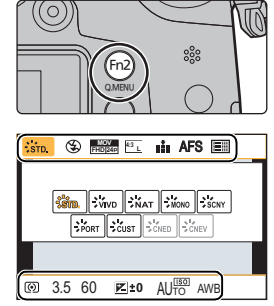

## 메뉴 항목 설정하기

## 1 [MENU/SET] 을 누르십시오.

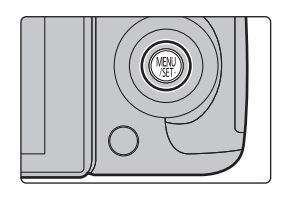

| ◘ [촬영] (P100)   | 본 메뉴에서는 촬영 중인 사진의 화면비율 , 화소수 및 기타<br>비율을 설정할 수 있습니다 .                                                        |
|-----------------|----------------------------------------------------------------------------------------------------|
| 🗃 [동영상] (P102)  | 본 메뉴에서는 [촬영포맷], [화질] 및 동영상 촬영을 위한 기<br>타 비율을 설정할 수 있습니다 .                                                    |
| ₣с [사용자] (Р103) | 화면 및 버튼 조작 표시와 같은 기기 조작을 사용자의 기호에<br>따라 설정할 수 있습니다 . 또한 변경된 설정들도 등록할 수<br>있습니다 .                             |
| ✔ [설정] (P105)   | 본 메뉴는 사용자가 카메라를 조작하기 편리하도록 하는 시계 설정 ,<br>조작음 톤 설정 및 기타 설정을 수행할 수 있도록 합니다 .<br>Wi-Fi 관련 기능들 설정을 구성할 수도 있습니다 . |
| ▶ [재생] (P107)   | 본 메뉴에서는 촬영한 사진을 보호 설정하거나 잘라내기 또<br>는 인쇄 설정 등을 할 수 있습니다 .                                                     |

2 커서 버튼의 ▲/▼ 를 눌러 메뉴 항목을 선택하고 [MENU/SET] 를 누르십시오.

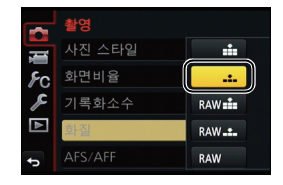

- 3 커서 버튼의 ▲/▼ 를 눌러 설정을 선택하고 [MENU/SET] 을 누르십시오.
  - 메뉴 항목에 따라 설정이 나타나지 않거나 다른 방식으로 표시될 수 있습니다.

#### ■ 메뉴 닫기

[恤/5]를 누르거나 셔터 버튼을 반쯤 누르십시오.

#### ■ 다른 메뉴로 전환하기

예: [촬영] 메뉴에서 [설정] 메뉴로 전환하기.

- 1 ◀를 누르십시오.
- 2 ▲/▼ 를 눌러 [ス] 또는 다른 메뉴 토글 아이콘들을 선택 하십시오.
  - 앞 다이얼을 돌려 메뉴 토글 아이콘들을 선택할 수도 있습니 다.
- 3 [MENU/SET] 을 누르십시오.
  - 다음 메뉴 항목을 선택한 후 설정하십시오 .

|     | 촬영      |       |     |
|-----|---------|-------|-----|
| Ŭ.  | 사진 스타일  | STD.  |     |
| FC  | 화면비율    | 4:3   |     |
| R   | 기록화소수   | L 16M | 1/7 |
| Þ   | 화질      |       |     |
| J ( | AFS/AFF | AFS   |     |

(KOR) VQT5H94 29

## 본 기기의 기본 설정 구성하기 (셋업 메뉴)

[설정] 메뉴에는 카메라의 시계 및 전원과 관련된 일부 중요한 설정이 포함되어 있습니다. 카메라를 사용하기 전에 본 메뉴의 설정들을 확인하십시오. (P105)

### 카드 포맷하기 (초기화)

본 기기로 사진을 촬영하기 전에 카드를 포맷하십시오 . **포맷한 후에는 데이터가 복구되지 않으므로 필요한 데이터는 반드시 미리 백업하십시오 .** 

메뉴를 선택하십시오. (P29)

MENU → 虞[설정]→[포맷]

• 확인 화면이 표시됩니다 . [예] 를 선택하면 실행됩니다 .

### 디폴트 설정으로 돌아가기 ([리셋])

촬영 또는 셋업 / 사용자 설정들이 디폴트로 리셋됩니다 .

#### 메뉴를 선택하십시오. (P29)

#### MENU → 斧[설정]→[리셋]

• [촬영] 설정 및 [설정]/[사용자] 설정의 순서대로 확인 화면들이 표시됩니다 . [예] 를 선택하면 실 행됩니다 .

• 폴더 번호와 시계 설정들은 바뀌지 않습니다.

### 배터리 수명 연장하기 ([이코노미])

불필요한 배터리 소비를 막기 위해 기기 설정을 할 수 있습니다 .

#### 메뉴를 선택하십시오. (P29)

### MENU → ▶ [설정]→[이코노미]

| [절전 모드]              | 설정된 시간 동안 카메라를 사용하지 않으면 카메라가 자동으로<br>꺼집니다.<br>[10MIN.]/[5MIN.]/[2MIN.]/[1MIN.]/[OFF] |
|----------------------|--------------------------------------------------------------------------------------|
| [자동 LVF/ 모니터 끄<br>기] | 설정 상에서 선택된 시간동안 카메라를 사용하지 않으면 모니터 /<br>뷰파인더가 자동으로 꺼집니다 .<br>[5MIN.]/[2MIN.]/[1MIN.]  |

• 셔터 버튼을 반쯤 누르거나 카메라 전원을 껐다 켜면 [절전 모드] 기능이 해제됩니다 .

• 모니터 / 뷰파인더를 다시 켜려면 아무 버튼을 누르거나 모니터를 터치하십시오.

# 자동 기능을 이용하여 사진 촬영하기

#### 촬영 모드 : 🖪 🚮

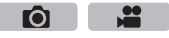

본 모드에서는 카메라가 피사체와 장면에 대해 최적의 설정을 하므로 카메라 설정을 그대로 두고자 할 경우 및 설정에 대해 고려하지 않고 촬영하고자 할 때 사용하는 것이 좋습니다 .

카메라가 장면들을 자동으로 감지합니다 (장면 인식 )(í◙: 사진 촬영 시,≌:동영상 촬영 시 )

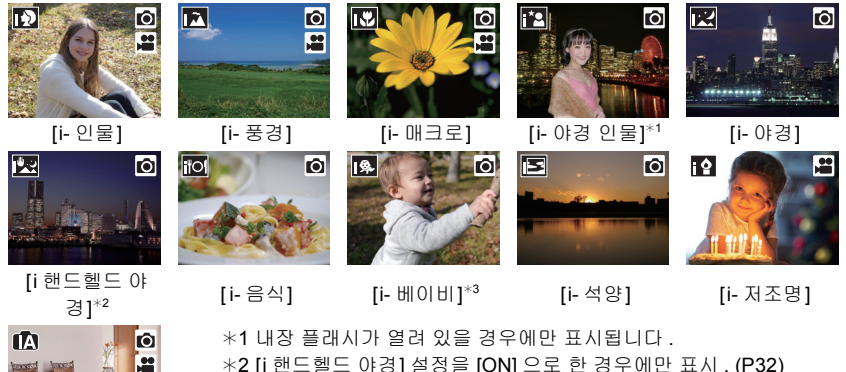

ťΑ

- \*2 [i 핸드헬드 야경] 설정을 [ON] 으로 한 경우에만 표시 . (P32) \*3 [얼굴 인증]을 [ON] 으로 설정할 경우에는 등록된 얼굴의 생일이 이 미 설정되어 있고 3 세 이하의 인물의 얼굴 / 눈을 알아보았을 때에 만 [15] 표시가 나타나게 됩니다 .
- 적절한 장면이 없는 경우 [🖍] 가 설정되며 표준 설정치가 설정됩니다.

### 1 모드 다이얼을 [1] 로 설정하십시오.

 카메라가 가장 최근에 사용한 인텔리전트 오토 모드나 인 텔리전트 오토 플러스 모드 가운데 하나로 전환됩니다. 구입 시에는 인텔리전트 오토 플러스 모드로 설정되어 있 습니다. (P32)

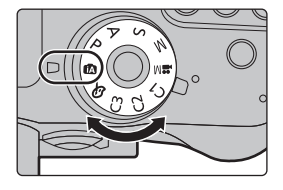

## 2 화면을 피사체에 맞추십시오.

카메라가 최적의 장면을 인식하게 되면 관련 장면 아이콘
 이 푸른색으로 2 초 동안 표시된 후 색상이 평상시의 적색
 으로 바뀝니다. (자동 장면 감지)

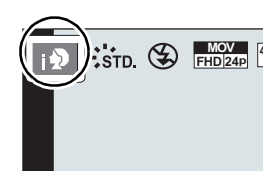

#### ■ 자동으로 작동되는 기능들

•다음 기능들이 자동으로 수행되어 카메라가 최적의 설정을 할 수 있습니다.

| -장면 인식            | -[I. 해상도]  |
|-------------------|------------|
| - 역광 보정           | -[I.다이내믹]  |
| <b>-</b> [얼굴/눈인식] | -[셔터노이즈제거] |
| - 자동 화이트밸런스       | -[명암 보정]   |
| - 인텔리전트 ISO 감도 조절 | –[퀵 AF]    |
| -[적목 제거]          | [AF 보조 램프] |

#### ■ 자동 초점, 얼굴 / 눈 감지, 및 얼굴 인식

자동 초점 모드는 자동으로 [오] 로 설정됩니다 . 피사체를 터치하면 AF 트래킹 기능이 작동 됩니다 . [⊡] 를 누른 후 셔터 버튼을 반쯤 눌러도 AF 트래킹 기능이 작동됩니다 .

• [[]], [[]], 또는 [[]] 로 설정 시 노출이 얼굴에 최적화되어 있을 때 카메라에 눈을 가까이 대면 초점이 맞춰집니다. 인텔리전트 오토 플러스 모드 또는 인텔리전트 오토 모드에서는 초점이 맞 춰진 눈을 변경할 수 없습니다. ([얼굴 / 눈인식])

#### ■ 플래시에 관하여

플래시가 닫혀 있으면 플래시 모드는 [⑤] 로 설정되고 열려 있으면 [I&A] (AUTO) 로 설정됩니다.

플래시가 열려 있으면 피사체의 유형 및 밝기에 따라 카메라가 자동으로 [ij 4], [ij 4], (ij 4], (ij 4], (ij 4], (ij 4], (ij 4], (ij 4], (ij 4), (ij 4)

#### • 플래시를 사용할 때는 플래시를 여십시오. (P58)

#### ■ 인텔리전트 오토 플러스 모드 및 인텔리전트 오토 모드 사이를 전환하기

인텔리전트 오토 모드는 더 이상 설정을 할 필요없이 이미지를 촬영할 수 있도록 주요 기능 들을 자동으로 조절합니다 . 이미지를 간편하게 촬영하고자 할 경우에는 인텔리전트 오토 모드를 사용하십시오 .

- 1 [MENU/SET] 을 누르십시오.
- 2 ◀를 누르십시오.
- 3 ▲/▼ 를 눌러 [1公] 또는 [112] 항목을 선택하십시오.
- 4 ◀/▶ 를 눌러 [ (瓜)] 또는 [(瓜)] 을 선택한 후 [MENU/ SET] 을 누르십시오.

• [DISP.]를 누르면 선택한 모드의 설명이 표시됩니다.

| 1A <sup>†</sup> | 인텔리전트 오토     |
|-----------------|--------------|
|                 | 인텔리전트 오토 플러스 |
| Į.              |              |
| FC              |              |
| ×               |              |
| $\blacksquare$  |              |
| ¢               | DISP.        |

### 야경 촬영 ([i 핸드헬드 야경])

[i 핸드헬드 야경] 설정을 [ON] 으로 하고 핸드헬드 야경으로 촬영 중에 [코] 가 감지되면 야 경 사진이 고속 연사로 촬영되어 하나의 사진으로 구성됩니다 .

이 모드는 삼각대를 사용하지 않고 손떨림과 노이즈를 최소화하여 아름답게 야경을 촬영하 고자 할 때 유용합니다 .

#### MENU → **(** [촬영] → [i 핸드헬드 야경] → [ON]/[OFF]

32 VQT5H94 (KOR)

### 사진들을 강한 그라데이션으로 하나의 사진으로 합치기 ([iHDR])

[iHDR] 을 [ON] 으로 설정 시 예를 들어 배경과 피사체 사이에 대비가 강하면 여러 장의 정지 사 진이 다른 노출로 촬영되고 결합되어 그라데이션이 풍부한 하나의 정지 사진이 생성됩니다. [IHDR]은 필요에 따라 자동으로 작동됩니다 . 작동될 경우에는 [HDR]가 화면에 표시됩니다 .

### MENU → $\land$ [촬영] → [iHDR] → [ON]/[OFF]

### 배경을 흐릿하게 하여 촬영하기 (디포커스 조절)

#### 촬영 모드 : 🖪 🚮

화면을 보면서 배경의 흐릿함을 간편하게 설정할 수 있습니다.

- [Fn4] 를 누르면 설정 화면이 표시됩니다. 1
- 2 뒷 다이얼을 돌려 흐릿함을 설정하십시오 .
  - [MENU/SET] 을 누르면 촬영 화면으로 돌아갑니다.
  - 흐릿함 설정 화면 상에서 [Fn4]를 누르면 설정이 해제됩니다.

### 밝기 또는 색상을 변경하여 이미지 촬영하기

### 촬영 모드 : 🔊

본 모드에서는 밝기와 색상톤을 카메라에 의해 설정된 설정들 가운데 사용자가 원하는 설 정으로 변경할 수 있습니다.

### 밝기 설정

- [월]를 누르십시오. 1
- 2 뒷 다이얼을 돌려 밝기를 조절하십시오 . [♥]를 다시 누르면 촬영 화면으로 돌아갑니다.

#### 색상 설정

- [WB]를 누르십시오. 1
- 2 뒷 다이얼을 돌려 색상을 조절하십시오 .
  - 이미지 색상을 불그스름한 색상에서 푸르스름한 색상으로 조절합니다.
  - [WB] 를 다시 누르면 촬영 화면으로 돌아갑니다.

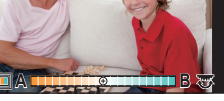

(KOR) VQT5H94 33

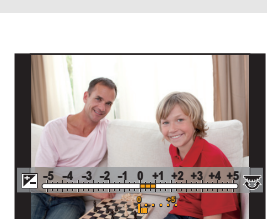

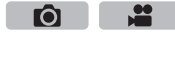

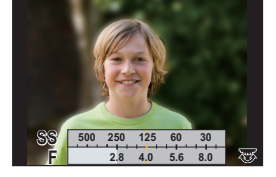

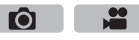

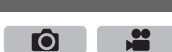

## 다양한 사진 효과로 촬영하기 (크리에이티브 콘트롤 모드)

### 촬영 모드 : 🕭

사진 효과를 추가하여 촬영하는 모드입니다 . 화면에서 샘플 사진을 선택하고 확인하여 효과를 설정할 수 있습니다 .

1 모드 다이얼을 [♂]로 설정하십시오.

### 2 ▲/▼를 눌러 이미지 효과(필터)를 선택하십 시오.

[생동감] [하이 다이내믹] [복고] [크로스 프로세스] [올드 데이즈] [장난감 효과] [하이키] [토이 팝] [로우 키] [표백 바이패스] [세피아] [미니어처 효과] [흑백] [소프트 포커스] [다이내믹 흑백 효과] [판타지] [거친 흑백] [스타 필터] [실크 흑백] [원 포인트 컬러] [인상적인 아트] [선샤인]

• 선택한 샘플 사진의 이미지 효과가 미리보기 표시 🗛 에 적용됩니다.

• 예시 이미지를 터치하여 이미지 효과 (필터)를 선택할 수도 있습니다.

3 [MENU/SET] 을 눌러 설정하십시오.

■ 이미지 효과 (필터) 선택 화면 표시 전환하기 [DISP.] 를 눌러 모니터 화면을 전환하십시오.

• 이미지 효과 선택 화면 표시를 가이드 표시로 설정하면 선택된 이미지 효과의 설명이 표시됩니다.

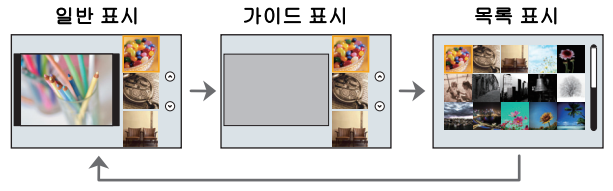

• 크리에이티브 제어 모드를 변경하려면 메뉴 화면에서 [슌] 항목을 선택하고 [필터 변경]를 선 택한 후 [MENU/SET] 을 누르십시오. 2 단계로 돌아갈 수 있습니다.

**34** VQT5H94 (KOR)

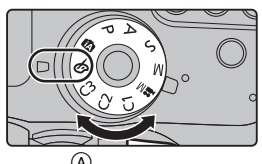

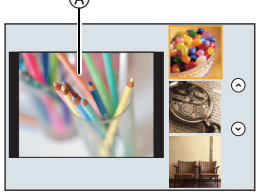

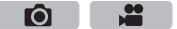

## 터치 기능을 이용하여 사진 촬영하기

### 터치 셔터 기능을 이용하여 사진 촬영하기

적용 가능한 모드 : 函 🗗 P A S M ≞ C1 C2 C3 🖉

초점을 맞출 피사체를 터치하기만 하면 피사체에 초점이 맞춰지고 자동으로 사진을 촬영합 니다.

1 [<] 를 터치하십시오.

- 2 [↘⊇]를 터치하십시오.
  - 아이콘이 🕒 로 바뀌고 터치 셔터 기능으로 사진 촬영이 가능해집니다.
- 3 초점을 맞추고자 하는 피사체를 터치한 후 사진을 촬영하십시오.
  - 초점이 맞춰지면 사진이 촬영됩니다.

■ 터치 셔터 기능을 해제하려면 [-]를 터치하십시오.

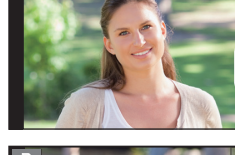

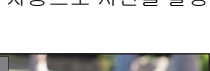

 $\mathbf{O}$ 

-00

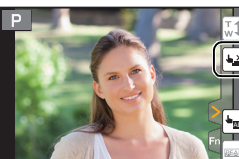

### 특정 부분에 대한 밝기를 간편하게 최적화하기 ( 터치 AE)

적용 가능한 모드 : 🛍 🚮 PASM 🕮 C1 C2 C3 🤣

터치한 부분의 밝기를 간편하게 최적화할 수 있습니다. 피사체의 얼굴이 어둡게 나타나면 얼굴의 밝기에 따라 화면을 밝게 할 수 있습니다.

- 1 [<]를 터치하십시오.
- 2 [┖͡☜]를 터치하십시오.
  - 밝기 최적화 위치 설정 화면이 표시됩니다.

3 밝기를 최적화하고자 하는 피사체를 터치하십시

• [리셋] 을 누르면 밝기 최적화 위치가 가운데 부분으로 돌

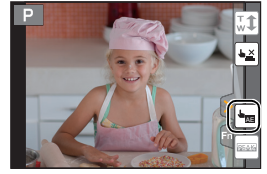

Ó

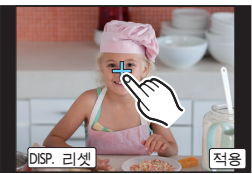

아옵니다.

4 [적용]를 터치하십시오.

■ 터치 AE 기능 해제하기 [編]를 터치하십시오 .

오.
## 자동 초점으로 사진 촬영하기

## 

피사체 또는 촬영 조건에 맞게 최적의 초점 모드 또는 자동 초점 모드를 설정하면 카메라가 다양한 장면에서 자동으로 초점을 맞추게 할 수 있습니다 .

## 초점 모드 선택하기 (AFS/AFF/AFC)

항목

적용 가능한 모드 : (조爾) PASM # C1C2C3 서터 버튼을 반쯤 누를 때 초점 획득 방법이 설정됩니다 .

## 초점 모드 레버를 [AFS/AFF] 또는 [AFC] 로 설정하십 시오 .

(추천)/설정설명 [AFS] 피사체가 정지되어 있습니다 ( 자동 초점 (풍경,기념일 사진 등) 싱글(Auto 셔터 버튼을 반쯤 누르면 초점이 자동으로 설정됩 Focus 니다. 반쯤 누르는 동안 초점이 고정됩니다. Single)) [AFS/AFF] [AFF] 움직임을 예측할 수 없습니다 (어린이,애완동물 등) ( 자동 초점 플렉시블 본 모드에서는 셔터 버튼을 반쯤 누르면 초점이 (Auto 자동으로 설정됩니다. Focus 셔터 버튼을 반쯤 누르는 동안 피사체가 움직이면 Flexible)) 움직임에 맞게 초점이 자동으로 보정됩니다. 피사체가 움직이고 있습니다 (스포츠,기차 등) [AFC] 본 모드에서는 셔터 버튼을 반쯤 누르는 동안 피 ( 자동 초점 연속 (Auto 사체의 움직임에 맞게 계속 초점맞추기를 수행합 Focus Continuous)) 니다 . 피사체가 움직이고 있을 때 촬영 시 피사체 의 위치를 예측하여 초점맞추기를 수행합니다. (움직임 예측) [MF] 수동으로 초점을 설정합니다. (P41)

피사체와 장면의 움직임

### ■ 초점 모드 레버의 [AFS/AFF] 에 관하여

[촬영] 메뉴의 [AFS/AFF] 에서 또는 [동영상] 메뉴에서는 [AFS] 또는 [AFF] 를 초점 모드 레 버의 [AFS/AFF] 에 지정할 수 있습니다 .

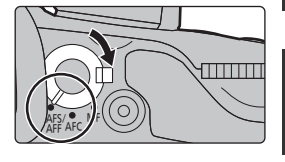

Ô

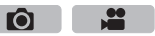

## 자동 초점 모드 선택하기

적용 가능한 모드 : 涵 ☞ PASM ◾ C1C2C3 ⊘ 초점을 맞추는 방법을 위치와 선택한 피사체 수에 맞게 할 수 있습니다 .

# [⊡]를 누르십시오. ◄/▶를 눌러 AF 모드를 선택한 후 [MENU/SET] 을 누르십시오.

| <b>오</b><br>([얼굴 / 눈인식])  | <ul> <li>카메라가 자동으로 인물의 얼굴 및 눈을 감지합니다.</li> <li>노출이 얼굴에 최적화되어 있을 때 카메라에 눈을 가까이 대면 초점이 맞춰집니다. ([측광모드]를 [()]]</li> <li>로 설정할 경우 )</li> <li>얼굴은 최대 15개까지 감지됩니다. 감지된 눈은 초점이 맞춰진 얼굴의 눈입니다.</li> <li>초점이 맞춰지는 눈을 변경할 수 있습니다. (P39)</li> <li>•AF 영역의 위치 및 크기는 변경할 수 있습니다. (P39)</li> </ul> |
|---------------------------|----------------------------------------------------------------------------------------------------|
| <sup>대</sup> 태<br>([트래킹]) | 카메라가 지정한 피사체에 초점을 맞춥니다. 노출이<br>피사체에 맞게 최적화됩니다. ([측광모드]를 [[20]]<br>로 설정할 경우)<br>피사체가 움직여도 초점과 노출이 계속 피사체를 따<br>라갑니다. (다이내믹 트래킹)(P39)                                                                                                    |
| <b>표</b><br>([49 영역])     | 최대 49개의 AF 영역에 초점을 맞출 수 있습니다.<br>피사체가 화면의 가운데에 있지 않을 때 효과적입니다.<br>• 초점이 맞춰지는 영역을 선택할 수 있습니다. (P40)                                                                                                    |
|                           | 49개의 AF 영역들 중에서 피사체에 가장 잘 맞는 AF<br>영역의 모양을 자유롭게 설정할 수 있습니다 .<br>보다 자세한 정보는 "고급 기능 사용 설명서 (PDF 형<br>식 )" 을 참조하셔도 됩니다 .                                                                                                    |
| ■<br>([1영역])              | 카메라가 화면 중앙의 AF 영역에 있는 피사체에 초<br>점을 맞춥니다 .<br>•AF 영역의 위치 및 크기는 변경할 수 있습니다 .<br>(P39)                                                                                                    |
| [+]<br>([핀포인트])           | <ul> <li>Î보다 작은 지점에 보다 정확하게 초점을 맞출 수 있습니다.</li> <li>셔터 버튼을 반쯤 누르면 초점을 확인할 수 있는 화 면이 확대됩니다.</li> <li>확대된 화면에서 초점 위치를 설정할 수 있습니다.</li> <li>보다 자세한 정보는 "고급 기능 사용 설명서 (PDF 형식)"을 참조하셔도 됩니다.</li> </ul>                                                                                 |

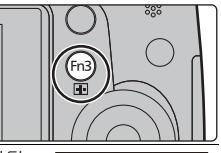

....

Ô

### ■ 초점이 맞춰지는 눈 변경하기

### 초점이 맞춰지는 눈을 터치하십시오.

- 노란색 프레임 안의 눈을 터치하십시오. 다른 곳을 터치하면 AF 영역 설정 화면이 표시됩니다. (P39)
- [<sup>44</sup>] 를 터치하거나 [MENU/SET] 을 누르면 눈 초점 설정이 해제 됩니다 .

### ■ 트래킹할 피사체 잠그기 (ᠮ☷ [트래킹]) 피사체에 AF 트래킹 프레임을 맞춘 후 셔터버튼을 반쯤 누르 십시오 .

(A) AF 트래킹 프레임

- •카메라가 피사체를 감지하면 AF 영역이 녹색으로 바뀝니다.
- 셔터 버튼을 놓으면 AF 영역이 노란색으로 바뀝니다.
- [MENU/SET] 을 누르면 잠금 설정이 해제됩니다 .

## AF 영역의 위치 설정 /AF 영역의 크기 변경하기

적용 가능한 모드 : 🕼 ☞ PASM ▦ C1C2C3⊘

자동 초점 모드에서 [☆], [➡], [■], 또는 [[+]] 를 선택하면 AF 영역의 위치 및 크기를 변경 할 수 있습니다 .

보다 자세한 정보는 "고급 기능 사용 설명서 (PDF 형식)"을 참조하셔도 됩니다.

### [오], [•] 선택 시

AF 영역의 위치 및 크기는 변경할 수 있습니다.

#### 

- 2 [○] 또는 [●] 를 선택하고 ▼를 누르십시오.
   AF 영역 설정 화면이 표시됩니다.
  - 화면을 터치하여도 AF 영역 설정 화면이 표시됩니다 .
- 3 AF 영역의 위치와 크기를 변경하십시오.

| 버튼 조작           | 터치 조작     | 조작 설명                                                                    |
|-----------------|-----------|--------------------------------------------------------------------------|
| <b>▲/▼/◄/</b> ► | 터치하기      | AF 영역 이동                                                                 |
|                 | 핀치 인 / 아웃 | AF 영역을 작은 단계로 확대 / 축소                                                    |
| <b>(©)∖</b>     | I         | AF 영역을 큰 단계로 확대 /<br>축소                                                  |
| [DISP.]         | [리셋]      | AF 영역을 다시 가운데로 리<br>셋합니다.<br>• 버튼을 다시 누르면 프레임<br>크기가 디폴트 설정으로 리<br>셋됩니다. |

• [오] 선택 시 AF 영역을 노란색 프레임 내의 눈 위에 설정하면 초점이 맞춰지는 눈이 변경됩니다. (P39)

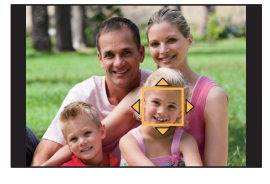

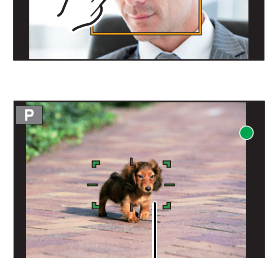

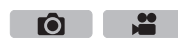

(À)

- 4 [MENU/SET] 을 눌러 설정하십시오.
  - [♀] 를 선택하면 터치한 부분에서 [■] 와 같은 기능을 가진 AF 영역이 표시됩니다. [MENU/SET] 을 누르거나 [燥<sup>H</sup>] 를 터치하면 AF 영역 설정이 해제됩니다.

### [11] 선택 시

49 개의 AF 영역들은 각각 9 개의 영역들 (화면 가장자리 상의 6 개 또는 4 개의 영역 ) 로 구성되는 그룹들로 나뉘어집니다.

- 1 [🔢]를 누르십시오.
- 2 [■]를 선택하고 ▼를 누르십시오.
   AF 영역 설정 화면이 표시됩니다.
- 3 ▲/▼/◀/▶ 를 눌러 AF 영역 그룹을 선택하십시오. • 화면을 터치하여 그룹을 선택할 수도 있습니다.
- 4 [MENU/SET] 을 눌러 설정하십시오.
  - [+] 표시 ( 선택된 그룹의 가운데 부분 ) 만 화면 상에 남게 됩니다.
  - [MENU/SET]을 누르거나 [[달<sup>#</sup>]를 터치하면 AF 영역 프레임 설정 이 해제됩니다.

### 터치 패드로 AF 영역 위치 설정하기

### 적용 가능한 모드 : 🛍 💣 P A S M 🕮 C1 C2 C3 🕹

[사용자] 메뉴의 [터치 설정] (P105) 에서 [터치 패드 AF] 로 설 정하면 모니터를 터치하여 뷰파인더 상에 표시되는 AF 영역을 옮길 수 있습니다.

• 자동 초점 모드를 [----] 와 같은 [사용자 멀티] 로 설정할 경우 모니 터를 터치하면 AF 영역 설정 화면이 표시되게 됩니다 .

### MENU → ץ\_\_\_\_\_\_ (사용자] → [터치 설정] → [터치 패드 AF]

| [EXACT]  | 터치패드에서 원하는 위치를 터치하여<br>뷰파인더의 AF 영역을 옮깁니다 .         |  |
|----------|----------------------------------------------------|--|
| [OFFSET] | 터치 패드 (P27) 를 드래그 하는 거리에<br>따라 뷰파인더의 AF 영역을 옮깁니다 . |  |
| [OFF]    | _                                                  |  |

- 셔터 버튼을 반쯤 눌러 초점 위치를 결정하십시오 .
  - 초점 위치를 결정하기 전에 [DISP.] 를 누르면 AF 영역 프레임이 가운데 위치로 돌아갑니다 .
- 자동 초점 모드 (P37)를 [☆] ([얼굴/눈인식]), [「☶] ([트래킹]) 또는 [➡] ([49영역])로 설정 시 AF 영역 프레임을 해제하려면 [MENU/SET] 을 누르십시오.

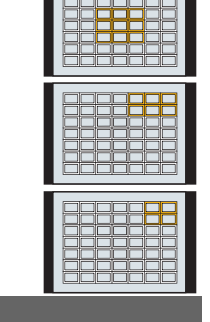

그룹 예

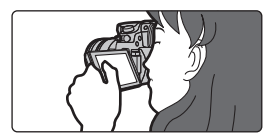

 $\mathbf{O}$ 

(KOR) VQT5H94 41

Ó

## 수동 초점으로 사진 촬영하기

## 적용 가능한 모드 : ௴ ௴ PASM ╨ С1С2С3⊘

초점을 고정하거나 렌즈와 피사체 사이의 거리를 결정할 때와 자동 초점이 작동되기를 원 하지 않을 때 이 기능을 사용합니다 .

초점 링이 있는 교환식 렌즈 (H-HS12035) 사용 시 ② 방면으로 돌리기 : 가까이 있는 피사체에 초점을 맞춥니다 ③ 방면으로 돌리기 :

멀리 떨어진 피사체에 초점을 맞춥니다

- 1 초점 모드 레버를 [MF] 로 설정하십시오.
- 2 [⊡]를 누르십시오.
- 3 ▲/▼/◀/▶ 를 눌러 확대할 영역을 결정하고 [MENU/SET] 을 누르십시오.
  - 영역이 확대되면서 보조 화면이 표시됩니다. (MF 보조) (P104)
  - [DISP.] 를 누르면 확대되는 영역이 가운데로 리셋됩니다 .

## 4 초점을 조절합니다.

- ④ ∞ ( 무한대 ) 표시
- B MF 보조 (확대된 화면)
- ⓒ 피킹
- ① MF 안내선
- 초점이 맞춰진 부분이 하이라이트됩니다. (피킹)(P104)
- 초점 위치가 가까운 쪽에 있는지 먼 쪽에 있는지 확인할
   수 있습니다. (MF 안내선) (P104)

다음 조작을 수행할 수 있습니다 :

| 버튼 조작                    | 터치 조작     | 조작 설명                          |
|--------------------------|-----------|--------------------------------|
| <b>▲</b> /▼/ <b>◄</b> /► | 드래깅       | 확대된 영역 옮기기                     |
|                          | 핀치 인 / 아웃 | 화면이 확대 / 축소됩니다 (0.1× 단계씩 )     |
| ど                        | 1         | 화면이 확대 / 축소됩니다 (1.0× 단계씩 )     |
| ()                       |           | 확대된 표시 ( 창 / 전체 화면 ) 를 전환합니다 . |
| [DISP.]                  | [리셋]      | 확대되는 영역을 다시 가운데로 리셋합니다 .       |

## 5 셔터 버튼을 반쯤 누르십시오.

- 보조 화면이 닫힙니다 . 촬영 화면이 표시됩니다 .
- [MENU/SET] 을 눌러 보조 화면을 닫을 수도 있습니다 .

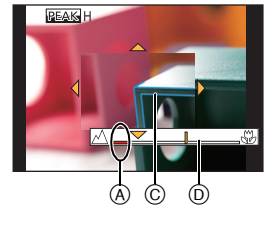

B

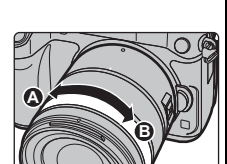

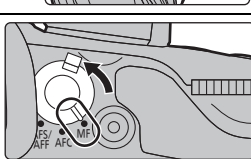

## 드라이브 모드 선택하기

적용 가능한 모드 : @@PASM == C1C2C3& 서터 버튼을 누를 때 카메라가 작동되는 것을 변경할 수 있습니다.

드라이브 모드 다이얼 돌리기 .

|   | [1 0H]                     | 셔터 버튼을 누르면 한 장의 사진만 촬영됩니다 .                        |
|---|----------------------------|----------------------------------------------------|
|   | [연사] (P42)                 | 셔터 버튼을 누르는 동안 연속으로 촬영이 됩니다 .                       |
| N | [오토 브래킷] (P43)             | 셔터 버튼을 누를 때마다 노출 보정 범위에 따라 촬영이 다른<br>노출 설정으로 됩니다 . |
| Ś | [셀프타이머] (P43)              | 셔터 버튼을 누르면 설정 시간이 경과한 후 촬영이 됩니다 .                  |
| ٢ | [인터벌 / 애니메이션]<br>(P44, 46) | 사진들이 인터벌 촬영 또는 스톱 모션 애니메이션으로 촬영됩<br>니다 .           |

## 연사 모드를 이용하여 사진 촬영하기

## 적용 가능한 모드 : [⚠️] [▲] (1) (2) (3)

•[SH] 연사 속도로 촬영된 사진들은 하나의 연사 그룹으로 촬영됩니다.

┃ 드라이브 모드 다이얼을 [□]]로 설정하십시오.

2 피사체에 초점을 맞추고 사진을 찍으십시오.

• 셔터 버튼을 완전히 누르면 연사 모드가 작동됩니다 .

### ■ 연사 속도 변경하기

1 메뉴를 선택하십시오. (P29)

MENU → ○[촬영] → [연사속도]

2 ▲/▼ 를 눌러 연사 속도를 선택한 후 [MENU/SET] 을 누르십시오.

|                  | [SH] <sup>*</sup><br>(초고속) | [H]<br>(고속)         | [M]<br>(중속) | [L]<br>(저속) |
|------------------|----------------------------|---------------------|-------------|-------------|
| 연사 속도<br>(매 / 초) | 40                         | 12 (AFS)<br>7 (AFC) | 7           | 2           |
| 연사 모드 중 라이브뷰     | 아이<br>전                    | 없음                  | 가능          | 가능          |

\* 전자식 셔터가 작동됩니다.

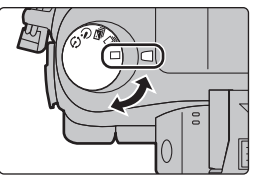

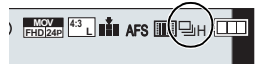

Ô

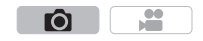

## 오토 브래킷을 이용하여 사진 촬영하기

적용 가능한 모드 : ۩ ๙ P A S M ≝ C1 C2 C3 ⊘

- 1 드라이브 모드 다이얼을 [≌]로 설정하십시오.
- 2 피사체에 초점을 맞추고 사진을 찍으십시오.
  - 셔터 버튼을 계속 누르면 설정한 사진 매수가 찍힙니다.
  - 사용자가 설정한 사진 매수까지 촬영하면 오토 브래킷 표 시가 깜박입니다.
- 오토 브래킷에서 [1 회 / 연사 설정], [조절 단계] 및 [순서] 에 대한 설정 변경하기
- 1 메뉴를 선택하십시오. (P29)

MENU → [촬영] → [오토 브래킷]

- 2 ▲/▼를 눌러 [1회/연사 설정], [조절 단계] 또는 [순서]를 선택한 후 [MENU/SET]을 누 르십시오.
- 3 ▲/▼ 를 눌러 설정을 선택한 후 [MENU/SET] 을 누르십시오.

• 설정한 후 메뉴를 마치십시오 .

## 셀프타이머로 사진 촬영하기

적용 가능한 모드 : ௴ ௴ P А Ѕ М ™ С1 С2 С3 ⊘

1 드라이브 모드 다이얼을 [↺]로 설정하십시오.

- 2 셔터 버튼을 반쯤 눌러 초점을 맞춘 후 완전히 눌 러 사진을 찍으십시오.
  - 셔터 버튼을 반쯤 누르면 초점과 노출이 설정됩니다.
    셀프타이머 표시등이 깜박인 후 촬영이 시작됩니다.
- 셀프타이머 시간 설정 변경하기
- 1 메뉴를 선택하십시오. (P29)

MENU → ❻[촬영] → [셀프타이머]

2 ▲/▼ 를 눌러 모드를 선택한 후 [MENU/SET] 을 누르십시 오.

| $\mathfrak{O}_{10}$ | 사진이 셔터를 누르고 10 초 후에 찍힙니다 .                                                                |
|---------------------|-------------------------------------------------------------------------------------------|
| S)                  | 10 초 후에 카메라가 3 장의 사진을 약 2 초 간격으로 촬영합니다 .                                                  |
| ڰ                   | 사진이 셔터를 누르고 2 초 후에 찍힙니다.<br>• 삼각대 등 사용 시에는 본 설정을 하면 셔터 버튼을 눌러 생기는 손떨림을 방지할<br>수 있어 편리합니다. |

• 설정한 후 메뉴를 마치십시오 .

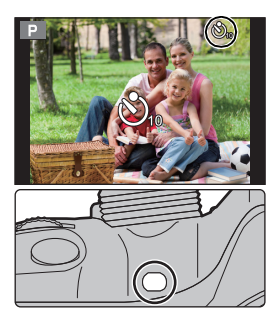

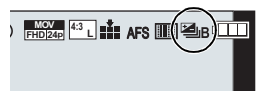

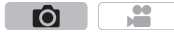

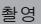

....

# 

## 설정된 간격으로 자동으로 사진 촬영하기 ([인터벌 촬영])

### 적용 가능한 모드 : ௴ ௴ PASM ╨ С1С2С3⊘

촬영 시작 시간 , 촬영 간격 및 사진 매수를 설정하면 동물이나 식물과 같은 피사체를 시간 이 경과함에 따라 촬영할 수 있으며 동영상을 생성할 수 있습니다 .

### •날짜 및 시간 설정을 미리 설정하십시오. (P20)

•인터벌 촬영으로 촬영된 사진들이 하나의 그룹 사진 세트로 표시됩니다 .

- 1 드라이브 모드 다이얼을 [ ④ ]로 설정하십시오.
- 2 [MENU/SET] 을 누르십시오.
  - 촬영 메뉴에서 [인터벌 / 애니메이션] 로 선택한 화면이 표시 됩니다. (드라이브 모드 다이얼을 [①] 로 전환한 후 처음 [MENU/SET] 을 누를 경우에만 화면이 표시됩니다. 다른 경 우에는 메뉴 화면이 표시되면서 카메라가 평상시처럼 작동 됩니다.)
- 3 [MENU/SET] 을 누르십시오.
- 4 ▲/▼ 로 [모드] 를 선택한 후 [MENU/SET] 을 누르십시오.
- 5 ▲/▼ 로 [인터벌 촬영] 를 선택한 후 [MENU/SET] 을 누르십시오.
- 6 ▲/▼ 를 눌러 항목을 선택한 후 [MENU/SET] 을 누르십시오.

| [시작 시간]             | [지금]                                         | 셔터 버튼을 완전히 누르면 촬영이 시작됩니다 .                                                                                                    |  |
|---------------------|----------------------------------------------|----------------------------------------------------------------------------------------------------|--|
|                     | [시작 시간<br>설정]                                | 촬영을 시작하는 시간을 설정할 수 있습니다 .<br>최대 23 시간 59 분 이후까지 설정할 수 있습니다 .<br>◀/▶ <b>를 눌러 항목(시간 또는 분)을 선택하고 ▲/▼를 눌러</b><br>시작 시간을 설정한 후 [MENU/SET] 을 누르십시오 . |  |
| [촬영 간격]/<br>[촬영 매수] | 촬영 간격 및<br>◀/▶: 항목 (<br>▲/▼: 설정<br>[MENU/SET | 경 간격 및 사진 매수를 설정할 수 있습니다 .<br>▶: 항목 ( 분 / 초 / 사진매수 ) 을 선택<br>▼: 설정<br>ENU/SET]: 설정                                                             |  |

### 7 셔터 버튼을 반쯤 누르십시오.

• 촬영 화면이 표시됩니다 . 촬영 화면이 표시될 때까지 [節/5]를 계속 눌러도 같은 조작을 수행할 수 있습니다 .

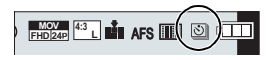

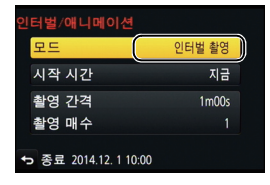

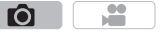

- 8 셔터 버튼을 완전히 누르십시오.
  - 촬영이 자동으로 시작됩니다 .

  - 본 기기 전원이 켜져 있는 동안 [Fn1] 를 누르거나 []] 를 터치하면 일시중지하거나 종료 할 것을 묻는 선택 화면이 표시됩니다. 화면에 따라 조작하십시오. 일시중지 중에 [Fn1] 를 누르거나 []] 를 터치하면 다시 시작하거나 종료할 것을 묻는 선택 화면이 표시됩니다. 셔터 버튼을 완전히 눌러도 일시중지에서 다시 시작할 수 있습니다.
  - 동영상 생성 확인 화면이 다음에 표시되므로 [예] 를 선택하십시오 .
- 9 동영상 생성 방식을 선택하십시오.
  - 촬영 형식은 [MP4] 로 설정됩니다.

| [화질]      | 동영상 화질을 설정합니다 .                                |
|-----------|------------------------------------------------|
| [프레임 레이트] | 초당 프레임 수를 설정합니다 .<br>숫자가 클수록 동영상이 더 매끄럽게 됩니다 . |
|           | [NORMAL]:                                      |
| · A // I  | 촬영 순서대로 사진을 함께 이어붙입니다 .                        |
| [문서]      | [REVERSE]:                                     |
|           | 촬영 역순서대로 사진을 함께 이어붙입니다 .                       |

#### 10 ▲/▼ 로 [실행] 를 선택한 후 [MENU/SET] 을 누르십시오.

• 확인 화면이 표시됩니다 . [예]를 선택하면 실행됩니다 .

#### ■ 인터벌 촬영 설정 변경하기

[촬영] 메뉴의 [인터벌 / 애니메이션] 에서 설정을 변경할 수 있습니다.

## 스톱 모션 사진 생성하기 ([스톱 모션 애니메이션])

## 적용 가능한 모드 : ௴ ௴ PASM ╨ С1С2С3⊘

사진을 함께 이어붙이면 스톱 모션 사진이 생성됩니다 .

### •날짜 및 시간 설정을 미리 설정하십시오 . (P20)

•[스톱 모션 애니메이션]으로 촬영된 사진들이 하나의 그룹 사진 세트로 표시됩니다 .

1 드라이브 모드 다이얼을 [ ①]로 설정하십시오.

### 2 [MENU/SET] 을 누르십시오.

- 촬영 메뉴에서 [인터벌 / 애니메이션] 로 선택한 화면이 표시 됩니다. ( 드라이브 모드 다이얼을 [ ① ] 로 전환한 후 처음 [MENU/SET] 을 누를 경우에만 화면이 표시됩니다. 다른 경 우에는 메뉴 화면이 표시되면서 카메라가 평상시처럼 작동 됩니다.)
- 모드
   스톱 모션 애니데이션

   사진 그룹에 추가
   자동 촬영
   OFF

   촬영 간격
   105

) FHD124p 413 L 📫 AFS 🎟 🕅 🕅 🔍

- 3 [MENU/SET] 을 누르십시오.
- 4 ▲/▼ 로 [모드] 를 선택한 후 [MENU/SET] 을 누르십시오.
- 5 ▲/▼ 로 [스톱 모션 애니메이션] 를 선택한 후 [MENU/SET] 을 누르십시오.
- 6 ▲/▼ 를 눌러 촬영 방식을 선택한 후 [MENU/SET] 을 누르십시오.

| [자동 촬영] | [0N]                                                                                                    | 설정된 촬영 간격으로 사진을 자동으로 촬영합니다 . 셔터 버튼을<br>완전히 누르면 촬영이 시작됩니다 . |
|---------|----------------------------------------------------------------------------------------------------|------------------------------------------------------------|
|         | [OFF]                                                                                                    | 이 것은 프레임 단위로 수동으로 사진을 촬영하기 위해서입니다 .                        |
| [촬영 간격] | ([자동 촬영] 을 [ON] 으로 설정할 경우 한정 )<br>자동 촬영 간격을 설정합니다 . 1 에서 60 초 사이의 값이 1 초 간격으로 설정<br>됩니다 .<br>◀/▶를 눌러 촬영 간격(초)을 설정하고 ▲/▼를 눌러 설정하고 [MENU,<br>SETI 을 누르십시오 |                                                            |

### 7 셔터 버튼을 반쯤 누르십시오.

• 촬영 화면이 표시됩니다 . 촬영 화면이 표시될 때까지 [節/ᠫ] 를 계속 눌러도 같은 조작을 수행할 수 있습니다 .

## 8 셔터 버튼을 완전히 누르십시오.

### 9 피사체를 움직여 구도를 결정하십시오.

- 같은 방식으로 촬영을 반복하십시오 .
- 촬영 중에 카메라를 끄면 카메라 전원을 켤 때 촬영 재개에 대한 메시지가 표시됩니다 . [예] 를 선택하면 중단된 부분에서부터 촬영을 다시 시작할 수 있습니다 .

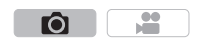

## 10 [ 🛅 ] 를 터치하여 촬영을 마치십시오 .

- [촬영] 메뉴에서 [인터벌 / 애니메이션] 을 선택한 후 [MENU/ SET] 을 눌러도 종료됩니다 .
- [자동 촬영]을 [ON]으로 설정할 경우에는 확인 화면에서 [종 료] 를 선택하십시오. ([일시 정지]를 선택한 경우에는 셔터 버튼을 완전히 누르면 촬영을 재개합니다.)
- P (5) 30 F
- 확인 화면이 표시됩니다 . [예]를 선택하면 마칩니다 .
- 동영상 생성 확인 화면이 다음에 표시되므로 [예] 를 선택하십시오 .

### 11 동영상 생성 방식을 선택하십시오.

• 촬영 형식은 [MP4] 로 설정됩니다 .

| [화질]      | 동영상 화질을 설정합니다 .           |
|-----------|---------------------------|
| [표궤이 레이트] | 초당 프레임 수를 설정합니다 .         |
| [_뎀데이_]   | 숫자가 클수록 동영상이 더 매끄럽게 됩니다 . |
|           | [NORMAL]:                 |
| · A // I  | 촬영 순서대로 사진을 함께 이어붙입니다 .   |
| [七月]      | [REVERSE]:                |
|           | 촬영 역순서대로 사진을 함께 이어붙입니다 .  |

12 ▲/▼ 를 눌러 [실행] 를 선택한 후 [MENU/SET] 을 누르십시오.

• 확인 화면이 표시됩니다 . [예] 를 선택하면 실행됩니다 .

### ■ 스톱 모션 애니메이션 설정 변경하기

[촬영] 메뉴의 [인터벌 / 애니메이션] 에서 설정을 변경할 수 있습니다.

### ■ 스톱 모션 애니메이션 그룹에 사진 추가하기

6 단계에서 [사진 그룹에 추가]를 선택하면 [스톱 모션 애니메이션]로 촬영된 그룹 사진들이 표시됩니다 .

그룹 사진들 세트를 선택하고 [MENU/SET] 을 누른 후 확인 화면에서 [예] 를 선택하십시오.

## 화질 및 사진 크기 설정하기

### 사진 비율 설정하기

### 적용 가능한 모드 : ௴ ௴ PASM ╨ С1С2С3⊘

인쇄나 재생 모드에 맞게 사진 화면비율을 선택할 수 있습니다.

### MENU → ○[촬영] → [화면비율]

| [4:3]  | 4:3 TV [화면비율]       |
|--------|---------------------|
| [3:2]  | 35 mm 필름 카메라 [화면비율] |
| [16:9] | HD TV 등의 [화면비율]     |
| [1:1]  | 정사각형 화면 비율          |

•인쇄 시 촬영한 사진의 끝이 잘릴 수 있으므로 인쇄하기 전에 확인하십시오.

### 화소수 설정하기

적용 가능한 모드 : 🗈 🗗 PASM 🕮 C1C2C3 🖉

화소수를 설정하십시오 . 화소수가 높을수록 큰 종이에 사진을 인쇄할 때 사진의 해상도가 높아집니다 .

### MENU → ○[촬영] → [기록화소수]

#### 화면 비율이 [4:3] 인 경우.

| 설정                 | 사진 크기     |
|--------------------|-----------|
| <b>[L]</b> (16M)   | 4608×3456 |
| [ <b>X</b> M] (8M) | 3264×2448 |
| [ <b>]</b> (4M)    | 2336×1752 |

#### 화면 비율이 [3:2] 인 경우.

하면 비율이 [1·1] 이 경우

| and an an and a second |           |  |
|------------------------|-----------|--|
| 설정                     | 사진 크기     |  |
| <b>[L]</b> (14M)       | 4608×3072 |  |
| [ <b>EXM]</b> (7M)     | 3264×2176 |  |
| [ <b>EX</b> S] (3.5M)  | 2336×1560 |  |

....

Ó

#### 화면 비율이 [16:9] 인 경우.

| 설정                  | 사진 크기     |
|---------------------|-----------|
| <b>[L]</b> (12M)    | 4608×2592 |
| [ <b>EXM]</b> (8M)  | 3840×2160 |
| [ <b>EX</b> S] (2M) | 1920×1080 |
|                     |           |

| ㅋㄷ 히 솥 히 [ !! ] !   |           |  |
|---------------------|-----------|--|
| 설정                  | 사진 크기     |  |
| <b>[L]</b> (12M)    | 3456×3456 |  |
| [ <b>王</b> ] (6M)   | 2448×2448 |  |
| [ <b>EXS</b> ] (3M) | 1744×1744 |  |

• [확장 망원 변환] (P101)로 설정하면 [L] 이외의 각 화면비율의 기록화소수에 [Ⅰ]가 표시됩니다. • [연사속도] 를 [SH] 로 설정하면 기록화소수는 [S] 로 고정됩니다.

## 사진 압축율 설정하기 ([화질])

적용 가능한 모드 : ୲୕୕ୖ୷ ☞ PASM ≝ ℃1℃2℃3 💋

사진을 저장할 때 압축율을 설정하십시오 .

## MENU → ○[촬영]→[화질]

| 설정             | 파일 형식    | 설정 설명                                                                                           |
|----------------|----------|-------------------------------------------------------------------------------------------------|
| [ <b>=፤</b> =] | JPEG     | 화질을 우선하는 JPEG 사진 .                                                                              |
| [_*_]          |          | JPEG 사진 표준 화질 .<br>화소수를 변경하지 않고 촬영 매수를 늘릴 때 유용합니다 .                                             |
| [RAW           | RAW+JPEG | RAW 사진 및 JPEG 사진 ([====] 또는 [_===]) 를 동시에 기록할                                                   |
| [RAW]          |          | 수 있습니다 .*1                                                                                      |
| [RAW]          | RAW      | RAW 사진들만 기록할 수 있습니다 . <sup>*2</sup><br>[RAW໋໋໋໋] 또는 [RAW໋໋ຼ] 보다 데이터 크기가 작은 [RAW] 사진이<br>기록됩니다 . |

\*1 RAW 파일을 카메라에서 삭제하면 상응하는 JPEG 사진도 삭제됩니다.

\*2 각각의 화면비율 사진에 대하여 최대 촬영가능 화소 ([L]) 로 고정됩니다.

적용 가능한 모드 : 🕼 🕼 PASM 🕮 C1C2C3 🤣

빛 감도 (ISO 감도 ) 를 설정할 수 있습니다 . 높은 숫자로 설정하면 어두운 장소에서도 사진 이 어둡게 나오지 않도록 찍을 수 있습니다 .

1 [ISO] 를 누르십시오.

- 2 뒷 다이얼이나 앞 다이얼을 돌려 ISO 감도를 선택 하십시오.
- 3 [ISO]를 눌러 설정하십시오.

• 셔터 버튼을 반쯤 눌러도 설정할 수 있습니다 .

| AUTO                                            | ISO 감도가 밝기에 따라 자동으로 조절됩니다 .                                                                  |
|-------------------------------------------------|----------------------------------------------------------------------------------------------|
| ∎so<br>(인텔리전트)                                  | 카메라가 피사체의 움직임을 감지한 후 피사체의 움직임과<br>장면의 밝기에 맞추어 최적의 ISO 감도와 셔터 속도를 설정<br>하여 피사체의 흔들림을 최소화합니다 . |
| 100*/200/400/800/1600/<br>3200/6400/12800/25600 | ISO 감도가 다양항 설정들로 고정됩니다 .                                                                     |

\* [확장 ISO] 로 설정한 경우에만 가능.

- 아래의 설정 항목들은 동영상 연출 모드에서 선택 가능합니다. [AUTO]/[200] 에서 [6400]
- [전자식 셔터]를 [ON]으로 설정하면 ISO 감도 최대 [ISO3200] 까지 설정할 수 있습니다.

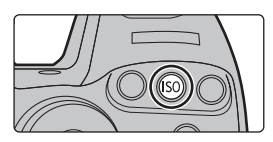

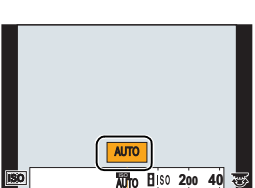

(KOR) VQT5H94 51

## 화이트밸런스 조절하기

적용 가능한 모드 : 涵 ☞ (P)(A)(S)(M)≞M(C1)(C2)(C3 ↔

햇빛이나 백열등 아래에서, 또는 흰색이 불그스름하거나 푸르스름한 색조를 띠는 상황과 같은 경우에 본 항목을 선택하면 광원에 따라 눈으로 보기에 흰색에 가까운 색상으로 조절 합니다.

**1** [wB]를 누르십시오.

2 뒷 다이얼이나 앞 다이얼을 돌려 화이트밸런스를 선택하십시오.

## 3 [WB]를 눌러 설정하십시오.

• 셔터 버튼을 반쯤 눌러도 설정할 수 있습니다 .

| [AWB]                   | 자동 조절                |
|-------------------------|----------------------|
| [¢]                     | 맑은 날 야외에서 사진을 찍을 경우  |
| [گ]                     | 흐린 날 야외에서 사진을 찍을 경우  |
| [ <b>∂</b> ⊾]           | 그늘이 진 야외에서 사진을 찍을 경우 |
| [;Ŗ:]                   | 백열등 아래에서 사진을 찍을 경우   |
| <b>[≰</b> ₩₿ <b>]</b> * | 플래시로만 사진을 촬영할 경우     |
|                         | 수동으로 설정한 값이 사용됨      |
| [ %]                    | 프리셋 색온도 설정을 이용할 경우   |

\* 동영상 촬영 중에는 [AWB] 로 작동됩니다 .

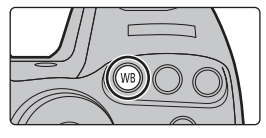

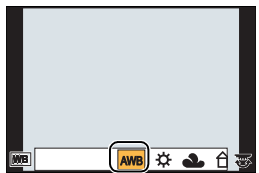

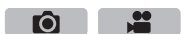

## 사용자가 선호하는 설정으로 사진 촬영하기 (프로그램 AE 모드)

## 촬영 모드 : P

카메라가 피사체의 밝기에 따라 자동으로 셔터속도와 조리개 값을 설정합니다. [촬영] 메뉴에서 여러가지 설정들을 바꾸어 사진을 보다 자유롭게 찍을 수 있습니다.

#### 1 모드 다이얼을 [P]로 설정하십시오.

- 2 서터 버튼을 반쯤 누르면 화면에 조리개 값과 셔 터 속도 값이 표시됩니다.
  - A 조리개 값
  - ④ 셔터 속도
  - 셔터 버튼을 반쯤 누를 때 노출이 적절하지 않으면 노출 값과 셔터 속도가 적색으로 바뀌고 깜박입니다.

### 프로그램 시프트

프로그램 AF 모드에서는 노출을 변경하지 않고 미리 설정된 조리개 값과 셔터 속도를 변경 할 수 있습니다. 이 것을 프로그램 시프트라고 합니다.

- 1 셔터 버튼을 반쯤 누르면 화면에 조리개 값과 셔터 속도 값이 표시됩니다.
- 2 값이 표시되는 동안(약 10초) 뒷 다이얼이나 앞 다이얼을 돌려 프로그램 시프트를 실행하십시오.

© 프로그램 시프트 표시

• 프로그램 시프트를 해제하려면 본 기기의 전원을 끄거나 프 로그램 시프트 표시가 사라질 때까지 앞 / 뒷 다이얼을 돌리 십시오.

< Fn 98 SS 250 125 60 30 F 2.8 4.0 5.6 8.0 C R 4.0 60 Z±0 200 Ċ

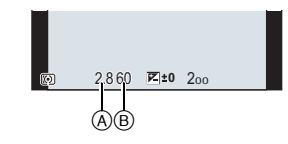

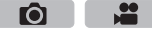

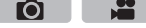

(KOR) VQT5H94 53

Ô

## 조리개 / 셔터속도를 정하여 사진 촬영하기

## 촬영 모드 : A S M

- •설정된 조리개 값 및 셔터속도의 효과가 촬영 화면에 보이지 않습니다 . 촬영 화면에서 확인하려 면 [미리 보기] 를 사용하십시오 . (P54)
- 앞/뒷 다이얼을 돌리면 노출계가 표시됩니다. 범위에서 적합하지 않은 부분은 적색으로 표시됩니다.
- •노출이 적절하지 않으면 셔터 버튼을 반쯤 누를 때 노출 값과 셔터 속도가 적색으로 바뀌고 깜박입니다 .

## 조리개우선 AE 모드

조리개 값을 설정하면 카메라가 자동으로 피사체의 밝기에 대해 셔터 속도를 최적화합니다 .

 모드 다이얼을 [A] 로 설정하십시오.
 뒷 다이얼이나 앞 다이얼을 돌려 조리개 값을 설 정하십시오.

④ 조리개 값

## 셔터 우선 AE 모드

셔터 속도를 설정하면 카메라가 자동으로 피사체의 밝기에 대해 조리개 값을 최적화합니다 .

- 1 모드 다이얼을 [S]로 설정하십시오.
- 2 뒷 다이얼이나 앞 다이얼을 돌려 셔터 속도를 설 정하십시오.
  - ⑧ 셔터 속도

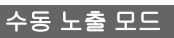

구경 값과 셔터 속도를 수동으로 설정하여 노출을 결정합니다 . 수동 노출 보조가 화면의 아래 부분에 나타나 노출을 표시합니다 .

- **1** 모드 다이얼을 [M] 로 설정하십시오.
- 2 뒷 다이얼을 돌려 셔터 속도를 설정하고 앞 다이 얼을 돌려 조리개 값을 설정하십시오.
  - ④ 조리개 값
  - ⑧ 셔터 속도
  - ⓒ 수동 노출 보조

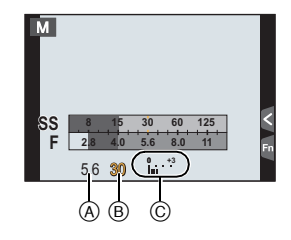

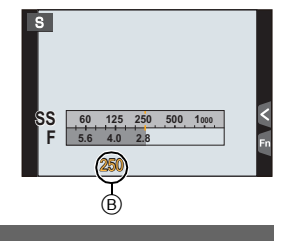

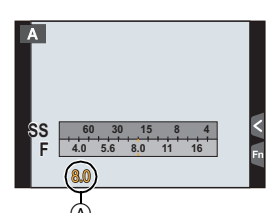

### 💟 셔터 속도와 조리개 값에 대한 ISO 감도 최적화하기

ISO 감도를 [AUTO] 로 설정하면 셔터 속도와 조리개 값에 노출이 적합하도록 카메라가 ISO 감도를 자동으로 설정합니다 .

## 🚺 수동 노출 보조

| <b>≥</b> ±0      | 노출이 적절합니다 .                      |
|------------------|----------------------------------|
| 0 +3<br>     ' ' | 더 빠른 셔터 속도나 더 큰 구경 값으로 설정하십시오 .  |
|                  | 더 느린 셔터 속도나 더 작은 구경 값으로 설정하십시오 . |

#### ■[B](벌브)에 관하여

셔터 속도를 [B] 로 설정하면 셔터 버튼을 완전히 누르는 동안 셔터가 열려있는 상태로 됩니 다 (최대 약 60 분).

셔터 버튼을 놓으면 셔터가 닫힙니다.

불꽃 , 야경 등을 찍을 때 셔터를 오랫동안 열어 놓고 사진을 찍고자 할 때 이 기능을 사용하 십시오 .

- 셔터 속도를 [B] 로 설정하면 화면에 [B] 가 표시됩니다 .
- 수동 노출 보조는 나타나지 않습니다 .
- [전자식 셔터] 를 [ON] 으로 설정할 경우에는 사용할 수 없습니다.
- 수동 노출 모드에서만 사용할 수 있습니다 .

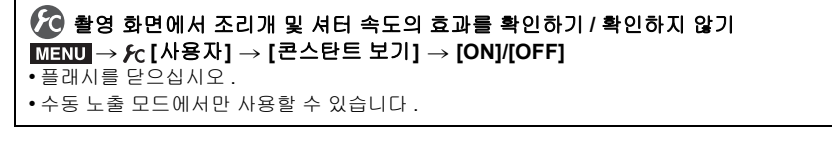

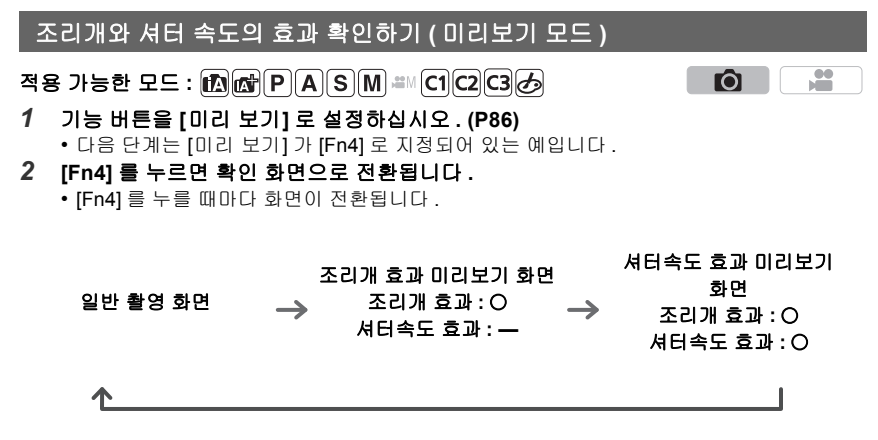

## 노출 보정하기

적용 가능한 모드 : ୲୕⋒ ┏ PAS ⋈ ◾>>C1C2C3⊘

피사체와 배경 사이의 밝기 차이로 인해 노출을 적절하게 맞추지 못할 때 이 기능을 사용합 니다.

1 [월]를 누르십시오.

- 2 뒷 다이얼 또는 앞 다이얼을 돌려 노출을 보정하 십시오.
  - 설정을 조절하지 않을 경우에는 [±0] 을 선택하십시오
- 3 [월]를 눌러 설정하십시오.
  - 셔터 버튼을 반쯤 눌러도 설정할 수 있습니다 .

## 밝기 측정 방법 선택하기 ([측광모드])

적용 가능한 모드 : 🔞 💣 PASM #MC1C2C3 🖉 휘도를 측정하는 광학 측정의 종류는 바뀔 수 있습니다.

MENU → ❻[촬영] → [측광모드]

| [@]<br>(다중)         | 카메라가 전체 화면에서 자동으로 밝기를 배분하여 가장 적절한 노출을 측<br>정하는 방법입니다 . 주로 이 방법을 사용하는 것이 좋습니다 . |
|---------------------|--------------------------------------------------------------------------------|
| [①]<br>( 중앙 집중 )    | 화면 중앙의 피사체에 초점을 맞추고 전체 화면을 균등하게 측정합니다 .                                        |
| [ <b>]</b><br>(스포트) | 스포트 측광 타곗 ④ 에 있는 피사체를 측정하는 방법입<br>니다 .<br>④                                    |

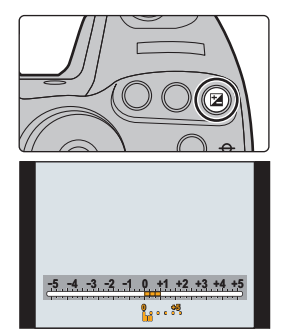

Ô

....

## 초점 및 노출 고정하기 (AF/AE Lock)

## 적용 가능한 모드 : 🕼 🐨 PASM 🕮 C1 C2 C3 🖉

AF 영역 밖에서 피사체 사진을 찍거나 콘트라스트가 너무 강하여 적절한 노출을 얻을 수 없 을 때 유용합니다 .

- 1 화면을 피사체에 맞추십시오.
- 2 [AF/AE LOCK] 을 계속 눌러 초점이나 노출을 고정하십시오.
  - [AF/AE LOCK]을 놓으면 AF/AE 잠금 기능이 해제됩니다.
  - 노출이 디폴트 설정에서 잠금되어 있을 경우에만 .
- 3 [AF/AE LOCK] 을 누르는 동안 카메라를 움직여 사진을 구성한 후 셔터 버튼을 완전히 누르십시오.

▲ AE 잠금 표시

• [AE LOCK] 으로 설정되어 있으면 셔터 버튼을 반쯤 눌러 초점을 맞춘 후 셔터 버튼을 완전히 누르십시오.

## 🚺 [AF/AE LOCK] 의 기능 설정하기

### MENU → ฦ<sub>C</sub>[사용자]→[AF/AE 잠금]

| [AE LOCK]    | 노출만 잠깁니다 .<br>•노출을 설정하면 [AEL], 조리개 값 및 셔터 속도가 표시됩니다 .                              |
|--------------|------------------------------------------------------------------------------------|
| [AF LOCK]    | 초점만 잠깁니다 .<br>• 피사체에 초점을 맞추면 [AFL], 초점 표시 , 조리개 값 및 셔터 속도가 표시됩<br>니다 .             |
| [AF/AE LOCK] | 초점과 노출이 모두 잠깁니다 .<br>•[AFL], 초점과 노출이 최적화되면 [AEL], 초점 표시, 조리개 값 및 셔터 속도가<br>표시됩니다 . |
| [AF-ON]      | 자동 초점이 수행됩니다 .                                                                     |

🕼 [AF/AE LOCK] 해제 시 잠금 유지하기 / 유지하지 않기

MENU  $\rightarrow$   $\mathcal{F}_{C}$ [사용자]  $\rightarrow$  [AF/AE 잠금 유지]  $\rightarrow$  [ON]/[OFF]

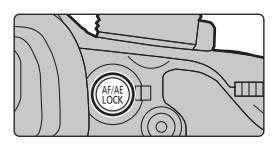

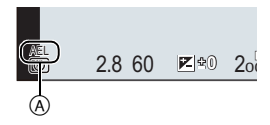

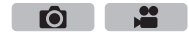

Ó

## 조작음 및 빛 방광을 즉시 불가능하게 하기 ([무음 모드])

## 적용 가능한 모드 : ௴ ௴ PASM≝ С1С2С3 ⊘

본 기능은 조용한 곳 , 공공장소 등에서 사진을 촬영할 때 , 또는 아기나 동물 등의 피사체를 촬영할 때 유용한 기능입니다 .

### 메뉴를 선택하십시오. (P29)

### MENU → 옷(사용자)→[무음 모드]

### 설정 : [ON]/[OFF]

•조작음이 묵음으로 되고 플래시 및 AF 보조 램프가 강제로 꺼집니다.

- 다음 설정들이 고정됩니다.
- -[전자식 셔터]:[ON]
- -[플래시 모드]: [😍] ( 플래시 발광 금지 )
- [AF 보조 램프]: [OFF]
- -[비프음 볼륨]: [玜(] (꺼짐)
- -[전자 셔터 볼륨]: [<u>赵</u>] (꺼짐)
- -[스피커 볼륨]: 0
- •[ON] 으로 설정하여도 다음 기능들은 불이 켜지거나 / 깜박입니다 .
- -상태 표시
- -셀프타이머 표시등
- Wi-Fi 연결 램프
- 렌즈 조리개음과 같이 사용자 조작에 관계없이 카메라에 의해 생성되는 소리는 묵음으로 되지 않습니다 .
- 본 기능 사용 시에는 반드시 피사체의 프라이버시 , 외모에 관한 권리 등에 특별히 주의하시기 바 랍니다 . 사용자 자신의 책임 하에 사용하십시오 .

## 셔터음 없이 사진 촬영하기 ([전자식 셔터])

적용 가능한 모드 : ୲୕⋒ 🚮 Ҏ Ѧ Ѕ Ѩ ≕ С1С2С3 🔗

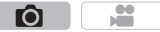

조용한 곳에서 촬영할 경우에는 셔터음을 끌 수 있습니다 . 기계식 셔터가 불가능해지므로 흐릿함을 최소화하여 사진을 촬영할 수 있습니다 .

촬영 조건에 따라 피사체가 왜곡되거나 가로선이 촬영될 수 있으므로 사전에 테스트 촬영 을 하는 것이 좋습니다 .

### 메뉴를 선택하십시오. (P29)

### MENU → ○[촬영] → [전자식 셔터]

### 설정 : [ON]/[OFF]

- •플래시는 [⑤] (플래시 발광 금지)로 고정됩니다.
- 형광등이나 LED 조명 등에서는 촬영한 사진에 가로선이 나타날 수 있습니다 . 이런 경우에는 셔 터 속도를 낮추어 가로선이 나타나는 것을 줄일 수도 있습니다 .
- 피사체가 움직이고 있으면 촬영된 사진에 피사체가 왜곡되게 보일 수 있습니다.

## 플래시를 사용하여 사진 촬영하기

적용 가능한 모드: [[][]() [PASM => C1C2C3 () 내장플래시를 열면 플래시 사진 촬영이 가능합니다. () 플래시를 열려면

카메라 전원을 켜고 플래시 열림 버튼을 누르십시오 .

B 플래시를 닫으려면

바로 위의 내장플래시 맨 윗 부분을 누르십시오.

- •강제로 플래시를 닫으면 카메라가 손상될 수 있습니다.
- •내장플래시를 사용하지 않을 경우에는 반드시 닫으십시오 .
- 플래시가 닫혀 있는 동안에는 플래시 설정이 [⑤] 로 고정됩니다.
- 플래시를 닫을 때 손이 끼이지 않도록 주의하십시오 .
- •다음과 같은 경우에는 플래시가 [🏵] (플래시 발광 억제)로 고정됩니다.
- -동영상 촬영 시
- [전자식 셔터] 설정을 [ON] 으로 설정할 경우
- -[HDR] 설정을 [ON] 으로 설정할 경우
- -[무음 모드] 설정을 [ON] 으로 설정할 경우

플래시 모드 변경하기

적용 가능한 모드 : ᡅ ☞ PASM ≞ ℃1℃2℃ 参

내장 플래시를 촬영에 맞게 설정합니다 .

1 메뉴를 선택하십시오. (P29)

MENU → ○[촬영] → [플래시] → [플래시 모드]

2 ▲/▼ 를 눌러 항목을 선택한 후 [MENU/SET] 을 누르십시오.

| \$                     | ([강제발광])                                     | 촬영 상황에 관계없이 매 번 플래시가 작동됩니다 .                                                                                                    |
|------------------------|----------------------------------------------|----------------------------------------------------------------------------------------------------|
| <b>4</b> ©             | ([강제발광 / 적목])                                | • 피사체가 역광을 받거나 형광등 아래에 있을 때 사용하십시오.                                                                                                    |
| ¥S<br>≠ <sub>S</sub> © | ([슬로우싱크로])<br>([슬로우싱크로])<br>([슬로우싱크/적<br>목]) | 본 기능은 어두운 풍경을 배경으로 사진을 촬영할 경우에 플래<br>시가 작동될 때 셔터속도를 늦춥니다. 어두운 배경 풍경이 더<br>밝게 됩니다.<br>• 어두운 배경 앞의 인물들 사진을 찍을 때 사용하십시오.<br>• 속도를 늦추게 되면 동작이 흐릿해집니다. 삼각대를 사용하면<br>사지의 집이 하상되니다. |

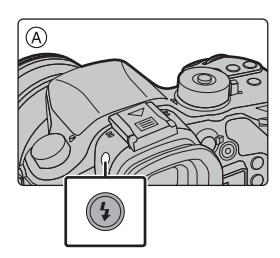

Ó

.....

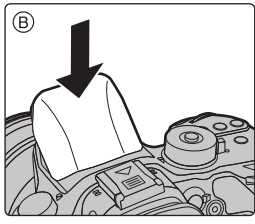

### 동영상

Ó

## 동영상 촬영

적용 가능한 모드 : 🖾 🚮 P A S M 🕮 C1 C2 C3 🖉

AVCHD 형식에 대응되는 고화질 동영상이나 MP4, MOV 로 기록되는 동영상을 촬영할 수 있습니다 .

동영상 촬영 시 사용 가능한 기능은 사용 중인 렌즈에 따라 다르며 줌 조작음이 녹음될 수 있습니다 .

## 1 동영상 버튼을 눌러 촬영을 시작하십시오.

- ④ 촬영 경과 시간
- B 촬영 가능 시간
- 각각의 모드에 적합한 동영상 촬영이 가능합니다.
- 동영상 촬영 중에는 촬영상태표시등 ( 적색 ) ⓒ 이 깜박입니다.
- 아무 조작도 하지 않으면 약 10 초가 경과한 후 화면의 정 보 일부가 점차 어두워지고 약 1 분이 지나면 더 이상 표시 되지 않습니다. [DISP.] 버튼을 누르거나 모니터를 터치하 면 표시가 다시 나타나게 됩니다. 본 조작은 화면 디스플 레이가 저하되는 것을 방지하기 위한 것으로 오작동이 아 닙니다.
- 동영상 버튼을 누른 직후 놓으십시오.

## 2 동영상 버튼을 다시 눌러 촬영을 중지하십시오.

• 동영상 촬영 중에는 셔터 버튼을 완전히 눌러 정지 사진 촬영도 가능합니다 .

#### 🚺 촬영을 멈추었을 때 생성되는 조작음에 관하여

동영상 버튼을 누른 후에만 동영상 촬영이 중지되기 때문에 조작음이 들릴 수 있습니다. 소리가 신경 쓰이면 다음을 시도해 보십시오 :

- -[재생] 메뉴에서 [동영상 분할] (P73) 를 이용하여 동영상의 마지막 부분을 나누십시오. 바로 끝 부분 근처에서는 동영상이 나누어지지 않을 수 있습니다. 이런 현상을 방지하려면 약 3 초 이상 촬영하십시오.
- 카메라를 동영상 연출 모드로 설정하고 셔터 리모컨 (옵션)을 사용하여 동영상을 촬영하십시오.
- [MP4]에서 동영상 크기를 [FHD], [HD] 또는 [VGA]로 설정하면 동영상을 최대 29분 59초까지 촬 영하거나 파일 크기가 4 GB 로 될 때까지 연속으로 촬영할 수 있습니다 . 화면에서 촬영가능 시 간을 확인할 수 있습니다 .

- [FHD] 로는 파일 크기가 커지게 되므로 29 분 59 초 전에 [FHD] 로의 촬영이 중지됩니다.

- 동영상이 4 GB 를 초과하여도 [MP4] 에서 동영상 크기를 [4K] 로 설정하면 동영상을 일시중지하 지 않고 연속 촬영할 수 있습니다 . 그러나 촬영된 콘텐츠는 다중 파일로 재생해야 합니다 .
- 파일 크기가 4 GB 를 초과하여도 [MP4 (LPCM)]/[MOV] 동영상이 일시중지 없이 촬영되기는 하 지만 촬영된 컨텐츠가 여러 개의 파일로 재생됩니다 .

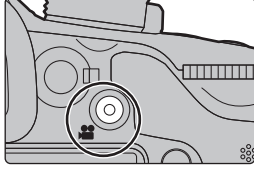

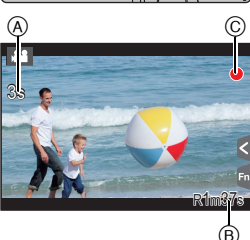

### 4K 에서 동영상 촬영하기

[화질] 에서 동영상 크기를 [4K] 또는 [C4K] 로 설정하여 동영상을 촬영하면 4K 에서 매우 세밀한 동영상을 생성할 수 있습니다.

• 동영상 연출 모드에서만 4K 로 동영상을 촬영할 수 있습니다.

적용 가능한 모드 : 「A Ind P A S M Hand C1 C2 C3 6

- •4K 동영상의 시야각은 다른 크기의 동영상의 것보다 좁습니다.
- •4K 로 동영상을 촬영할 경우에는 UHS 스피드 클래스 3 으로 등급이 매겨진 카드를 사용하십시 오. (P16)

### 4K 로 동영상을 촬영하려면 :

- ① 모드 다이얼을 [≌M] 로 설정하십시오. (P23)
- ② [동영상] 메뉴에서 [촬영포맷] 을 [MP4], [MP4 (LPCM)] 또는 [MOV] 로 설정하십시오.
- ❸ [동영상] 메뉴의 [화질] 에서 동영상 크기를 [4K] 또는 [C4K] 로 설정하십시오.

### 포맷, 크기 및 촬영 프레임 비율 설정하기

적용 가능한 모드 : ௴௴₽АЅM빼С1С2С3⊘

1 메뉴를 선택하십시오. (P29)

MENU → ▓[동영상]→[촬영포맷]

2 ▲/▼ 를 눌러 항목을 선택한 후 [MENU/SET] 을 누르십시오.

| [AVCHD]      | 본 데이터 형식은 고화질 TV 등에서 재생 시 적합합니다 . |
|--------------|-----------------------------------|
| [MP4]        | MP4 데이터 형식은 PC 등에서 재생하기에 적합합니다 .  |
| [MP4 (LPCM)] | 이미지 편집을 위한 MP4 데이터 형식 .           |
| [MOV]        | 이미지 편집을 위한 데이터 포맷 .               |

• [MP4 (LPCM)] 또는 [MOV] 를 선택하면 확인 화면이 표시됩니다. [예]를 선택하여 실행하십시오.

## 3 ▲/▼ 를 눌러 [화질] 를 선택한 후 [MENU/SET] 을 누르십시오.

### 4 ▲/▼ 를 눌러 항목을 선택한 후 [MENU/SET] 을 누르십시오.

• [촬영포맷] 및 [시스템 주파수] (P68) 에 따라 사용 가능한 항목들이 다릅니다.

• 설정한 후 메뉴를 마치십시오.

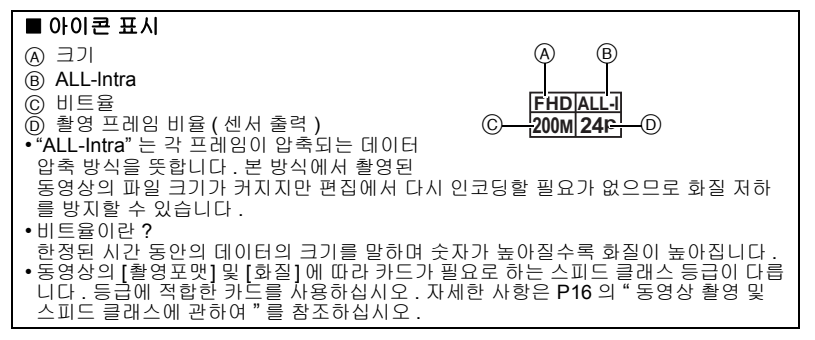

O

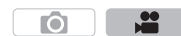

#### [AVCHD] 를 선택한 경우

(O: 사용 가능, ---: 불가능)

|                 | 시       | 스템 주파   | ۰수      |           | 최어 ㅠ게         |          |         |
|-----------------|---------|---------|---------|-----------|---------------|----------|---------|
| 항목              | 59.94Hz | 50.00Hz | 24.00Hz | 크기        | 월 8 프데<br>임비율 | 센서 출력 *2 | 비트율     |
|                 | (NTSC)  | (PAL)   | (시네마)   |           |               |          |         |
| [FHD/28M/60p]*1 | 0       | -       | -       | 1920×1080 | 59.94p        | 59.94    | 28 Mbps |
| [FHD/28M/50p]*1 | -       | 0       | -       | 1920×1080 | 50.00p        | 50.00    | 28 Mbps |
| [FHD/17M/60i]   | 0       | Ι       | 1       | 1920×1080 | 59.94i        | 59.94    | 17 Mbps |
| [FHD/17M/50i]   | -       | 0       | Ι       | 1920×1080 | 50.00i        | 50.00    | 17 Mbps |
| [FHD/24M/30p]   | 0       | -       | -       | 1920×1080 | 59.94i        | 29.97    | 24 Mbps |
| [FHD/24M/25p]   | -       | 0       | -       | 1920×1080 | 50.00i        | 25.00    | 24 Mbps |
| [FHD/24M/24p]   | 0       | Ι       | Ι       | 1920×1080 | 23.98p        | 23.98    | 24 Mbps |

\*1 AVCHD 프로그레시브

\*2 프레임 / 초

#### [MP4] 를 선택한 경우

(O: 사용 가능, --: 불가능)

|                 | 시       | 스템 주파   | ·수      |           | 최여 고계       |                     |          |  |
|-----------------|---------|---------|---------|-----------|-------------|---------------------|----------|--|
| 항목              | 59.94Hz | 50.00Hz | 24.00Hz | 크기        | ᆯᆼᅳ네<br>이비오 | 센서 출력 <sup>*4</sup> | 비트율      |  |
|                 | (NTSC)  | (PAL)   | (시네마)   |           |             |                     |          |  |
| [4K/100M/30p]*3 | 0       | -       | -       | 3840×2160 | 29.97p      | 29.97               | 100 Mbps |  |
| [4K/100M/25p]*3 | -       | 0       | -       | 3840×2160 | 25.00p      | 25.00               | 100 Mbps |  |
| [FHD/28M/60p]   | 0       | -       | -       | 1920×1080 | 59.94p      | 59.94               | 28 Mbps  |  |
| [FHD/28M/50p]   | -       | 0       | -       | 1920×1080 | 50.00p      | 50.00               | 28 Mbps  |  |
| [FHD/20M/30p]   | 0       | —       | —       | 1920×1080 | 29.97p      | 29.97               | 20 Mbps  |  |
| [FHD/20M/25p]   | —       | 0       | —       | 1920×1080 | 25.00p      | 25.00               | 20 Mbps  |  |
| [HD/10M/30p]    | 0       | -       | —       | 1280×720  | 29.97p      | 29.97               | 10 Mbps  |  |
| [HD/10M/25p]    | —       | 0       | —       | 1280×720  | 25.00p      | 25.00               | 10 Mbps  |  |
| [VGA/4M/30p]*5  | 0       | _       | _       | 640×480   | 29.97p      | 29.97               | 4 Mbps   |  |
| [VGA/4M/25p]*5  | _       | 0       | _       | 640×480   | 25.00p      | 25.00               | 4 Mbps   |  |

\*3 동영상 연출 모드에서만 설정됩니다.

\*4 프레임 / 초

\*5 촬영 중 HDMI 출력을 사용하면 본 항목들은 사용할 수 없습니다.

• [MP4]에서 동영상 크기를 [FHD], [HD] 또는 [VGA]로 설정하면 동영상을 최대 29분 59초까지 촬 영하거나 파일 크기가 4 GB 로 될 때까지 연속으로 촬영할 수 있습니다 . 화면에서 촬영가능 시 간을 확인할 수 있습니다 .

- [FHD] 로는 파일 크기가 커지게 되므로 29 분 59 초 전에 [FHD] 로의 촬영이 중지됩니다.

• 동영상이 4 GB 를 초과하여도 [MP4] 에서 동영상 크기를 [4K] 로 설정하면 동영상을 일시중지하 지 않고 연속 촬영할 수 있습니다 . 그러나 촬영된 콘텐츠는 다중 파일로 재생해야 합니다 .

### [MP4 (LPCM)], [MOV] 를 선택한 경우

(O: 사용 가능 , —: 불가능 )

|                            | 시       | 스템 주파   | ·수      |           | 최여 고괴         |                      | 비트율      |  |
|----------------------------|---------|---------|---------|-----------|---------------|----------------------|----------|--|
| 항목                         | 59.94Hz | 50.00Hz | 24.00Hz | 크기        | 필경 드네<br>이 비유 | 센서 출력 * <sup>3</sup> |          |  |
|                            | (NTSC)  | (PAL)   | (시네마)   |           | - 미월          |                      |          |  |
| [C4K/100M/24p]*1           | -       | -       | 0       | 4096×2160 | 24.00p        | 24.00                | 100 Mbps |  |
| [4K/100M/30p]*1            | 0       | _       | -       | 3840×2160 | 29.97p        | 29.97                | 100 Mbps |  |
| [4K/100M/25p]*1            | —       | 0       |         | 3840×2160 | 25.00p        | 25.00                | 100 Mbps |  |
| [4K/100M/24p]*1            | -       | Ι       | 0       | 3840×2160 | 24.00p        | 24.00                | 100 Mbps |  |
| [410.10010.249]            | 0       | _       | -       | 3840×2160 | 23.98p        | 23.98                | 100 Mbps |  |
| [FHD/ALL-I*²/<br>200M/60p] | 0       | 1       | l       | 1920×1080 | 59.94p        | 59.94                | 200 Mbps |  |
| [FHD/100M/60p]             | 0       | -       | -       | 1920×1080 | 59.94p        | 59.94                | 100 Mbps |  |
| [FHD/50M/60p]              | 0       | -       | -       | 1920×1080 | 59.94p        | 59.94                | 50 Mbps  |  |
| [FHD/ALL-I*²/<br>200M/50p] | _       | 0       | I       | 1920×1080 | 50.00p        | 50.00                | 200 Mbps |  |
| [FHD/100M/50p]             | —       | 0       | -       | 1920×1080 | 50.00p        | 50.00                | 100 Mbps |  |
| [FHD/50M/50p]              | -       | 0       | I       | 1920×1080 | 50.00p        | 50.00                | 50 Mbps  |  |
| [FHD/ALL-I*²/<br>200M/30p] | 0       | 1       | I       | 1920×1080 | 29.97p        | 29.97                | 200 Mbps |  |
| [FHD/100M/30p]             | 0       | _       | -       | 1920×1080 | 29.97p        | 29.97                | 100 Mbps |  |
| [FHD/50M/30p]              | 0       | Ι       | Ι       | 1920×1080 | 29.97p        | 29.97                | 50 Mbps  |  |
| [FHD/ALL-I*²/<br>200M/25p] | _       | 0       | l       | 1920×1080 | 25.00p        | 25.00                | 200 Mbps |  |
| [FHD/100M/25p]             | -       | 0       |         | 1920×1080 | 25.00p        | 25.00                | 100 Mbps |  |
| [FHD/50M/25p]              |         | 0       | I       | 1920×1080 | 25.00p        | 25.00                | 50 Mbps  |  |
| [FHD/ALL-I*2/              | —       | _       | 0       | 1920×1080 | 24.00p        | 24.00                | 200 Mbps |  |
| 200M/24p]                  | 0       | _       | -       | 1920×1080 | 23.98p        | 23.98                | 200 Mbps |  |
| [FHD/100M/24p]             | _       | -       | 0       | 1920×1080 | 24.00p        | 24.00                | 100 Mbps |  |
| [                          | 0       | -       | -       | 1920×1080 | 23.98p        | 23.98                | 100 Mbps |  |
| [EHD/50M/24p]              | _       | -       | 0       | 1920×1080 | 24.00p        | 24.00                | 50 Mbps  |  |
| [111D/3011/240]            | 0       | -       | -       | 1920×1080 | 23.98p        | 23.98                | 50 Mbps  |  |

\*1 동영상 연출 모드에서만 설정됩니다.

\*2 ALL-Intra

\*3 프레임 / 초

• 파일 크기가 4 GB 를 초과하여도 [MP4 (LPCM)]/[MOV] 동영상이 일시중지 없이 촬영되기는 하 지만 촬영된 컨텐츠가 여러 개의 파일로 재생됩니다 .

동영상

 $\mathbf{O}$ 

## 동영상 촬영 시 초점 설정 방법 ([연속 AF])

적용 가능한 모드 : 🕼 🚮 PASM 🕮 C1 C2 C3 🖉

[동영상] 메뉴에서 초점 모드 설정 (P37) 및 [연속 AF] 설정에 따라 초점맞추기가 바뀝니다.

| [초점 모드]      | [연속 AF]    | 설정 설명                                        |
|--------------|------------|----------------------------------------------|
| [AFS]/[AFF]/ | [0N]       | 카메라가 촬영 중에 자동으로 피사체에 계속 초점을 맞춥<br>니다 . (P37) |
|              | [OFF]      | 촬영 시작 시에는 카메라가 초점 위치를 유지합니다 .                |
| [MF]         | [ON]/[OFF] | 수동으로 초점을 맞출 수 있습니다 . (P41)                   |

• 초점 모드를 [AFS], [AFF] 또는 [AFC] 로 설정할 경우 동영상 촬영 중에 셔터 버튼을 반쯤 누르면 카메라가 초점을 다시 조절하게 됩니다.

## 수동으로 설정된 조리개 값 / 셔터 속도 로 동영상 촬 영하기 (크리에이티브 모드)

촬영 모드 : 📾

수동으로 조리개 값과 셔터속도를 변경하여 동영상을 촬영할 수 있습니다.

- 1 모드 다이얼을 [#M] 로 설정하십시오.
- 2 메뉴를 선택하십시오. (P29)

## 3 ▲/▼ 를 눌러 [P], [A], [S] 또는 [M] 을 선택한 후 [MENU/SET] 을 누르십 시오.

• 조리개 값이나 셔터 속도를 변경하는 조작은 모드 다이얼을 P, A, S 또는 M 로 설 정하는 조작과 같습니다.

## ▲ 촬영을 시작하십시오.

• 동영상 버튼이나 셔터 버튼을 눌러 동영상 촬영을 시작하십시오. (정지 사진은 촬영되지 않습니다.)

## 5 촬영을 중지하십시오.

• 동영상 버튼이나 셔터 버튼을 눌러 동영상 촬영을 중지하십시오.

....

## 동영상 촬영 중 조작음을 최소화하기

동영상 촬영 중에는 줌이나 버튼 조작 시 조작음이 녹음될 수 있습니다. 터치 아이콘을 사용하면 동영상 촬영 중 조작음을 묵음으로 할 수 있습니다. •[동영상] 메뉴에서 [무음 조작] 을 [ON] 로 설정하십시오.

- 1 촬영을 시작하십시오.
- 2 [📰]를 터치하십시오.
- 3 아이콘을 터치하십시오.

| <b>t</b> | 줌 ( 파워 줌에 대응되는 교환식 렌즈 사용 시 ) |
|----------|------------------------------|
| F        | 조리개 값                        |
| SS       | 셔터속도                         |
|          | 노출 보정                        |
| ISO/GAIN | ISO 감도 / 게인 (dB) (P103)      |
| Ļ        | 마이크 음량 조정                    |

## 4 슬라이드바를 드래그하여 설정하십시오.

• 작동 속도는 터치하는 위치에 따라 다릅니다.

| [▲]/[▼] | 설정이 천천히 바뀝니다 . |
|---------|----------------|
| [       | 설정이 빨리 바뀝니다 .  |

5 촬영을 중지하십시오.

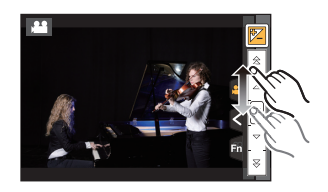

Ó

**O** 

## 고급 설정 및 동영상 촬영 기능 사용하기

### [휘도 레벨]

### 적용 가능한 모드 : 🕼 🗗 P A S M 🕮 C1 C2 C3 🕹

동영상에 대한 휘도 범위를 설정할 수 있습니다 . 여러 개의 자료들을 하나의 동영상으로 결 합할 경우에는 모든 자료를 커버하는 범위를 설정하십시오 .

#### MENU → ☎ [동영상] → [휘도 레벨]

#### 설정: [0-255]/[16-235]/[16-255]

• 본 기능은 동영상에만 작동됩니다. 정지 사진들 (동영상 촬영 중에 촬영한 것들도 포함)이 [0-255] 로 촬영됩니다.

• [촬영포맷]을 [AVCHD] 또는 [MP4]로 설정하면 [휘도 레벨]의 [0-255]가 [16-255]로 전환됩니다.

### 흰색으로 강렬하게 표시되는 영역 확인하기 ([제브라 패턴])

### 적용 가능한 모드 : 🗈 🚮 P A S M 🕮 C1 C2 C3 🤣

지브라 패턴에서 위의 특정 휘도 단계 영역을 표시하여 흰색으로 강렬하게 표시되는 영역 들을 확인할 수 있습니다.지브라 패턴으로 처리되는 최소 휘도 단계 (밝기)도 설정할 수 있습니다.

### MENU → ♀✔✔✔₩₩₩₩₩₩₩₩₩₩₩₩₩₩₩₩₩₩₩₩₩₩₩₩₩₩₩₩₩₩₩₩₩₩₩₩₩₩₩₩₩₩₩₩₩₩₩₩₩₩₩₩₩₩₩₩₩₩₩₩₩₩₩₩₩₩₩₩₩₩₩₩₩₩₩₩₩₩₩₩₩₩₩₩₩₩₩₩₩₩₩₩₩₩₩₩₩₩₩₩₩₩₩₩₩₩₩₩₩₩₩₩₩₩₩₩₩₩₩₩₩₩₩₩₩₩₩₩₩₩₩₩₩₩₩₩₩₩₩₩₩₩₩₩₩₩₩₩₩₩₩₩₩₩₩₩₩₩₩₩₩₩₩₩₩₩₩₩₩₩₩₩₩₩₩₩₩₩₩₩₩₩₩₩₩₩₩₩₩₩₩₩₩₩₩₩₩₩₩₩<

| [ZEBRA1] | 오른쪽으로 기울어지는 지브라 패턴으로 위의 특정 휘도<br>영역을 표시합니다.                                                                                                    |
|----------|----------------------------------------------------------------------------------------------------|
| [ZEBRA2] | 왼쪽으로 기울어지는 지브라 패턴으로 위의 특정 휘도<br>영역을 표시합니다 .                                                                                                    |
| [OFF]    | _                                                                                                    |
| [SET]    | 각각의 지브라 패턴에 대한 최소 밝기 단계를 설정합니다 .<br>[제브라 1]/[제브라 2]<br>▲/▼ 를 눌러 밝기를 선택하고 [MENU/SET] 을 누르십시오 .<br>• [50%] 와 [105%] 사이에서 밝기 값을 선택할 수 있습니다 . [제브라 2] 에서<br>[OFF] 를 선택할 수 있습니다 . [100%] 또는 [105%] 를 선택하면 이미 흰색<br>으로 강렬하게 된 영역들만 지브라 패턴으로 표시됩니다 . 값이 작을수록 지<br>브라 패턴으로 처리되는 밝기 범위가 넓어집니다 . |

• 흰색 하이라이트 부분이 있으면 히스토그램 (P55) 을 참조하여 노출을 마이너스 방향으로 보정 한 후 (P104) 사진을 촬영하는 것이 좋습니다.

•표시된 지브라 패턴은 촬영되지 않습니다.

### 카메라 이미지를 모니터링하면서 촬영하기

### 적용 가능한 모드 : 🗗 🗗 P A S M 🎟 C1 C2 C3 🖉

HDMI 출력 중에 동영상을 TV 등에서 모니터링하면서 촬영할 수 있습니다 .

- HDMI 마이크로 케이블을 이용하여 TV 에 연결하는 방법에 관하 여는 P88 를 참조하십시오.
- 동영상 촬영 메뉴의 [화질] 설정은 촬영 중 HDMI 연결을 통해 출 력되는 화면에 적용됩니다 .

### ■ HDMI 접속 출력 방식 설정하기

### MENU → ☎[동영상] → [HDMI 촬영 출력]

| [비트 모드]     | HDMI 출력에 대한 회질을 설정합니다 .<br>[4:2:2 8bit]:<br>HDMI 접속을 통해 동영상으로 출력 중인 이미지를 촬영할 수 있습니다 . 본<br>옵션은 촬영 중에 외장 모니터에서 이미지를 모니터링하기에 적합합니다 .<br>[4:2:2 10bit]:<br>HDMI 접속을 통해 고화질로 이미지 출력을 할 수 있습니다 . 본 옵션은 외장<br>장치에 이미지를 저장하기에 적합합니다 .<br>• 동영상 연출 모드에서는 [4:2:2 10bit] 만 선택할 수 있습니다 .<br>• [비트 모드]를 [4:2:2 10bit]로 설정할 경우 HDMI 접속을 통해 이미지를 출력<br>하면 동영상이 촬영되지 않습니다 . |
|-------------|----------------------------------------------------------------------------------------------------|
| [정보 표시]     | 정보 표시를 나타내거나 숨깁니다 .<br>[ON]:<br>카메라에 디스플레이를 그대로 출력합니다 .<br>[OFF]:<br>이미지만 출력합니다 .<br>•[비트 모드]를 [4:2:2 10bit]로 설정할 경우 HDMI 접속을 통해 이미지를 출력<br>하면 본 설정이 [OFF] 로 고정됩니다 .                                                                                                    |
| [4K 다운 컨버트] | 연결된 장치에 따라 화질을 전환합니다.<br>[AUTO]:<br>[화질] 에서 동영상 크기를 [4K] 또는 [C4K] 로 설정하고 연결된 장치가 반응<br>하지 않을 경우에는 HDMI 출력 화질이 자동으로 [1080p] 로 전환됩니다.<br>[1080p]:<br>[화질] 에서 동영상 크기를 [4K] 또는 [C4K] 로 설정할 경우에는 HDMI 출력<br>화질이 [1080p] 로 전환됩니다.<br>[OFF]:<br>[화질] 에서의 화질 설정으로 HDMI 접속을 통해 이미지를 출력합니다.                                                                            |

• 헤드폰 케이블 길이가 3 m 이상인 제품을 사용하지 마십시오.

- 이어폰 및 헤드폰에서 나오는 강한 음압은 청력 상실을 일으킬 수 있습니다 .
- •오랫동안 볼륨을 높게 하여 들으면 사용자의 귀에 손상을 입힐 수 있습니다 .
- 촬영 중에 HDMI 출력을 사용하면 이미지가 타임 래그로 표시되지 않을 수 있습니다 .

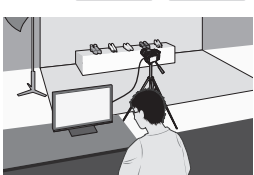

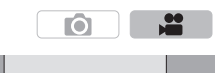

# 이미지 상의 깜박임 및 가로선 제거하기 ([싱크로 스캔])

적용 가능한 모드 : 🕼 🖈 P A S M 🖬 C1 C2 C3 🛷

•본 기능은 동영상 연출 모드에서 [노출 모드]를 [S] 또는 [M] 으로 설정할 경우에 가능합니다. 1 메뉴를 선택하십시오. (P29)

MENU  $\rightarrow$ ■[동영상] → [싱크로 스캔]

#### 23 ▲/▼ 로 [ON] 를 선택한 후 [MENU/SET] 을 누르십시오.

- ◄/▶ 로 셔터 속도를 선택한 후 [MENU/SET]을 누르십시오.
  - 셔터 속도를 미세하게 조절할 수 있습니다.
  - 깜박임 및 가로선이 최소화 되도록 화면을 보면서 셔터 속도를 조절하십시오.
  - ◀/▶ 를 계속 누르면 셔터 속도가 더 빨리 조절됩니다.
  - 촬영 화면에서 일반 조절 방식보다 더 세밀한 단위로 셔터 속도를 조절할 수도 있습니다.
- [싱크로 스캔] 해제하기

2 단계에서 [OFF] 설정을 선택하십시오.

## 느린 또는 빠른 동작으로 촬영하기 ([가변 프레임 레이트])

## 적용 가능한 모드 : 🕼 🖈 P A S M 🛤 C1 C2 C3 🛷

•본 기능은 카메라를 동영상 연출 모드로 설정할 경우에만 가능합니다.

•[촬영포맷] 및 [화질] 의 다음 설정들로 다양한 프레임 비율로 촬영하기.

| [AVCHD]                | [시스템 주파수] 를 <b>[59.94 Hz (NTSC)]</b> 로 설정할 경우<br>• [FHD/24M/30p]/[FHD/24M/24p]<br>[시스템 주파수 <b>] 를 [50.00 Hz (PAL)]</b> 로 설정할 경우<br>• [FHD/24M/25p]                                                     |
|------------------------|----------------------------------------------------------------------------------------------------|
| [MP4 (LPCM)]/<br>[MOV] | [시스템 주파수] 를 [59.94 Hz (NTSC)] 로 설정할 경우<br>• [FHD/100M/30p][[FHD/100M/24p]<br>[시스템 주파수] 를 [50.00 Hz (PAL)] 로 설정할 경우<br>• [FHD/100M/25p]<br>[시스템 주파수] 를 [24.00 Hz (CINEMA)] 로 설정할 경우<br>• [FHD/100M/24p] |

\* [촬영포맷]을 [MP4] 로 설정하면 다양한 프레임 비율로 촬영이 불가능합니다.

- 자동 초점이 작동되지 않습니다.
- •오디오는 녹음되지 않습니다.
- 1 메뉴를 선택하십시오. (P29)

MENU  $\rightarrow$ ☞[동영상] → [화질]

- 2 ▲/▼ 를 눌러 항목을 선택한 후 [MENU/SET] 을 누르십시오. • 다양한 프레임 비율로 촬영 가능한 항목들은 화면에서 [가 변 프레임 레이트 가능1로 표기됩니다.
- 3 ▲/▼ 로 [가변 프레임 레이트] 를 선택한 후 [MENU/SET] 을 누르십시오.
- **4** 5 ▲/▼ 로 [ON] 를 선택한 후 [MENU/SET] 을 누르십시오. ◀/▶ 를 눌러 촬영할 항목 프레임 비율을 선택하십시오.
  - [2fps] 와 [96fps] 사이의 값을 선택할 수 있습니다.
- 6 [MENU/SET] 을 누르십시오.
  - 설정한 후 메뉴를 마치십시오.

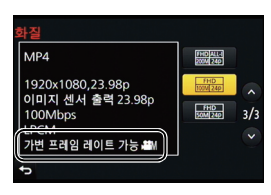

 $\mathbf{O}$ 

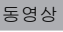

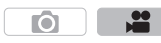

#### ■ [가변 프레임 레이트] 을 해제하려면

4 단계에서 [OFF] 설정을 선택하십시오.

#### ■ 프레임 비율을 변경하려면

4 단계에서 [SET] 설정을 선택하십시오.

• [촬영포맷] 을 [AVCHD] 로 설정하면 60fps 보다 높은 프레임 수의 프레임 비율을 설정할 수 없습니다. • [가변 프레임 레이트]로 촬영된 동영상을 재생할 경우에는 화면의 오른쪽 위의 동영상 촬영 시간 표시가 일반 동영상 재생 중에 표시되는 것과 다르게 보입니다.

[► XXmXXs]: 실제 재생 시간

[♣ XXmXXs]: 동영상을 촬영하는 동안의 실제 경과 시간

### 시스템 주파수 변경하기

적용 가능한 모드 : ௴௴PASM≝ С1С2С3⊘

촬영 및 재생하는 동영상의 시스템 주파수를 변경할 수 있습니다 . 사용자의 지역과 다른 방 송 시스템을 가진 동영상을 생성하거나 필름용 동영상을 촬영할 경우에는 시스템 주파수를 변경하십시오 .

### 1 메뉴를 선택하십시오. (P29)

#### 2 ▲/▼ 를 눌러 항목을 선택한 후 [MENU/SET] 을 누르십시오.

| [59.94 Hz (NTSC)]   | TV 방송 시스템이 NTSC 인 지역의 경우    |
|---------------------|-----------------------------|
| [50.00 Hz (PAL)]    | TV 방송 시스템이 PAL 인 지역의 경우     |
| [24.00 Hz (CINEMA)] | 본 시스템 주파수는 필름을 생성하기 위한 것입니다 |

• 카메라를 재시작하라는 메시지가 표시됩니다 . 카메라를 껐다 켜십시오 .

- 디폴트 상태에서는 시스템 주파수가 사용자가 구입한 지역의 방송 시스템인 [59.94 Hz (NTSC)] 또는 [50.00 Hz (PAL)] 로 설정되어 있습니다.
- [시스템 주파수] 를 사용자의 지역 방송 시스템과 다른 시스템으로 설정할 경우에는 이미지가 TV 에서 제대로 재생되지 않을 수 있습니다 .
- 방송 시스템에 익숙하지 않거나 필름용 동영상을 생성하지 않을 경우에는 디폴트 설정을 사용하는 것이 좋습니다.
- 설정을 변경하였으나 사용자의 지역의 방송 시스템에 대해 잘 알지 못할 경우에는 [설정] 메뉴에 서 [리셋] 을 수행하십시오 (P30).

#### ■ 일단 시스템 주파수를 바꾸게 되면

[시스템 주파수] 설정을 변경한 후에는 카메라 안에 들어있는 카드를 계속 사용하면 동영상 이 촬영되거나 재생되지 못할 수 있습니다. 카드를 다른 것으로 교체하고 카메라에서 포맷 (P30) 하는 것이 좋습니다.

• 설정을 변경하기 전에 카메라에 넣은 카드를 계속 사용하면 카메라가 다음과 같이 작동됩니다 :

| [촬영포맷]                       | [촬영]     | [재생]                   |  |  |
|------------------------------|----------|------------------------|--|--|
| [AVCHD]                      | 촬연이 북가는  | 설정을 변경하기 전에 촬영한 동영상을   |  |  |
| [·····]                      | 20012/10 | 재생할 수 없습니다 .           |  |  |
| [MP4]/[MP4 (LPCM)]/<br>[MOV] | 촬영 가능    | •다른 [시스템 주파수] 설정으로 촬영한 |  |  |
|                              |          | 동영장은 새생되지 않습니다 .       |  |  |

68 VQT5H94 (KOR)

## 사진 재생하기

## 1 [▶] 를 누르십시오.

## 2 ◀/▶ 를 누르십시오.

- ◀: 이전 사진을 재생합니다
- ▶: 다음 사진을 재생합니다
- ◀/▶ 를 계속 누르면 사진을 연속적으로 재생할 수 있습니다 .

### ■ 재생을 마치려면 [▶] 를 다시 누르고 셔터 버튼을 반쯤 누르거나 동영상 버튼을 누르십시오 .

## 동영상 재생하기

본 기기는 AVCHD, MP4 및 MOV 포맷을 이용하여 동영상을 재생하도록 설계되었습니다. •동영상은 동영상 아이콘 ([,]]) 이 표시됩니다.

### ▲ 를 누르면 재생됩니다.

A 동영상 촬영 시간

## ■ 동영상 재생 중 조작 버튼 조작 터치 조작

|    | ►/II | 재생/일시중지                      | ▼           |   | 중지                            |
|----|------|------------------------------|-------------|---|-------------------------------|
|    | ¥    | 빠르게 되감기 *                    |             |   | 빨리가기 *                        |
| •  |      | 프레임 단위 뒤로가<br>기<br>(일시중지 중 ) | •           |   | 프레임 단위 앞으로<br>가기<br>(일시중지 중 ) |
| () | -    | 볼륨 단계를 줄입니<br>다              | $\bigcirc)$ | + | 볼륨 단계를 높입니<br>다               |

버튼 조작 | 터치 조작

\* ▶/◀ 를 다시 누르면 빨리가기 / 빨리 되감기 속도가 증가됩니다.

조작 설명

•일시중지 중에 [MENU/SET] 를 누르면 동영상에서 사진을 생성할 수 있습니다.

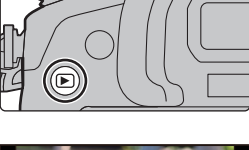

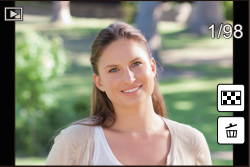

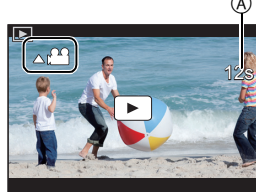

조작 설명

## 재생 방식 전환하기

### 재생 줌 사용하기

### 뒷 다이얼을 오른쪽으로 돌리십시오.

#### $1\!\times\!\rightarrow\!2\!\times\!\rightarrow\!4\!\times\!\rightarrow\!8\!\times\!\rightarrow\!16\times$

- 이미지를 확대한 후 뒷 다이얼을 왼쪽으로 돌리면 확대율이 감소 됩니다 .
- •커서 버튼의 ▲/▼/◀/▶ 를 누르거나 화면을 드래그하여 확대된 부분을 이동시킬 수 있습니다 . (P27)
- •확대하고자 하는 부분을 두 번 터치하여 이미지를 확대(2×)할 수 도 있습니다. 확대된 이미지를 두 번 터치하면 확대율이 1× 로 리셋됩니다.

• 재생 줌 중에 조절 다이얼을 돌려 재생 줌에 대한 줌 확대 및 줌 위 치를 같게 유지하면서 이미지를 앞으로가기 또는 되감기할 수 있습니다. (A) 줌 위치 표시

### 복수의 화면 표시하기 (다중 재생)

### 뒷 다이얼을 왼쪽으로 돌리십시오.

1 화면 → 12 화면 → 30 화면 → 캘린더 화면 표시

- •뒷 다이얼을 오른쪽으로 돌리면 이전 재생 화면이 표시됩니다.
- •다음 아이콘들을 터치하면 재생화면으로 전환할 수 있습니다.
- -[]]:1 화면
- -[]: 12 화면
- -[28]:30 화면
- -[[CAL]: 캘린더 화면 표시
- 화면을 위나 아래로 드래그하면 화면이 점차적으로 전환됩니다.

#### ■ 일반 재생으로 돌아가려면

#### ▲/▼/◀/▶ 를 눌러 사진을 선택한 후 [MENU/SET] 을 누르십시오 .

### 촬영 날짜에 따라 사진 표시하기 (캘린더 재생)

- 뒷 다이얼을 왼쪽으로 돌리면 캘린더 화면이 나타납니다.
- 2 ▲/▼/◀/▶ 를 눌러 재생할 날짜를 선택하십시오.
- 3 [MENU/SET] 을 누르면 선택한 날짜에 촬영된 사진들이 표시됩니다.
- 4 ▲/▼/◀/▶ 를 눌러 사진을 선택한 후 [MENU/SET] 을 누 르십시오.

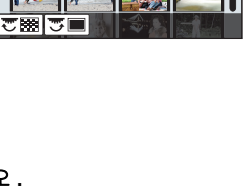

1/98

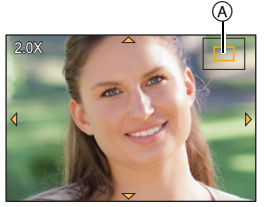

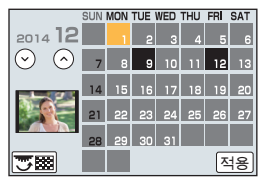

## 사진 삭제하기

한 번 삭제하면 사진을 복구할 수 없습니다.

#### 사진 1 매를 삭제하려면

1 재생 모드에서 삭제할 사진을 선택한 후 [፹/₅] 를 누르십시오.

• [ 💼 ] 를 터치하면 같은 조작이 수행됩니다.

- 2 ▲ 를 눌러 [1 매 삭제] 를 선택한 후 [MENU/ SET] 을 누르십시오.
  - 확인 화면이 표시됩니다 . [예]를 선택하면 사진이 삭제됩니다 .

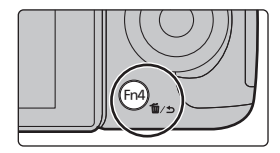

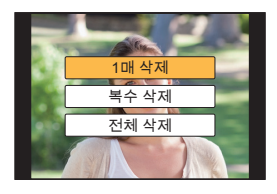

#### 여러 장의 사진 (최대 100\*) 또는 모든 사진을 삭제하려면

\* 사진 그룹들이 하나의 사진처럼 취급됩니다. (선택된 사진 그룹의 모든 사진들이 삭제됩니다.)

- 1 재생 모드에서 [፹/₅] 를 누르십시오.
- 2 ▲/▼를 눌러 [복수 삭제] 또는 [전체 삭제] 를 선택한 후 [MENU/SET] 을 누르십시오.
  - [전체 삭제] → 확인 화면이 표시됩니다. [예] 를 선택하면 사진이 삭제됩니다.
  - [전체 삭제] 설정으로 [좋아하는 사진 외 모두 삭제]를 선택하면 좋아하는 사진으로 설정 된 것 이외의 사진을 모두 삭제할 수 있습니다.
- 3 ([복수 삭제] 선택 시)

▲/▼/◀/▶ 를 눌러 사진을 선택한 후 [MENU/ SET] 을 눌러 설정하십시오.(이 단계 반복)

• 선택한 사진에 [前] 표시가 나타납니다 . [MENU/SET] 을 다시 누르면 설정이 해제됩니다 .

## 4 ([복수 삭제] 선택 시)

### ◀ 를 눌러 [실행] 를 선택한 후 [MENU/SET] 을 눌러 실행하십시오.

• 확인 화면이 표시됩니다 . [예]를 선택하면 사진이 삭제됩니다 .

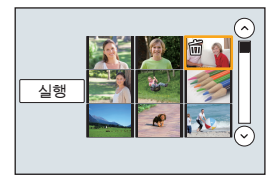

## [재생] 메뉴 사용하기

### [RAW 처리]

RAW 형식으로 촬영된 사진들을 처리할 수 있습니다 . 처리된 사진들이 JPEG 형식으로 저 장됩니다 .

1 메뉴를 선택하십시오. (P29)

MENU → ▶ [재생] → [RAW 처리]

- 2 </▶ 로 RAW 이미지들을 선택한 후 [MENU/SET]을 누르 십시오.
- 3 ▲/▼ 를 눌러 항목을 선택하십시오.

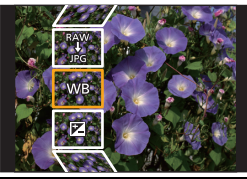

| [화이트 밸런스] | [콘트라스트]   | [색상]/[필터 효과] | [성전]                 |
|-----------|-----------|--------------|----------------------|
| [노출보정]    | [하이라이트]   | [노이즈 제거]     | [르당]<br>([조정전으로 복귀]/ |
| [사진 스타일]  | [쉐도우]     | [Ⅰ. 해상도]     | [색공간]/[기록화소          |
| [I. 다이내믹] | [채도]/[색조] | [선명도]        | 수])                  |

#### 4 [MENU/SET] 을 누르고 설정하십시오.

• 항목에 따라 설정 방식이 다릅니다 .

#### 5 [MENU/SET] 을 누르십시오.

• 본 조작을 하면 **3** 단계의 화면으로 돌아갑니다. 다른 항목들을 설정하려면 **3** 에서 **5** 단계 를 반복하십시오.

#### 6 ▲/▼ 로 [처리 시작] 를 선택한 후 [MENU/SET] 을 누르십시오.

• 확인 화면이 표시됩니다. [예]를 선택하면 조작을 수행합니다. 조작 후에 메뉴를 닫으십시오.

#### ■ 각 항목 설정 방법

항목을 선택하면 설정 화면이 표시됩니다.

|            |              |                                                                          | NAME AND A DESCRIPTION OF A DESCRIPTION OF A DESCRIPTIONO |
|------------|--------------|--------------------------------------------------------------------------|----------------------------------------------------------------------------------------------------|
| 버튼 조작      | 터치 조작        | 조작 설명                                                                    | 1 Alexandre                                                                                                    |
|            | 드래깅          | 설정을 선택합니다 .                                                              |                                                                                                    |
| •          | [색온도 설<br>정] | 색온도를 설정할 수 있는 화면을 표<br>시합니다 . ([화이트 밸런스] 를<br>[ <b>太</b> ] 로 설정할 경우 한정 ) |                                                                                                    |
| ▼          | [조절]         | 화이트밸런스를 미세하게 조절할<br>수 있는 화면이 표시됩니다 .<br>([화이트 밸런스] 설정 시에만 )              | DISP.                                                                                                    |
| [DISP.]    | [DISP.]      | 비교 화면이 표시됩니다 .                                                           |                                                                                                    |
| [MENU/SET] | [적용]         | 맞춰진 단계를 설정하고 항목 선택<br>화면으로 돌아갑니다 .                                       | le le le le le le le le le le le le le l                                                                                                    |

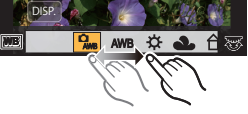

•[노이즈 제거], [I. 해상도] 또는 [선명도] 를 선택하면 비교 화면이 표시되지 않습니다.

• 사진을 두 번 터치하면 사진이 확대됩니다 . 확대되었을 때 사진을 두 번 터치하면 원래 크기로 줄어듭니다 .

72 VQT5H94 (KOR)
비교 화면에서 다음 조작을 사용하여 조절을 할 수 있습니다 : ④ 현재 설정

| 버튼 조작      | 터치 조작   | 조작 설명                              | ±0         |
|------------|---------|------------------------------------|------------|
|            | 드래깅     | 설정을 선택합니다 .                        |            |
| [DISP.]    | [DISP.] | 설정 화면으로 돌아갑니다 .                    |            |
| [MENU/SET] | [적용]    | 맞춰진 단계를 설정하고 항목 선택<br>화면으로 돌아갑니다 . | DISP.<br>A |

• 사진의 가운데를 터치하면 사진이 확대됩니다. [ᠪ]를 터치하면 사진이 원래 크기로 줄어듭니다.

### [설정] 설정

항목을 선택하면 [조정전으로 복귀], [색공간] 또는 [기록화소수] 를 선택할 것을 묻는 화면 이 표시됩니다 .

- ① ▲/▼ 를 눌러 항목을 선택하고 [MENU/SET] 을 누르십시오.
  - [조정전으로 복귀] 을 선택하면 확인 화면이 표시됩니다 . [예] 를 선택하면 조작을 수행하고 항목 선택 화면으로 돌아갑니다 .
- ② ▲/▼ 를 눌러 설정을 선택하고 [MENU/SET] 을 누르십시오.
  - 본 조작이 설정에 적용되고 항목 선택 화면으로 돌아갑니다.

# [동영상 분할]

촬영된 동영상은 둘로 분할됩니다. 사용자가 필요한 부분과 필요하지 않은 부분으로 나누 고자 할 때 사용하는 것이 좋습니다.

동영상 분할은 영구적입니다. 분할하기 전에 신중하게 결정하십시오!

1 메뉴를 선택하십시오. (P29)

MENU → ▶[재생] → [동영상 분할]

#### 2 ◀/▶ 를 눌러 분할할 동영상을 선택한 후 [MENU/SET] 을 누르십시오.

3 나눌 부분에서 ▲ 를 누르십시오.

 동영상이 일시중지 중일 때 ◀/▶ 를 눌러 분할할 위치를 미 세하게 조절할 수 있습니다.

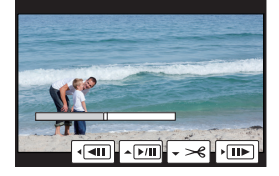

#### 4 ▼를 누르십시오.

• 확인 화면이 표시됩니다 . [예]를 선택하면 실행됩니다 . 실행한 후 메뉴를 마치십시오 .

•동영상의 맨 처음이나 마지막 부분 가까이에서 동영상을 분할하지 마십시오.

• 다음 사진에는 [동영상 분할] 기능을 사용할 수 없습니다. - 촬영 시간이 짧은 동영상

# Wi-Fi<sup>®</sup> 기능 /NFC 기능

### ■ 카메라를 무선 LAN 장치로 사용합니다

무선 LAN 장치보다 더 신뢰가 가는 기기나 컴퓨터 시스템 사용 시에는 안전 설계 및 사용하는 시스템 결함에 대한 적절한 조치가 확보되어야 합니다. Panasonic 은 무선 LAN 장치 이외의 목적으로 카메라 사용 시 발생하는 손해에 대해서는 어떠한 책임도 지지 않습니다.

#### ■ 본 카메라의 Wi-Fi 기능은 본 카메라가 판매되는 국가에서 사용할 수 있다고 추정됩니다

본 카메라가 판매되는 국가 이외의 국가에서 사용할 경우에는 카메라가 무선 전파 사용법 을 위반할 위험성이 있으며 Panasonic 은 어떠한 위반에 대해서도 책임을 지지 않습니다.

#### ■ 무선 전파를 통해 전송 및 수신되는 데이터는 간섭을 받을 위험이 있습니다

무선 전파를 통해 전송 및 수신되는 데이터는 제 삼자에 의해 간섭을 받을 위험이 있으므로 주의하십시오 .

#### ■ 자기장파 , 정전기 또는 간섭을 받는 지역에서는 카메라를 사용하지 마십시오

- 전자레인지 근처와 같이 자기장파, 정전기 또는 간섭을 받는 지역에서는 카메라를 사용하지 마 십시오. 무선전파 간섭을 일으킬 수 있습니다.
- 2.4 GHz 전파 대역을 사용하는 전자레인지나 무선 전화기와 같은 장치 가까이에서 카메라를 사용하면 양쪽 장치의 성능이 저하될 수 있습니다.

#### ■ 사용 인증을 받지 않은 무선 네트워크에 연결하지 마십시오

카메라가 Wi-Fi 기능을 사용할 경우에는 무선 네트워크가 자동으로 검색됩니다. 이 경우, 사용 인증을 받지 않은 무선 네트워크 (SSID\*)가 표시될 수 있으나 인증받지 않은 액세스 로 간주될 수 있으므로 네트워크에 연결하려고 하지 마십시오.

\* SSID는 무선 LAN 연결을 통해 네트워크를 인식하기 위해 사용되는 이름을 뜻합니다. SSID 가 양쪽 장치에 모두 맞으면 전송이 가능합니다.

#### ■ 사용하시기 전에

본 기기에서 Wi-Fi 기능을 사용하려면 무선 LAN 기능이 갖춰진 무선 액세스 포인트나 대상 장치가 필요합니다 .

### ■ 본 기기는 NFC 에 대응합니다

NFC "Near Field Communication" 기능을 이용하면 본 카메라 와 스마트폰 / 태블릿 사이의 Wi-Fi 연결에 필요한 데이터를 간 편하게 전송할 수 있습니다.

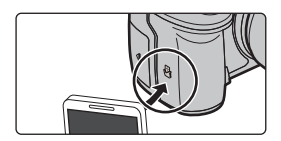

### ■ Wi-Fi 연결 램프에 관하여

- 청색 켜짐 : Wi-Fi 연결 대기 상태
- 청색 깜박임: Wi-Fi 연결을 통해 데이터 전송 / 수신

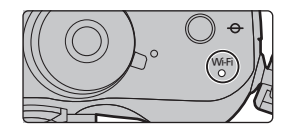

- •카메라는 공공 무선 LAN 연결에 접속하여 사용할 수 없습니다.
- 무선 액세스 포인트 사용 시에는 IEEE802.11b, IEEE802.11g 또는 IEEE802.11n 대응 장치를 사용하십시오.
- 이미지 전송 시에는 완전히 충전된 배터리를 사용하는 것이 좋습니다.
- 모바일 네트워크 상에서 이미지 전송 시 사용자의 계약 내용에 따라 높은 패킷 사용료가 부가될 수 있습니다.
- •이미지 전송 중에 메모리카드나 배터리를 빼거나 수신이 안되는 장소로 이동하지 마십시오.
- •서비스 접속 중에는 모니터 표시가 잠시 왜곡될 수 있으나 전송 중인 이미지에는 영향을 주지 않 습니다 .
- [HDMI 촬영 출력]에서 [비트 모드]를 [4:2:2 10bit]로 설정하여 촬영하는 동안 HDMI 출력을 사용 하면 Wi-Fi 기능이 불가능합니다.

## ■ [Wi-Fi] 버튼에 관하여

Wi-Fi에 접속하기 전에 [Wi-Fi] 를 계속 누르기 (스마트폰 / 태 블릿에 접속 시)

• 스마트폰/태블릿을 본 기기에 연결하는데 필요한 정보(QR 코드, SSID, 패스워드)가 표시됩니다. (P77)

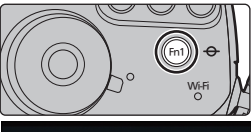

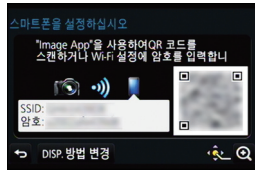

## Wi-Fi에 접속하기 전에 [Wi-Fi] 누르기

•다음 항목들을 선택할 수 있습니다.

| [새 연결]         | —                                                                                                    |
|----------------|----------------------------------------------------------------------------------------------------|
| [히스토리에서 대상 선택] | 이전 것과 같은 설정으로 연결합니다.<br>기록을 즐겨찾기로 등록하기<br>① 즐겨찾기로 등록하고자 하는 항목을 선택한 후 ▶를 누<br>르십시오.<br>② 등록명을 입력하십시오. |
| [즐겨찾기에서 대상 선택] | 즐겨찾기로 등록된 설정으로 연결합니다 .                                                                               |

### Wi-Fi 에 연결되어 있을 때 [Wi-Fi] 버튼으로 가능한 것

•다음 항목들을 선택할 수 있습니다.

### [연결 종료]

#### [대상 변경]

[이미지 전송을 위한 설정 변경]

[현재 대상을 즐겨찾기로 등록]

[네트워크 주소]

# Wi-Fi 기능으로 가능한 것들

### 스마트폰 / 태블릿으로 제어하기 (P77)

- •스마트폰으로 촬영하기 (P81)
- •카메라에서 사진 재생하기 (P81)
- •카메라에 보관된 이미지 저장하기 (P81)
- 이미지를 SNS 로 전송하기 (P82)
- 카메라에 저장된 이미지에 위치 정보 기록하기 (P83)

TV 에 사진 표시하기 무선으로 프린트하기 AV 장치에 이미지 전송 시 PC 에 이미지 전송 시 (P84) 웹 서비스 이용하기

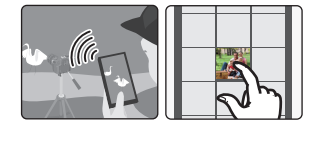

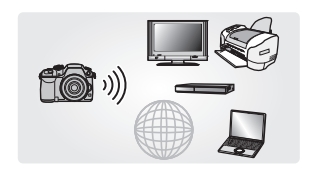

• 본 사용설명서에서는 지금부터 다른 언급이 없는 한 스마트폰과 태블릿을 "스마트폰"이라고 합니다.

•보다 자세한 정보는 "고급 기능 사용 설명서 (PDF 형식)"을 참조하셔도 됩니다.

# 스마트폰 / 태블릿으로 제어하기

# 스마트폰 / 태블릿 앱 "Image App" 설치하기

"Image App"는 Panasonic 이 제공하는 애플리케이션입니다.

### •OS (2014 년 3 월 현재 )

Android<sup>™</sup> 용 앱 : Android 2.3.3 이상\*

iOS 용 앱 : iOS 5.0 이상

\* [Wi-Fi Direct]로 본 기기에 연결하려면 Android OS 4.0 이상 및 Wi-Fi Direct<sup>™</sup> 지원이 필요합니다.

#### 스마트폰을 네트워크에 연결하십시오.

- 2 (Android) "Google Play<sup>™</sup> Store" 를 선택하십시오.
   (iOS) "App Store<sup>SM</sup>" 을 선택하십시오.
- 3 검색 박스에 "Panasonic Image App" 를 입력하십시오.
- 4 "Panasonic Image App" Sala 를 선택하고 설치하십시오.
- •최신 버전을 사용하십시오.
- •조작 방법에 관한 보다 자세한 사항은 "Image App" 메뉴의 [도움말] 를 참조하십시오.
- OS 에 따라 화면이 다릅니다 .
- •지금부터 설명하는 화면 및 과정들은 처음 모델이 출시되었을 때 가능했던 화면 및 과정들입니 다. 화면 및 과정들이 버전이 업데이트되면 바뀔 수 있습니다.
- •사용하는 스마트폰 유형에 따라 서비스를 제대로 사용하지 못할 수 있습니다 .
- "Image App"에 관한 정보는 아래의 지원 사이트를 참조하십시오.

#### http://panasonic.jp/support/global/cs/dsc/

(본사이트는 영어로만 되어 있습니다.)

• 모바일 네트워크 상에서 앱 다운로드 시 사용자의 계약 내용에 따라 높은 패킷 사용료가 부가될 수 있습니다 .

# 스마트폰 / 태블릿에 연결하기

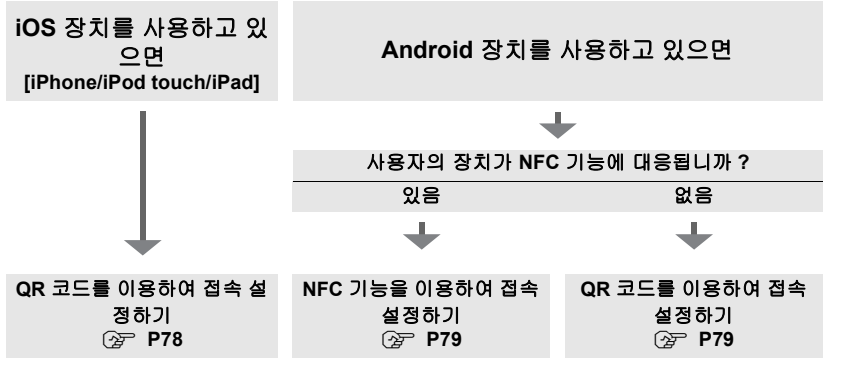

• 패스워드를 직접 입력하여 접속 설정을 할 수도 있습니다. 자세한 사항은 P80 를 참조하십시오. • 연결을 끊으려면 P80 를 참조하십시오.

78 VQT5H94 (KOR)

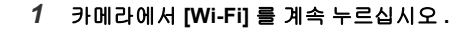

iOS 장치 [iPhone/iPod touch/iPad] 사용 시 QR 코드를 이용하여 접속 설정하기

- 2 사용자의 스마트폰 / 태블릿 상에서 "Image App" 를 시작하십시오.
- 3 [QR 코드]를 선택한 후 [확인]를 선택하십시오.
- 4 "Image App"을 사용하여 카메라 화면 상에 표시 된 QR 코드를 스캔하십시오.
  - A QR 코드
  - 카메라에서 [MENU/SET] 을 누르면 QR 코드가 확대됩니다. QR 코드를 스캔하는 것이 어려우면 확대를 해 보십시오 .
- 5 "IMAGE APP" 프로필을 설치하십시오.
  - 브라우저에 메시지가 표시됩니다 .
  - 스마트폰/태블릿이 패스코드로 잠금되어 있으면 패스코드를 입력하 여 스마트폰/태블릿 잠금을 해제하십시오.
- 6 홈 버튼을 누르면 브라우저가 닫힙니다.
- 7 스마트폰 / 태블릿의 설정 메뉴에서 Wi-Fi 기능을 켜십시오.

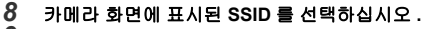

- 9 홈 화면으로 돌아간 후 "Image App" 을 시작하십시오.
  - 두번째부터는 2에서 6 단계가 필요하지 않습니다.

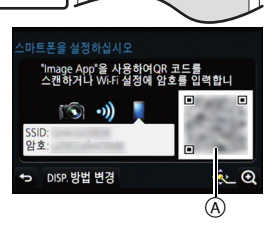

MAGE AP

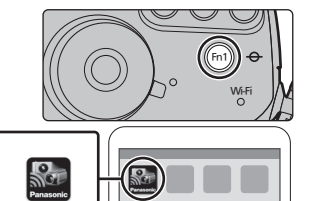

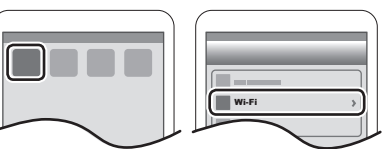

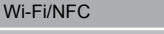

# Android 장치 이용 시

# NFC 기능을 이용하여 접속 설정하기

- 스마트폰에 [🚱] 가 표시되지 않으면 스마트폰의 NFC 기능을 사용할 수 없습니다. 사용자의 스 마트폰의 사용설명서를 읽고 가능하게 하십시오.
- 본 기능은 Android (OS 버전 2.3.3 이상 )가 있는 NFC 대응 장치와 함께 사용할 수 있습니다.(일 부 모델 제외)
- 1 사용자의 스마트폰/태블릿 상에 "Image App" 를 띄우십시오.
- 2 스마트폰 화면 상에 [沙]가 표시되는 동안 스 마트폰을 카메라의 [沙]에 가까이 대십시오.
- 3 카메라에 접속 확인 화면이 표시되면 [예]를 선 택하십시오.
- 4 스마트폰을 카메라의 [巻] 에 다시 가까이 하십 시오.
- 두번째부터는 3 에서 4 단계가 필요하지 않습니다.
- •NFC 대응 스마트폰의 조작 및 설정에 관한 정보는 사 용자 장치의 사용설명서를 참조하십시오.

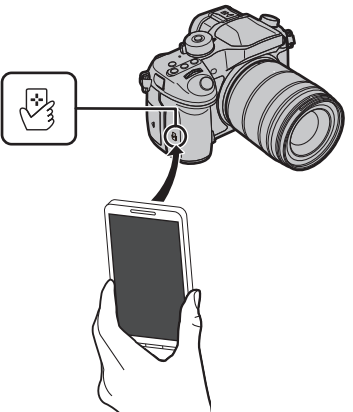

# Android 장치 이용 시

# QR 코드를 이용하여 접속 설정하기

- 1 카메라에서 [Wi-Fi] 를 계속 누르십시오.
- 2 사용자의 스마트폰 / 태블릿 상에서 "Image App" 를 시작하십시오.
- 3 [QR 코드]을 선택하십시오.
- 4 카메라 화면 상에 표시된 QR 코드를 스캔하십시
   오.
   (A) QR 코드
  - 카메라에서 [MENU/SET] 을 누르면 QR 코드가 확대됩니다. QR 코드를 스캔하는 것이 어려우면 확대를 해 보십시오.

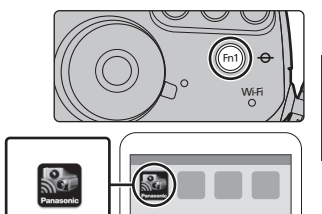

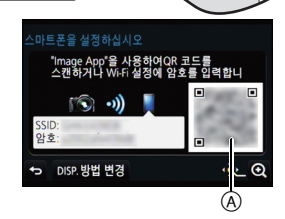

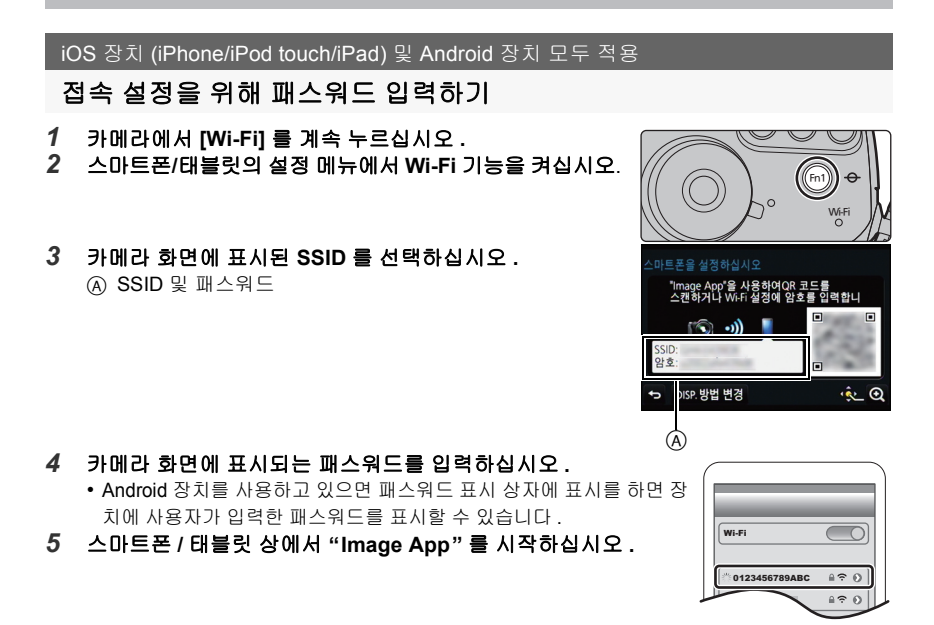

iOS 장치 (iPhone/iPod touch/iPad) 및 Android 장치 모두 적용

# 접속 끊기

사용 후에는 스마트폰에 접속을 끊으십시오.

- 1 카메라에서 [Wi-Fi] 를 누르십시오. (P76)
- 2 스마트폰에서 "Image App" 를 닫으십시오.

iOS 장치를 사용하고 있으면 "Image App" 화면에서 홈 버튼을 눌러 앱을 닫으십시오 .

Android 장치를 사용하고 있으면 "Image App" 화면에서 돌아가기 버튼을 두 번 누르면 앱이 닫힙니다 .

# 스마트폰 / 태블릿을 통한 사진 촬영 (원격 촬영)

#### 1 스마트폰에 연결하십시오. (P77) 2 스마트폰을 조작하십시오

- 스마트폰을 조작하십시오 .
  - [溫]를 선택하십시오.
  - 2 이미지를 촬영하십시오.
    - 촬영된 이미지는 카메라에 저장됩니다 .
    - 일부 설정들은 사용 불가능합니다.

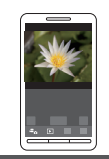

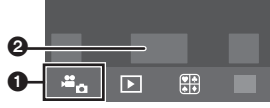

# 카메라에서 사진 재생하기

- 1 스마트폰에 연결하십시오. (P77)
- 2 스마트폰을 조작하십시오.
  - [▶]를 선택하십시오.
     화면 왼쪽 위의 아이콘 (④)을 선택하 면 표시되는 이미지를 전환할 수 있습 니다. 카메라에 저장된 이미지를 표 시하려면 [LUMIX]를 선택하십시오.
     ● 이미지를 터치하여 확대하십시오.

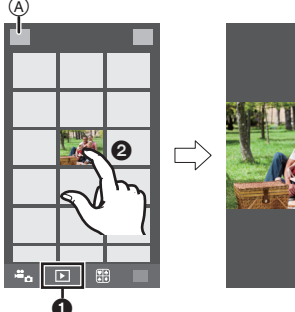

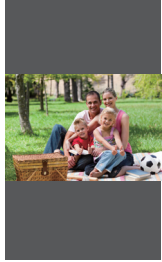

# 카메라에 보관된 이미지 저장하기

1 스마트폰에 연결하십시오. (P77)

- 2 스마트폰을 조작하십시오.
  - [▶] 를 선택하십시오.
     화면 왼쪽 위의 아이콘 (④) 을 선택하 면 표시되는 이미지를 전환할 수 있습 니다. 카메라에 저장된 이미지를 표 시하려면 [LUMIX] 를 선택하십시오.
     ● 이미지를 계속 터치한 상태로 드래그 하여 저장하십시오.
- 사용자의 기호에 따라 기능을 위, 아래, 좌우에 지 정할 수 있습니다 .
- RAW 형식으로 된 사진 및 [AVCHD] 동영상, [MP4] ([화질] 에서 동영상 크기를 [4K] 로 설정 시에만), [MP4 (LPCM)] 및 [MOV] 는 저장되지 않습니다.
- 3D 사진들 (MPO 형식) 은 2D 사진으로 저장됩니다 (JPEG 형식).

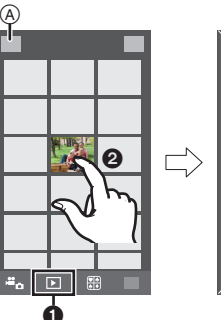

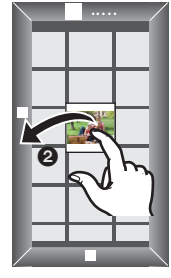

NFC 기능을 이용하여 카메라에 이미지 저장하기

iOS 장치 (iPhone/iPod touch/iPad) 의 경우에는 NFC 기능이 불가능합니다.

- 카메라에서 이미지를 재생하십시오.
- 2 스마트폰에 "Image App"를 띄우십시오.
- 3 "Image App"의 접속 화면에 [沙]가 표시되는 동안 스마트폰을 카메라의 [沙]에 가까이 대 십시오.
  - 터치하여 연결하는데 실패하면 "Image App" 를 다시 시작한 후 2 단계에서 다시 화면을 나타내 십시오.
  - 하나 이상의 이미지를 전송하려면 1 및 3 단계 를 반복하십시오.
     (한 번에 전송할 수 없습니다.)

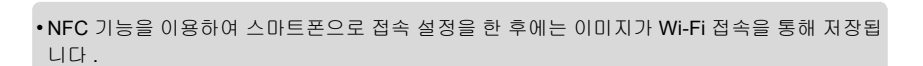

# 카메라의 이미지를 SNS 에 전송하기

- 1 스마트폰에 연결하십시오. (P77)
- 2 스마트폰을 조작하십시오.
  - [▶]를 선택하십시오.
    - 화면 왼쪽 위의 아이콘 (@) 을 선택하
       면 표시되는 이미지를 전환할 수 있습
       니다. 카메라에 저장된 이미지를 표
       시하려면 [LUMIX] 를 선택하십시오.
  - 이미지를 계속 터치한 상태로 드래그 하여 SNS 등에 전송하십시오.
    - 이미지는 SNS와 같은 웹 서비스에 전 송됩니다.
- 사용자의 기호에 따라 기능을 위, 아래, 좌우에 지 정할 수 있습니다 .

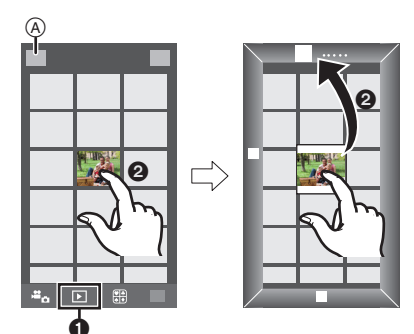

# 스마트폰 / 태블릿에서 카메라에 저장된 이미지에 위치 정보 추가하기

스마트폰으로 획득한 위치 정보를 카메라에 전송할 수 있습니다 . 정보를 전송한 후 카메라 에 저장된 이미지 상에 기록할 수도 있습니다 .

- ❶ 위치 정보 촬영 시작 ❷ 이미지 촬영 시작 ❸ 위치 정보 촬영 종료
- ④ 위치 정보 전송 및 기록하기
- 촬영 시 위치 정보와 다른 위치 정보 가 기록될 수 있습니다. 다음 사항 들을 명심하십시오 :
- -[세계 시각]에서 카메라의 [홈 지 역] 설정을 사용자의 지역에 맞게 설정하십시오.

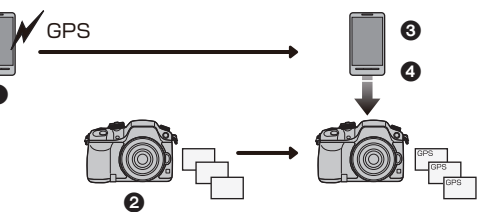

- 사용자의 스마트폰으로 일단 위치 정보 기록을 시작하면 [세계 시각]에서 카메라의 [홈 지역] 설정을 변경하지 마십시오.
- •시계를 설정하지 않았을 경우에는 촬영된 이미지 상에 위치 정보가 기록되지 않습니다.

# ■ 위치 정보 촬영 시작

# 스마트폰을 조작하십시오.

- ❶ [ 翻 ] 를 선택하십시오.
- [지오태깅]를 선택하십시오.
- ❸ [ ) ] 를 선택하십시오.

### ■ 위치 정보 촬영 종료

# 스마트폰을 조작하십시오.

- ❶ [ 翻 ] 를 선택하십시오.
- ❷ [지오태깅] 를 선택하십시오.
- ❸ [ ] 를 선택하십시오 .

# ■ 위치 정보 전송 및 기록하기

- 1 스마트폰에 연결하십시오. (P77)
- 2 스마트폰을 조작하십시오.
  - [ 翻 ] 를 선택하십시오.
  - ❷ [지오태깅]을 선택하십시오.
  - ❸ [ ♀ ]을 선택하십시오.
    - 화면 상의 메시지를 따라 스마트폰을 조작하십시오 .
    - [촬영포맷] 를 [AVCHD] 로 설정하면 위치 정보가 촬영된 이미지 상에 기록되지 않습니다.
    - 카메라 내의 카드에 여유 공간이 충분하지 않으면 위치 정보 기록이 불가능할 수 있습니다.

#### • 사용상의 주의 :

본 기능 사용 시에는 반드시 피사체의 프라이버시 , 외모에 관한 권리 등에 특별히 주의하시기 바랍니다 . 사용자 자신의 책임 하에 사용하십시오 .

• (iOS 용 "Image App" 사용 시 ) 위치 정보 기록 중에 스마트폰의 홈 또는 On/Off 버튼을 누르면 촬영이 중지됩니다 .

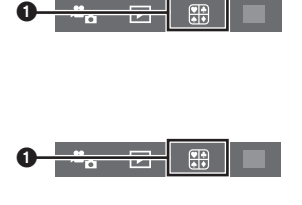

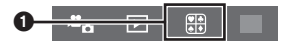

# 무선 액세스 포인트를 통해 PC 에 접속 설정하기

### 이미지를 수신하는 폴더를 생성하려면

사진을 PC 에 전송하기 전에 PC 에서 이미지 수신용 폴더를 준비하십시오.

• 알파벳과 숫자로 구성된 PC 사용자 계정[계정명(최대 254자) 및 패스워드(최대 32자)]을 생성하십시 오.계정에 알파벳과 숫자가 아닌 글자가 포함되어 있으면 수신 폴더 생성이 안될 수 있습니다.

### ■ "PHOTOfunSTUDIO" 사용 시

#### 1 "PHOTOfunSTUDIO" 을 PC 에 설치하십시오.

- 하드웨어 필요요건 및 설치에 관한 자세한 사항은 "부속 소프트웨어에 관하여"(P89)를 참 조하십시오.
- 2 "PHOTOfunSTUDIO" 로 이미지 수신 폴더를 생성하십시오.
  - 폴더를 자동으로 생성하려면 [Auto-create] 를 선택하십시오. 폴더를 지정하려면 새로운 폴 더를 생성하거나 폴더에 패스워드를 설정하고 [Create manually] 를 선택하십시오.
  - 자세한 사항은 "PHOTOfunSTUDIO" (PDF) 의 사용설명서를 참조하십시오.

# ■ "PHOTOfunSTUDIO" 를 사용하지 않을 경우

(Windows 의 경우)

지원되는 OS: Windows XP/Windows Vista/Windows 7/Windows 8/Windows 8.1

- 예 : Windows 7
- 1 수신에 사용하고자 하는 폴더를 선택한 후 오른쪽 클릭하십시오.
- 2 [속성] 를 선택한 후 폴더 공유를 가능하게 하십시오.

• 자세한 사항은 사용자의 PC 사용설명서나 OS 의 Help 를 참조하십시오.

(Mac 의 경우)

지원되는 OS: OS X v10.5 에서 v10.9

예 : OS X v10.8

# 수신에 사용하고자 하는 폴더를 선택한 후 다음 순서대로 항목을 클릭하십시오. [파일] → [정보 가져오기]

#### 2 폴더 공유를 가능하게 하십시오.

• 자세한 사항은 사용자의 PC 사용설명서나 OS 의 Help 를 참조하십시오.

### PC 에 이미지 전송 시

본 기기로 촬영된 사진 및 동영상을 PC 에 전송할 수 있습니다 . 본 매뉴얼에 접속 방식이 예로 설명되어 있습니다 . 다른 접속 방식에 대한 자세한 사항은 "고급 기능 사용 설명서 (PDF 형식 )"을 참조하십시오 .

#### 준비:

• 대상 PC 의 작업 그룹이 표준 설정에서 변경되었으면 [PC 연결] 에서 본 기기의 설정도 변경해 야 합니다.

(KOR) VQT5H94 85

- 1 [Wi-Fi] 를 누르십시오.
- 2 [새 연결]을 선택하십시오.
- 3 접속 방식을 선택하십시오.

# 촬영할 때마다 이미지 전송하기 ([녹화 중 이미지 전송])

# 사용 가능한 파일 형식 : JPEG/RAW/MPO

이미지를 선택하고 전송하십시오 (「카메라에 저장된 이미지 전송」)

사용 가능한 파일 형식 : 모든 형식

- 4 [PC]를 선택하십시오. 5 접속 방식을 선택하십시오.
  - 예 : 접속 설정을 위해 [WPS (푸시버튼)] 선택하기 ●[네트워크] 를 선택하십시오. ❷[WPS ( 푸시버튼 )] 를 선택하십시오. ❸무선 액세스 포인트 WPS 버튼을 WPS 모드로 전환될 때까지 누르 십시오.
- 6 카메라에서 사용자의 목적에 적합한 조작을 하십시오.

촬영할 때마다 이미지 전송하기 ([녹화 중 이미지 전송])

● 연결하고자 하는 PC 와 대상 폴더를 선택하십시오\*. 가메라로 사진을 촬영하십시오.

이미지를 선택하고 전송하십시오 ([카메라에 저장된 이미지 전송])

- 연결하고자 하는 PC 와 대상 폴더를 선택하십시오\*.
- 2 [1매 선택] 또는 [복수 선택]를 선택한 후 전송하고자 하는 이미지를 선택하십시오.
- \* 연결하고자 하는 PC 가 표시되지 않을 경우에는 [수동 입력]을 선택 하고 PC 의 컴퓨터명 (Apple Mac 컴퓨터의 경우에는 NetBIOS 명)을 입력하십시오.
- 설정을 변경하거나 연결을 끊으려면 [Wi-Fi]를 누르십시오. (P76)
- 전송 날짜로 분류된 폴더들이 특정 폴더에 생성되고 사진들이 그 폴더 안에 저장됩니다.
- 사용자 계정 및 패스워드 입력 화면이 나타나면 사용자의 PC 에서 설정한 것을 입력하십시오.

• 컴퓨터명(Apple Mac 컴퓨터의 경우에는 NetBIOS명)에 스페이스(빈 글자) 등이 있으면 제대로 인식되지 않을 수 있습니다. 연결에 실패하면 컴퓨터명 (또는 NetBIOS 명)을 최대 15 글자의 알파벳과 숫자로만 구성된 것

으로 바꾸는 것이 좋습니다.

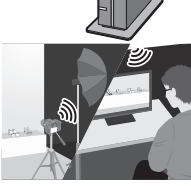

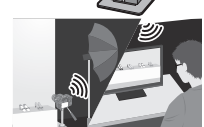

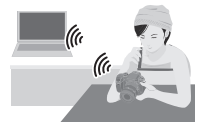

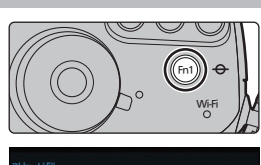

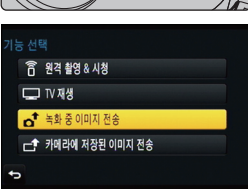

# 퀵 메뉴를 사용자가 원하는 항목으로 변경하기

[사용자] 메뉴에서 [Q.MENU] (P105) 를 [CUSTOM] 으로 설정하면 퀵 메뉴가 원하는대로 변경됩니다 .

최대 15 개의 항목들을 퀵 메뉴에 설정할 수 있습니다.

- 1 [Q.MENU] 를 누르면 퀵 메뉴가 표시됩니다.
- 2 ▼ 를 눌러 [Qy] 를 선택한 후 [MENU/SET] 을 누르십시 오.
- 3 ▲/▼/◀/▶ 를 눌러 맨 윗 줄에서 메뉴 항목을 선택한 후 [MENU/SET] 을 누르십시오.
- 4 </▶ 를 눌러 맨 아래 줄의 빈 곳을 선택한 후 [MENU/ SET] 을 누르십시오.

(A) 퀵 메뉴로 설정 가능한 항목들.
(B) 퀵 메뉴 화면에 표시 가능한 항목들.

- 맨 윗 줄을 맨 아래 줄로 드래그하여 메뉴 항목을 설정할 수 도 있습니다.
- 맨 아래 줄에 빈 곳이 없으면 현재 항목을 선택하여 현재 항 목을 새로 선택한 항목으로 대체할 수 있습니다.
- 설정을 해제하려면 ▼ 를 눌러 맨 아래 줄로 이동한 후 해제할 항목을 선택한 후 [MENU/ SET] 을 누르십시오.
- 5 [面/5]를 누르십시오.
  - 1 단계 화면으로 돌아갑니다. [MENU/SET] 를 누르면 촬영 화면으로 전환됩니다.

# 자주 사용하는 기능들을 버튼에 지정하기 (기능 버튼들)

자주 사용하는 기능들을 특정 버튼이나 아이콘에 지정할 수 있습니다.

1 메뉴를 선택하십시오. (P29)

MENU → ฦ<sub>C</sub>[사용자]→[Fn 버튼설정]

- 2 ▲/▼를 눌러 [촬영 모드내 설정] 또는 [재생 모드내 설정]를 선택한 후 [MENU/SET]을 누르십시오.
- 3 ▲/▼ 를 눌러 기능을 지정할 기능 버튼을 선택한 후 [MENU/SET] 을 누르십시오.
- 4 ▲/▼를 눌러 지정하고자 하는 기능을 선택한 후 [MENU/ SET] 을 누르십시오.

• 기능 버튼에 따라 일부 기능들은 지정할 수 없습니다 .

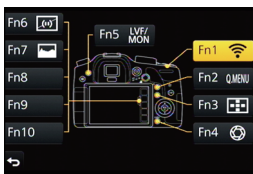

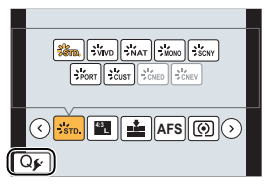

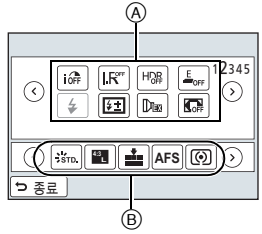

# 사용자가 선호하는 설정들을 등록하기 (사용자 모드)

현재 카메라 설정을 사용자 설정으로 등록할 수 있습니다 . 그리고 나서 사용자 모드에서 촬영하면 등록된 설정을 사용할 수 있습니다 . •프로그램 AE 모드의 초기 설정이 처음에 사용자 설정으로 등록됩니다 .

# 개인 메뉴 설정 등록하기 (사용자 설정 등록하기)

같은 설정을 이용하여 촬영을 할 수 있도록 하려면 [사용자설정] 를 이용하여 최대 5 세트의 현재 카메라 설정이 등록됩니다. (C1, C2, C3-1, C3-2, C3-3)

준비: 사용자가 저장하고자 하는 촬영 모드를 미리 설정하여 카메라에서 원하는 메뉴 설정을 선택합니다.

# 1 메뉴를 선택하십시오. (P29)

MENU → ץ<sub>C</sub>[사용자]→[사용자설정]

# 2 ▲/▼ 를 눌러 등록할 사용자 설정을 선택한 후 [MENU/SET] 을 누르십시 오.

• 확인 화면이 표시됩니다 . [예] 를 선택하면 실행됩니다 . 실행한 후 메뉴를 마치십시오 .

# 등록된 사용자 설정으로 촬영하기

[사용자설정]를 이용하여 등록한 설정들을 간편하게 불러올 수 있습니다.

# 모드 다이얼을 [C1], [C2] 또는 [C3] 로 설정하십시오.

• 사용자 설정이 호출됩니다 . 모드 다이얼을 [C3] 로 설정하면 마지막에 사용한 사용자 설정 ([C3-1], [C3-2], 또는 [C3-3]) 이 호출됩니다 .

# ■ [C3]에서 사용자 설정을 변경하려면

- 1 모드 다이얼을 [C3] 로 설정하십시오.
- 2 [MENU/SET] 을 눌러 메뉴를 나타내십시오.

# 3 ◀/▶ 를 눌러 사용할 사용자 설정을 선택한 후 [MENU/SET] 을 누르십시 오.

#### ■ 설정 변경하기

모드 다이얼을 **C1**, **C2** 또는 **C3**로 설정하여 메뉴 설정을 일시적으로 변경할 경우 등록된 내용은 바뀌지 않습니다 . 등록된 설정을 변경하려면 사용자 설정 메뉴의 [사용자설정] 를 이용하여 등록된 내용을 덮어쓰기 하십시오. 준비: 본 기기와 TV 를 끕니다.

# 카메라와 TV 를 연결하십시오.

단자 방향을 확인한 후 플러그를 잡고 똑바로 플러그를 넣거나 빼십시오.
 (비스듬하게 플러그를 끼우거나 잘 못된 방향으로 끼우면 단자가 변형되어 오작동을 일으킬 수 있습니다.)

잘못된 단자에 장치를 연결하지 마십시오 . 오작동을 일으킬 수 있습니다 .

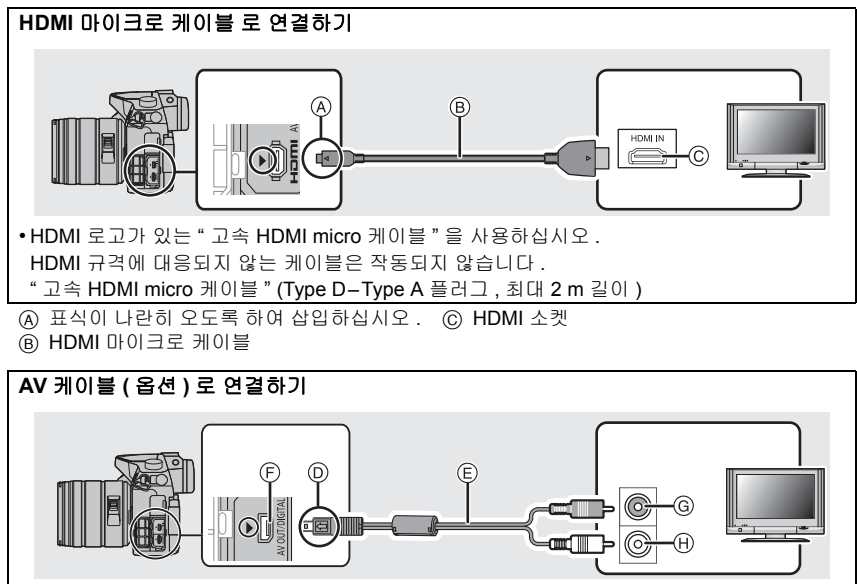

• 반드시 정품 Panasonic AV 케이블 (DMW-AVC1: 옵션)을 사용하십시오.

•[시스템 주파수]를 [24.00 Hz (CINEMA)] 로 설정하면 AV 케이블로 연결된 TV 상에 이미지를 재생할 수 없습니다.

⑥ 표식이 나란히 오도록 하여 삽입하십시오.
⑥ 노란색: 비디오 입력 소켓으로

(E) AV 케이블 (옵션)

🛞 흰색 : 오디오 입력 소켓으로

- (F) [AV OUT/DIGITAL] 단자
   단자 색은 금색입니다.
- 2 TV 를 켜고 사용 중인 커넥터에 맞는 입력을 선택하십시오.

# 3 카메라 전원을 켠 후 [▶] 를 누르십시오.

• [VIERA Link] 설정을 [ON] 으로 하여 HDMI 마이크로 케이블을 이용하여 VIERA Link 대 응 TV 에 연결하면 TV 입력이 자동으로 전환되고 재생 화면이 표시됩니다 .

•[시스템 주파수] 를 사용자의 지역 방송 시스템과 다른 시스템으로 설정할 경우에는 이미지가 제 대로 재생되지 않을 수 있습니다 . •TV 의 사용설명서를 참조하십시오 .

# 정지 사진과 동영상을 사용자의 PC 에 저장하기

# ■ 사용 가능한 PC

기기는 대용량 저장 장치를 인식하는 PC 에 모두 연결됩니다.

- Windows 지원 : Windows XP/Windows Vista/Windows 7/Windows 8/Windows 8.1
- Mac 지원 : OS X v10.5 에서 v10.9

# AVCHD 동영상은 파일이나 폴더로 복사될 때 제대로 가져오기하지 못할 수 있습니 다

- Windows에서는 반드시 DVD (부속품) 상의 프로그램 가운데 하나인 "PHOTOfunSTUDIO"를 이용하여 AVCHD 동영상을 가져오기 하십시오.
- Mac 에서는 " iMovie" 를 이용하여 AVCHD 동영상을 가져오기할 수 있습니다. 화질에 따라 가져오기가 불가능할 수 있습니다. (iMovie 에 관한 자세한 사항은 Apple 사에 문의하시기 바랍니다.)

# 부속 소프트웨어에 관하여

부속 DVD 에는 다음의 소프트웨어가 포함되어 있습니다 .

사용하기 전에 소프트웨어를 사용자의 컴퓨터에 설치하십시오.

• PHOTOfunSTUDIO 9.5 PE (Windows XP/Windows Vista/Windows 7/Windows 8/Windows 8.1) 본 소프트웨어로 이미지를 관리할 수 있습니다 . 예를 들어 PC 에 사진과 동영상을 전송하고 촬 영 날짜나 모델명으로 분류할 수 있습니다 . DVD 에 이미지 기록, 이미지 프로세싱 및 보정, 그 리고 동영상 편집 등의 조작을 수행할 수도 있습니다 .

SILKYPIX Developer Studio 4.1 SE

(Windows XP/Windows Vista/Windows 7/Windows 8/Windows 8.1, Mac OS X v10.5/ v10.6/v10.7/v10.8/v10.9)

본 소프트웨어는 RAW 형식의 사진을 편집합니다 . 편집된 사진은 개인용 컴퓨터에 나타낼 수 있는 형식 (JPEG, TIFF, 등 ) 으로 저장할 수 있습니다.

SILKYPIX Developer Studio 사용방법에 관한 자세한 사항은 " 도움말 " 또는 Ichikawa Soft Laboratory 의 고객지원 사이트를 참조하십시오 : http://www.isl.co.jp/SILKYPIX/english/p/support/

• LoiLoScope 30 일 풀 트라이얼 버전 (Windows XP/Windows Vista/Windows 7/Windows 8.1) LoiLoScope 는 사용자의 PC 의 파워를 완전하게 이끌어내는 비디오 편집 소프트웨어입니다 . 비디오를 생성하는 것이 데스크 위에 카드를 정리하는 것처럼 간편합니다 . DVD 로 굽거나 웹사 이트에 업로드하여 친구 및 가족들과 사용자의 음악, 사진 및 비디오 파일을 공유하거나 단순히 사용자의 비디오를 이메일을 통해 친구들과 공유할 수 있습니다 . - 이 것은 단지 트라이얼 버전 다운로드 사이트 바로가기입니다 .

LoiLoScope 사용법에 관한 보다 많은 정보는 아래 링크에서 다운로드 가능한 LoiLoScope 매뉴얼을 참조하십시오. 매뉴얼 URL: http://loilo.tv/product/20

# ■ 부속 소프트웨어 설치하기

• DVD 을 삽입하기 전에 작동되고 있는 응용 프로그램을 모두 닫으십시오.

- 1 사용자 PC 의 환경을 확인하십시오.
  - "PHOTOfunSTUDIO" 조작 환경
    - -0S:

Windows<sup>®</sup> XP (32 비트) SP3, Windows Vista<sup>®</sup> (32 비트) SP2, Windows<sup>®</sup> 7 (32 비트 /64 비트) 또는 SP1, Windows<sup>®</sup> 8 (32 비트 /64 비트), Windows<sup>®</sup> 8.1 (32 비트 /64 비트)

-CPU:

Pentium<sup>®</sup> III 500 MHz 이상 (Windows<sup>®</sup> XP),

Pentium<sup>®</sup> III 800 MHz 이상 (Windows Vista<sup>®</sup>),

Pentium<sup>®</sup> III 1 GHz 이상 (Windows<sup>®</sup> 7/Windows<sup>®</sup> 8/Windows<sup>®</sup> 8.1)

- -디스플레이 :
  - 1024×768 화소 이상 (1920×1080 화소 이상 권장)
- -RAM:

512 MB 이상 (Windows<sup>®</sup> XP/Windows Vista<sup>®</sup>),

- 1 GB 이상 (Windows<sup>®</sup> 7 32 비트 /Windows<sup>®</sup> 8 32 비트 /Windows<sup>®</sup> 8.1 32 비트 ),
- 2 GB 이상 (Windows<sup>®</sup> 7 64 비트 /Windows<sup>®</sup> 8 64 비트 /Windows<sup>®</sup> 8.1 64 비트 )
- -하드 디스크 여유 공간 :
  - 소프트웨어 설치를 위해 450 MB 이상
- 조작 환경에 관한 보다 자세한 사항은 "PHOTOfunSTUDIO" (PDF)의 사용설명서를 참조하 십시오.
- "SILKYPIX Developer Studio" 에 관한 자세한 사항은 P89 에 나온 지원 사이트를 참조하시 기 바랍니다.

# 2 부속 소프트웨어가 있는 DVD 을 넣으십시오.

- 3 설치 메뉴 상의 [애플리케이션] 을 클릭하십시오.
  - 자동 재생 화면이 표시되면 [Launcher.exe] 를 선택하고 실행하여 메뉴를 표시할 수 있습니다.
  - Windows 8/Windows 8.1 에서는 DVD 을 넣은 후 표시되는 메시지를 클릭한 후 [Launcher.exe] 를 선택하고 실행하여 메뉴를 표시할 수 있습니다.
  - [컴퓨터] 의 [VFFXXXX] 를 더블클릭하여 메뉴를 표시할 수도 있습니다 (XXXX 는 모델에 따라 다릅니다 ).

# 4 [Recommended Installation] 를 클릭하십시오.

- 화면에 나타난 메시지를 따라 설치를 계속하십시오.
- 사용자의 PC 에 대응되는 소프트웨어가 설치됩니다.
- Mac 에서는 SILKYPIX 를 수동으로 설치할 수 있습니다.
- 부속 소프트웨어가 있는 DVD 을 넣으십시오.
- 2 DVD 상의 애플리케이션 폴더를 더블클릭하십시오.
- ③ 자동으로 표시되는 폴더를 더블클릭 하십시오.
- ④ 응용 프로그램 폴더 안에 있는 아이콘을 더블클릭 하십시오.

# 🙆 아래와 같은 경우에는 사용 불가능 :

• "PHOTOfunSTUDIO" 및 "LoiLoScope" 는 Mac 에 대응되지 않습니다.

# ■ 사진을 PC 에 전송하기

준비 : "PHOTOfunSTUDIO"를 PC 에 인스톨하십시오.

# 1 USB 연결 케이블 (부속품) 로 컴퓨터와 카메라를 연결하십시오.

- 연결하기 전에 본 기기와 사용자의 PC 를 켜십시오.
- 단자 방향을 확인한 후 플러그를 잡고 똑바로 플러그를 넣거나 빼십시오.
- 부속 USB 연결 케이블 또는 정품 Panasonic USB 연결 케이블 (DMW-USBC1: 옵션 ) 이 외의 케이블은 사용하지 마십시오 .

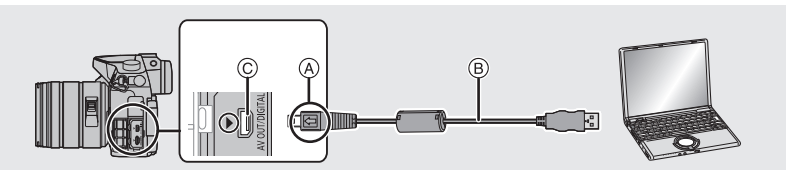

- ④ 표식이 나란히 오도록 하여 삽입하십시오.
- B USB 연결 케이블 (부속품)
- ⓒ [AV OUT/DIGITAL] 단자
  - 단자 색은 금색입니다 .

# 2 ▲/▼ 를 눌러 [PC] 를 선택한 후 [MENU/SET] 을 누르십시오.

• 사전에 [설정] 메뉴에서 [USB 모드] (P106)를 [PC]로 설정하면 [USB 모드] 선택 화면을 표시하지 않으면서 카메라가 자동으로 PC 에 연결됩니다.

# 3 "PHOTOfunSTUDIO" 을 이용하여 사진들을 PC 에 복사하십시오.

• Windows Explorer 에서 복사한 파일이나 폴더는 삭제하거나 이동하지 마십시오. "PHOTOfunSTUDIO" 에서 보기를 하면 재생을 하거나 편집을 할 수 없게 됩니다. ■ "PHOTOfunSTUDIO" 를 사용하지 않고 PC 에 복사하기

"PHOTOfunSTUDIO" 를 인스톨할 수 없으면 본 기기에서 파일을 드래그하여 사용자의 PC 에 놓아 파일 및 폴더를 복사할 수 있습니다 .

•본 기기의 카드 내용 (폴더 구조)은 다음과 같습니다.

 Windows 의 경우 : 드라이브 ([LUMIX]) 표시가 [컴퓨터] 에 나타납니다

 Mac 의 경우 :
 드라이브 ([LUMIX]) 가 바탕화면에 표시됩니다

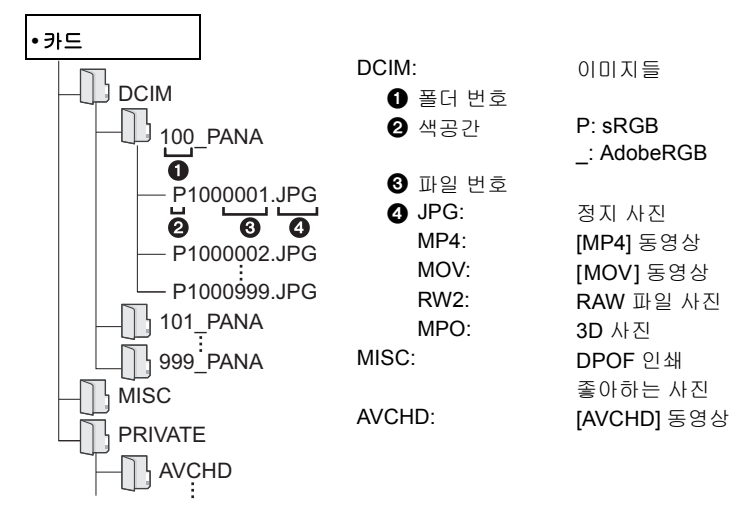

# 모니터 표시 / 뷰파인더 표시

•다음 그림들은 모니터에서 표시 화면이 [......] (모니터 스타일)로 설정되어 있을 때의 예입니다.

•보다 자세한 정보는 "고급 기능 사용 설명서 (PDF 형식 )"을 참조하셔도 됩니다.

# 촬영 시

|                                                         |                                    | MOV FHD IPB 12/24.00 P      | 촬영 형식 / 촬영 화질 *1<br>(P60)/ 조절 가능한 프레임<br>비율*1 (P67) |
|---------------------------------------------------------|------------------------------------|-----------------------------|-----------------------------------------------------|
|                                                         |                                    | 4:3 L                       | 기록화소수 / 화면비율<br>(P48)                               |
|                                                         |                                    | 4.3<br>zzdM                 | 엑스트라 텔레 변환 ( 정지<br>사진 촬영 시 ) (P101)                 |
|                                                         |                                    | £                           | 카드 ( 촬영 중에만 표시됨 )                                   |
|                                                         |                                    | 8m30s                       | 촬영 경과 시간 <sup>*2</sup> (P59)                        |
| S M 🖷 🖻                                                 | 촬영 모드 (P23)                        | ۲                           | 동시 촬영 표시                                            |
|                                                         |                                    | LVF/<br>MON <sub>AUTO</sub> | 자동 뷰파인더 / 모니터 전환<br>하기 (P26)                        |
|                                                         | 사용사 실장 (P87)                       | REAK H REAK L               | 피킹 (P104)                                           |
| STD. SVIVD SNAT<br>MONO SSCNY SPORT<br>CUST SCNED SCNEV | 사진 스타일 (P100)                      |                             | 하이라이트 쉐도우 (P100)                                    |
|                                                         |                                    | HDR                         | HDR (P100)/iHDR (P33)                               |
| ば                                                       | 크리에이티브 조절 맞춤 표                     | E                           | 다중 노출 (P101)                                        |
| 0                                                       | λI                                 |                             | 디지털 줌 (P101)                                        |
| <b>¥</b> \$⊚ \$ <sup>\$</sup> \$§€                      | 플래시 모드 (P58)                       | <u>E</u>                    | 전자식 셔터 (P101)                                       |
| ¥2nd ¥ WL                                               | 플래시                                | 100%                        | 조절 가능한 프레임 비율                                       |
| MOV<br>EX FHD 24p                                       | 엑스트라 텔레 변환 ( 동영<br>상 촬영 시 ) (P101) | 100%                        | (P67)                                               |
| MOV                                                     | 기록 화질 (P60)                        |                             |                                                     |

# 촬영 시

| 0                                                        |                   |
|----------------------------------------------------------|-------------------|
| = <b>1= -1</b> RAW                                       | 화질 (P100)         |
| AFS AFF AFC MF                                           | 초점 모드 (P38, 41)   |
|                                                          | AF 모드 (P37)       |
|                                                          | 얼굴 인증 (P101)      |
| AFL                                                      | AF 잠금 (P56)       |
| Qsh Qih Wim Wil                                          | 연사 (P42)          |
| ×.                                                       | 오토브래킷 (P43)       |
| $(\mathfrak{O}_{10},\mathfrak{O}_{10},\mathfrak{O}_{2})$ | 셀프타이머 (P43)       |
| 0                                                        | 인터벌 촬영 (P44)      |
| Ċ)                                                       | 스톱 모션 애니메이션 (P46) |
| 4                                                        | 배터리 표시            |

| BG                                | 배터리 그립                                       |  |
|-----------------------------------|----------------------------------------------|--|
| ,#o                               | 사진 모드 ( 정지 사진 우선 )<br>(P102)                 |  |
| (( <b>())</b> ))                  | 광학 이미지 손떨림 보정 <sup>*3</sup><br>(P28)         |  |
| ((6))                             | 손떨림 경고                                       |  |
| ٠                                 | 촬영 상태 ( 적색 깜박임 )<br>(P59)/ 초점 ( 녹색 불 ) (P22) |  |
| LOW                               | 초점 (저조명 아래에서 )                               |  |
| (î-                               | Wi-Fi 연결                                     |  |
| 1. ST 1.                          | 히스토그램 (P104)                                 |  |
| 0                                 |                                              |  |
| 이름*4 (P101)                       |                                              |  |
| 출발일 이후 경과일수 * <sup>5</sup> (P105) |                                              |  |
| 나이 <sup>*4</sup> (P101)           |                                              |  |
| 여행지 * <sup>5</sup> (P105)         |                                              |  |
| 현재 날짜 및 시간 / 여행지 설정 *5: ✔ (P105)  |                                              |  |

(KOR) VQT5H94 95

촬영 시

|                                                                                                    |                                |                    | 노출 보정 값 (P55)              |
|----------------------------------------------------------------------------------------------------|--------------------------------|--------------------|----------------------------|
|                                                                                                    |                                | 🔁 ±0               | 밝기 (P33)                   |
| ······································                                                                                                    |                                |                    | 수동 노출 보조 (P54)             |
|                                                                                                    |                                | 200                | ISO 감도 (P50)               |
|                                                                                                    |                                | 0dB                | 게인 (dB) (P103)             |
| @ <sup>#</sup> 3.5                                                                                                    | <u>60 ⊠∘02∞6;2008, 298</u> ;−6 | 6                  |                            |
| 4                                                                                                    | 6                              | BKT                | 화이트밸런스 브래킷                 |
|                                                                                                    | AF 영역 (P39)                    | AWD +              | 화이트밸런스 미세조절                |
| +                                                                                                    | 스포트 측광 타겟 (P55)                | ☼♣ᠿ∖穴॔ᠮ᠉᠍<br>▣, ᡘᠺ | 화이트밸런스 (P51)               |
| 010 C10 02                                                                                                    | 셀프타이머 *6 (P43)                 |                    | 색상 (P33)                   |
| Ĩ.                                                                                                    | 무음 모드 (P103)                   | 98                 | 확연 가능하 사지 매스               |
| •                                                                                                    | 외장 마이크                         |                    | 여소이근 최여 가느하 치대             |
| k HIII                                                                                                    | 마이크 음량 표시 (P103)               | r20                | 산직 매수                      |
| LMT<br>OFF                                                                                                    | 마이크 단계 리미터 (꺼짐)<br>(P103)      | R8m30s             | 촬영 가능 시간 * <sup>1, 2</sup> |
| TC 00:00:00:00                                                                                                    |                                | <                  | 터치 탭 *7                    |
| 10.00.00.00                                                                                                    | 타염 코드 (P102)                   | Fn                 | 터치 탭 <sup>*7</sup> (P86)   |
| AEL                                                                                                    | AE 삼금 (P56)                    | (A)                | 터치 탭 *7                    |
| $\bigcirc \bigcirc \bigcirc \bigcirc \bigcirc \bigcirc \bigcirc \bigcirc \bigcirc \bigcirc \bigcirc \bigcirc \bigcirc \bigcirc \bigcirc \bigcirc \bigcirc \bigcirc \bigcirc $ | 측광 모드 (P55)                    |                    | 터치 탭 * <sup>7</sup>        |
| P/                                                                                                    | 프로그램 시프트 (P52)                 |                    | 터치 탭 <sup>*7</sup> (P63)   |
| 3.5                                                                                                    | 조리개 값 (P22)                    | 0                  | . ,                        |
| 60                                                                                                    | 셔터속도 (P22)                     | 노출 미터 (P104)       |                            |
| 11d                                                                                                    | 셔터속도 (앵글) (P103)               | 초점 길이 표시           |                            |
|                                                                                                    |                                | 단계 줌               |                            |

\*1 [사용자] 메뉴의 [비디오 우선순위 표시] (P105) 를 [ON] 으로 설정할 경우에만 표시됩니다.

\*2 h: 시간, m: 분, s: 초

- \*3 손떨림 보정 기능이 지원되는 렌즈를 사용한 경우에만 가능.
- \*4 이 것은 [프로필 설정] 설정이 설정되고 카메라 전원을 켜면 약 5 초 동안 표시됩니다.
- \*5 시계 설정을 한 후, 그리고 재생모드에서 촬영 모드로 전환한 후 카메라 전원이 켜져 있으면 약 5 초 동안 표시됩니다.
- \*6 카운트다운 중에 표시됩니다.
- \*7 모니터에서만 표시 .

촬영 시

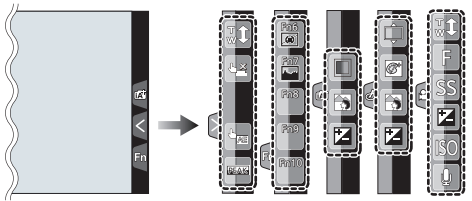

•모니터에서만 표시 .

| 다1         터치 중                         | 🕅 디포커스 조절 기능 (P33)    |
|-----------------------------------------|-----------------------|
| ➡Ă 터치셔터 (P35)                           | 불기 (P33)              |
| ▶  터치 AE (P36)                          | □ 디포커스 유형 ([미니어처 효과]) |
| ाडि (P104)                              | 🎤 원 포인트 컬러            |
| [폐] Fn6 (기능 버튼) (P86)                   | 장원의 위치                |
| [ʰī] Fn7 (기능 버튼) (P86)                  | 🞯 크리에이티브 제어 조절        |
| <sup>Fn8</sup> Fn8 (기능 버튼) (P86)        | F 조리개 값 (P22)         |
| <sup>Fn9</sup> Fn9 (기능 버튼) (P86)        | SS 셔터속도 (P22)         |
| [ <sup>ʰʰ0</sup> ] Fn10 ( 기능 버튼 ) (P86) | ISO 감도 (P50)          |
| [ 색상 (P33)                              | GAIN 게인 (dB) (P103)   |
|                                         | ❶ 마이크 음량 조절 (P103)    |

# 촬영 시

모니터 상의 촬영 정보

| - (                                        | ;                            |
|--------------------------------------------|------------------------------|
| <sup>0</sup> -PF2                          | 2.8 1/60                     |
|                                            | ĔZ2 ±0<br>ī                  |
| AFS                                        | 🎹 🏜 🔄 Wi-Fi Fn <b>ʻí</b> 🚤 🕄 |
| STD AWB                                    | if ( 98 ] <b>-4</b>          |
| 0                                          |                              |
| M M P A S                                  | 촬영 모드 (P23)                  |
| F2.8                                       | 조리개 값 (P22)                  |
| 1/60                                       | 셔터속도 (P22)                   |
| 11d                                        | 셔터속도 ( 앵글 ) (P103)           |
|                                            | 배터리 표시                       |
| 0                                          |                              |
| AUTO                                       | ISO 감도 (P50)                 |
| 0dB                                        | 게인 (dB) (P103)               |
| 图+0                                        | 노출 보정 값 (P55)                |
| t                                          | 밝기 (P33)                     |
|                                            | 수동 노출 보조 (P54)               |
| \$ \$© \$S <sup>\$</sup> S <sup>©</sup> \$ | 플래시 모드 (P58)                 |
| <b>52 ±0</b> ↓ 2nd ↓ wL                    | 플래시                          |
|                                            |                              |
|                                            |                              |

| 6                                                                                                    |                              |  |
|----------------------------------------------------------------------------------------------------|------------------------------|--|
|                                                                                                    | 1 애 (P42)                    |  |
| SH <b>CH WM WL</b>                                                                                                    | 연사 (P42)                     |  |
| вкт<br>3•1/3                                                                                                    | 오토브래킷 (P43)                  |  |
| 310 C10 32                                                                                                    | 셀프타이머 (P43)                  |  |
| 0                                                                                                    | 인터벌 촬영 (P44)                 |  |
| <u>(</u> )                                                                                                    | 스톱 모션 애니메이션 (P46)            |  |
| AFS AFF AFC MF                                                                                                    | 초점 모드 (P37, 41)              |  |
| <b>⊻ <sup>[</sup>:::: = :::</b><br>■ (+)                                                                                                    | AF 모드 (P37)                  |  |
| === _=_ RAW                                                                                                    | 화질 (P100)                    |  |
| 4:3 L                                                                                                    | 기록화소수 / 화면비율<br>(P48)        |  |
| Wi-Fi                                                                                                    | Wi-Fi (P75)                  |  |
| Fn¶                                                                                                    | 기능 버튼 설정 (P86)               |  |
| 4                                                                                                    |                              |  |
| STD. VIVD NAT                                                                                                    | 사진 스타일 (P100)                |  |
| AWB ☼��̂,穴<br>☞® ➡️ 沁                                                                                                    | 화이트밸런스 (P51)                 |  |
| ioff                                                                                                    | 인텔리전트 다이내믹 레인<br>지 조절 (P102) |  |
| $\textcircled{0} \bigcirc \bigcirc \bigcirc \bigcirc \bigcirc \bigcirc \bigcirc \bigcirc \bigcirc \bigcirc \bigcirc \bigcirc \bigcirc \bigcirc \bigcirc \bigcirc \bigcirc \bigcirc \bigcirc$ | 측광 모드 (P55)                  |  |
| 98                                                                                                    | 촬영 가능한 사진 매수                 |  |
| r20                                                                                                    | 연속으로 촬영 가능한 최대<br>사진 매수      |  |
| R8m30s                                                                                                    | 촬영 가능 시간                     |  |

# 메시지 표시

상황에 따라 확인 메시지 또는 오류 메시지가 화면에 표시됩니다. 대표적인 메시지를 아래에 예시했습니다.

•보다 자세한 정보는 "고급 기능 사용 설명서 (PDF 형식)"을 참조하셔도 됩니다.

#### [삭제할 수 없는 사진이 있습니다 .]/[이 사진은 삭제할 수 없습니다 .]

• 본 기능은 DCF 규격에 대응하는 사진들만 사용할 수 있습니다. 필요한 데이터를 PC 등에 저장한 후 본 기기에서 포맷을 하십시오 (P30).

#### [메모리 카드 오류 카드를 포맷합니까 ?]

- 본 기기에서 사용할 수 없는 형식입니다. - 다른 카드를 넣으십시오.
- 필요한 데이터를 PC 등에 저장한 후 카드를 카메라에서 포맷하십시오. (P30) 데이터가 삭제됩니다.

### [렌즈가 제대로 장착되지 않았습니다 . 렌즈가 장착된 상태에서 렌즈 분리 버튼을 누르지 마십시오 .]

• 렌즈를 한 번 떼어낸 후 렌즈 열림 버튼을 누르지 말고 다시 부착하십시오. (P19) 본 기기의 전원을 다시 켜고 그래도 나타나면 판매점에 문의하십시오.

#### [메모리 카드 오류]/[이 메모리 카드를 사용할 수 없습니다 .]

• 본 기기와 대응되는 카드를 사용하십시오. (P16)

#### [SD 카드를 재삽입 하십시오 .]/[다른 카드를 사용해 주십시오 .]

카드 접근에 오류가 발생했습니다.
카드를 다시 삽입하십시오.
다른 카드를 넣으십시오.

#### [읽기 오류 / 쓰기 오류 카드를 확인하십시오 .]

- 데이터 읽기 또는 쓰기에 실패했습니다. 본 기기를 끈 후 카드를 빼십시오.카드를 다시 넣고, 본 기기를 켜고 다시 데이터 읽기 또는 쓰 기를 시도하십시오.
- 카드가 손상되었을 수 있습니다.
- •다른 카드를 넣으십시오.

#### [카드의 쓰기 속도가 부족하여 동영상 촬영이 취소되었습니다.]

- 동영상의 [촬영포맷] 및 [화질] 에 따라 카드가 필요로 하는 스피드 클래스 등급이 다릅니다. 등 급에 적합한 카드를 사용하십시오. 자세한 사항은 P16 의 "동영상 촬영 및 스피드 클래스에 관 하여 "를 참조하십시오.
- 스피드 클래스 등급을 만족하는 카드를 사용하여도 촬영이 중지되면 데이터 기록 속도가 너무 느립니다. 백업을 한 후 카드를 포맷하는 것이 좋습니다 (P30).
   카드 유형에 따라 동영상 촬영이 도중에 중지될 수 있습니다.

# [사용할 수 없는 배터리입니다.]

- 정품 Panasonic 배터리를 사용하십시오. 정품 Panasonic 배터리를 사용해도 본 메시지가 나타 나면 판매점이나 가까운 서비스센터에 문의하십시오.
- •배터리 단자가 지저분하면 깨끗하게 하고 이물질을 제거하십시오.

#### [무선 AP에 연결하지 못했습니다.]/[연결 실패]/[대상이 없습니다]

- 무선 액세스 포인트에 관하여 다음을 확인하십시오.
  본 기기에서 설정된 무선 액세스 포인트 정보가 잘못되었습니다.
  인증 유형, 암호화 유형, 및 암호화 키를 확인하십시오.
  무선 액세스 포인트의 전원이 켜져 있지 않습니다.
  무선 액세스 포인트의 설정이 본 기기에서 지원되지 않습니다.
- •대상 매체의 네트워크 설정을 확인하십시오.
- 다른 장치의 무선 전파가 무선 액세스 포인트 연결을 막을 수 있습니다. 무선 액세스 포인트에 연결된 다른 장치들과 2.4 GHz 대역을 사용하는 장치들을 확인하십시오.

#### [송신할 수 있는 이미지가없습니다.]

• 대상 매체 제한으로 인해 전송할 이미지가 없을 때 표시됩니다. 전송할 이미지의 파일 유형을 확인하십시오.

#### [연결 실패 . 몇 분 후에 다시 시도하십시오 .]/[네트워크 연결이 끊겼습니다 . 전송 중단됨 .]

- 무선 액세스 포인트의 무선 전파가 약해지고 있습니다 . 무선 액세스 포인트에 보다 가깝게 연결을 하십시오 .
- 서버에서 응답이 없거나 통신 프로세싱 타임이 초과되었습니다. 잠시 후에 다시 시도하십시오.
- 무선 액세스 포인트에 따라 일정 시간이 지나면 통신이 자동으로 끊길 수 있습니다. 다시 재연결하십시오.

### [연결 실패]

- 연결하고자 하는 스마트폰 / 태블릿에 관하여는 다음을 확인하십시오 . - 스마트폰 / 태블릿이 작동되지 않습니다 .
- 스마트폰 / 태블릿 Wi-Fi 설정에서 본 카메라로 연결되는 액세스 포인트를 변경하십시오.
- -스마트폰 / 태블릿에 여유 저장 공간이 없습니다.

# 메뉴 목록

•[사진 스타일], [AFS/AFF], [측광모드], [하이라이트 쉐도우], [I.다이내믹], [I.해상도] 및 [디지털 줌] 기능은 [촬영] 메뉴 및 [동영상] 메뉴에 공통입니다. 이 메뉴들 가운데 본 설정들을 변경하면 다른 메뉴에 반영됩니다.

| [촬영]                              |                                                                                               |
|-----------------------------------|-----------------------------------------------------------------------------------------------|
|                                   |                                                                                               |
| [사진 스타일]                          | 촬영하고자 하는 사진 유형에 맞추어 효과를 선택할 수 있습니다 .<br>사진 효과의 색상 및 화질을 조절할 수 있습니다 .                          |
| [화면비율]                            | 사진의 화면 비율을 설정합니다 .                                                                            |
| [기록화소수]                           | 화소수를 설정합니다 .                                                                                  |
| [화질]                              | 사진을 저장할 때 압축율을 설정하십시오                                                                         |
| [AFS/AFF]                         | [AFS] 또는 [AFF] 를 초점 모드 레버의 [AFS/AFF] 에 지정합니<br>다 .                                            |
| [측광모드]                            | 밝기 측정에 있어 측광 방법을 설정합니다 .                                                                      |
| [연사속도]                            | 연사 촬영에 대한 연사 속도를 설정합니다 .                                                                      |
| [오토 브래킷]                          | 1 매 / 연사 촬영 , 보정 범위 및 오토 브래킷에 대한 촬영 순서를 설정<br>합니다 .                                           |
| [셀프타이머]                           | 셀프타이머가 작동되는 방법을 설정합니다 .                                                                       |
| [인터벌 / 애니메이션]                     | 인터벌 촬영 및 스톱 모션 애니메이션에 대한 촬영 설정을 합니다 .                                                         |
| [하이라이트 쉐도우]                       | 화면에서 밝은 부분을 확인하면서 밝고 어두운 부분을 조절할 수 있<br>습니다 .                                                 |
| [I. 다이내믹] (인텔리전트<br>다이내믹 레인지 조절 ) | 콘트라스트와 노출을 조절합니다 .                                                                            |
| [l. 해상도]                          | 사진을 보다 또렷하게 그리고 명료하게 촬영합니다 .                                                                  |
| [i 핸드헬드 야경]                       | 야경 사진이 고속 연사 속도로 촬영되며 한 장의 사진으로 구성됩니<br>다 .                                                   |
| [iHDR]                            | 예를 들어 배경과 피사체 사이에 대비가 강하면 여러 장의 정지 사진<br>이 다른 노출로 촬영되고 결합되어 그라데이션이 풍부한 하나의 정<br>지 사진이 생성됩니다 . |
| [HDR]                             | 각각 다른 노출 정도의 <b>3</b> 장의 사진을 결합하여 그라데이션이 풍부<br>한 하나의 사진으로 구성할 수 있습니다 .                        |

기타

| [다중노출]       | 다중 노출과 같은 효과를 줍니다 . ( 하나의 이미지 당 최대 4 배까지 상응 )                        |
|--------------|----------------------------------------------------------------------|
| [전자식 셔터]     | 조용한 곳에서 촬영할 경우에는 셔터음을 끌 수 있습니다 .                                     |
| [셔터 지연]      | 손떨림의 영향을 줄이려면 셔터 버튼을 누르고 나서 일정 시간이 경<br>과한 후 셔터를 놓아야 합니다 .           |
| [플래시]        | 플래시가 작동되는 방법을 설정합니다 .                                                |
| [적목 제거]      | 플래시에 의해 발생되는 적목 현상을 자동으로 감지하여 이에 따라<br>사진 데이터를 보정합니다 .               |
| [최대 ISO 설정]  | ISO 감도를 [AUTO] 또는 [월60] 로 설정하면 최적의 ISO 감도가 상한<br>선으로 선택된 값으로 설정됩니다 . |
| [ISO 감도증가스텝] | ISO 감도 설정 값이 1/3 EV 또는 1 EV 씩 변경됩니다 .                                |
| [확장 ISO]     | ISO 감도는 최소 [ISO100] 까지 설정됩니다 .                                       |
| [셔터노이즈제거]    | 셔터 속도를 느리게 하여 촬영함으로써 발생하는 노이즈를 제거할<br>수 있습니다 .                       |
| [명암 보정]      | 렌즈 특성으로 인해 화면 주변이 어두워지면 이 부분의 밝기가 보정<br>됩니다 .                        |
| [확장 망원 변환]   | 화소수를 [L] 이외의 것으로 설정하면 화질 저하 없이 Tele ( 망원 ) 효<br>과가 증대됩니다 .           |
| [디지털 줌]      | Tele ( 망원 ) 효과를 높입니다 .<br>확대율이 높아지면 화질이 더 낮아집니다 .                    |
| [색공간]        | PC, 프린터 등에서 촬영한 사진에서 재현한 색상을 수정하고자 할<br>때 설정하십시오 .                   |
| [손떨림 보정]     | 촬영 중에 카메라 흔들림이 감지되면 카메라가 자동으로 보정합니<br>다 .                            |
| [얼굴 인증]      | 등록된 인물을 우선으로 자동으로 초점 및 노출을 설정합니다 .                                   |
| [프로필 설정]     | 아기나 애완동물의 이름과 생일을 사전에 설정하면 사진에 월령 및<br>나이를 사진에 기록할 수 있습니다 .          |

# [동영상]

| [사진 스타일]                          | 촬영하고자 하는 사진 유형에 맞추어 효과를 선택할 수 있습니다 .<br>사진 효과의 색상 및 화질을 조절할 수 있습니다 . |
|-----------------------------------|----------------------------------------------------------------------|
| [촬영포맷]                            | 촬영하는 동영상 파일 형식을 설정합니다 .                                              |
| [화질]                              | 동영상 화질을 설정합니다 .                                                      |
| [노출 모드]                           | 크리에이티브 동영상 모드에서 조리개 값과 셔터 속도 설정 방법을<br>선택합니다 .                       |
| [가변 프레임 레이트]                      | 동영상 연출 모드에서 느린 움직임이나 빠른 움직임의 동영상을 촬<br>영할 수 있습니다 .                   |
| [AFS/AFF]                         | [AFS] 또는 [AFF] 를 초점 모드 레버의 [AFS/AFF] 에 지정합니<br>다 .                   |
| [사진 모드]                           | 동영상 촬영 중 정지 사진 촬영 방법에 대해 설정합니다 .                                     |
| [연속 AF]                           | 초점이 맞춰진 피사체에 대해 계속 초점을 맞춥니다 .                                        |
| [측광모드]                            | 밝기 측정에 있어 측광 방법을 설정합니다 .                                             |
| [하이라이트 쉐도우]                       | 화면에서 밝은 부분을 확인하면서 밝고 어두운 부분을 조절할 수 있<br>습니다 .                        |
| [I. 다이내믹] (인텔리전트<br>다이내믹 레인지 조절 ) | 콘트라스트와 노출을 조절합니다 .                                                   |
| [l. 해상도]                          | 사진을 보다 또렷하게 그리고 명료하게 촬영합니다 .                                         |
| [마스터 페데스탈 레벨]                     | 동영상 연출 모드에서 이미지를 참조할 수 있는 검은색을 <b>31</b> 단계로<br>조절할 수 있습니다 .         |
| [휘도 레벨]                           | 동영상에 대한 휘도 범위를 설정합니다 .                                               |
| [싱크로 스캔]                          | 동영상 연출 모드 이미지 상의 깜박임 및 선들을 제거할 수 있습니다 .                              |
| [확장 망원 변환]                        | Tele ( 망원 ) 효과를 높입니다 .                                               |
| [디지털 줌]                           | Tele ( 망원 ) 효과를 높입니다 .<br>확대율이 높아지면 화질이 더 낮아집니다 .                    |
| [타임코드]                            | 타임 코드를 설정합니다 .                                                       |
| [HDMI 촬영 출력]                      | 촬영 중에 사용되는 HDMI 출력 방식을 설정합니다 .                                       |

기타

| [소리 출력]     | 연결된 헤드폰 세트 ( 시중 판매 ) 에 대한 소리 출력 방식을 설정합니<br>다 . 설정은 마이크 단계로 표시되는 사운드에도 적용됩니다 . |
|-------------|--------------------------------------------------------------------------------|
| [무음 조작]     | 터치 조작을 사용하여 동영상 촬영 중 조용하게 사용할 수 있습니다 .                                         |
| [마이크음량 표시]  | 촬영 화면에 마이크 음량 표시 여부를 설정합니다 .                                                   |
| [마이크음량 조정]  | 소리 입력 단계를 19 개의 단계로 조절합니다 .                                                    |
| [특수 마이크]    | 스테레오 샷건 마이크 ( 옵션 ) 연결 시 사운드 녹음 방법을 설정<br>합니다 .                                 |
| [마이크음량 리미터] | 사운드 입력 단계를 자동으로 조절합니다 .                                                        |
| [바람소리감소]    | 바람소리가 자동으로 녹음되는 것을 방지합니다 .                                                     |
| [렌즈 노이즈 감소] | 동영상 촬영 중에 생성되는 파워 줌에 대응되는 교환식 렌즈의 줌 소<br>리를 줄일 수 있습니다 .                        |
| [SS/ 게인 조작] | 셔터 속도 값 및 게인 (감도) 값 단위를 전환할 수 있습니다 .                                           |
| [컬러 바]      | 외장 모니터의 화질 및 일부 다른 설정들을 조절하기에 편리한 컬러<br>바를 표시합니다 .                             |

# [사용자]

| [사용자설정]       | 현재 카메라 설정을 사용자 설정으로 등록합니다 .                          |
|---------------|------------------------------------------------------|
| [무음 모드]       | 조작음과 발광을 즉시 불가능하게 합니다 .                              |
| [AF/AE 장금]    | AF/AE 잠금이 켜져 있을 때 초점 및 노출에 대한 고정된 내용을 설정<br>합니다 .    |
| [AF/AE 잠금 유지] | 초점이나 노출을 고정하여 사진 촬영 시 [AF/AE LOCK] 버튼 조작을<br>설정합니다 . |
| [셔터 AF]       | 셔터 버튼을 반쯤 누를 때 초점이 자동으로 맞춰지는지 여부를 설정<br>합니다 .        |
| [반셔터 릴리즈]     | 셔터 버튼을 반쯤 누르면 셔터가 즉시 터집니다 .                          |
| [퀵 AF]        | 셔터 버튼을 누를 때의 초점 맞추기 속도를 올립니다 .                       |
| [아이 센서 AF]    | 아이센서가 작동되면 카메라가 자동으로 초점을 맞춥니다 .                      |

| [핀포인트 AF 시간]  | 자동 초점 모드를 [[+]] 로 설정하여 셔터 버튼을 반쯤 누를 때 화면<br>이 확대되는 시간을 설정합니다 .           |
|---------------|--------------------------------------------------------------------------|
| [AF 보조 램프]    | 저조명에서 촬영 시 셔터 버튼을 반쯤 누르면 카메라에 초점을 맞추<br>기 쉬워지도록 AF 보조 램프가 피사체를 밝게 비춥니다 . |
| [다이렉트 초점 영역]  | 촬영 시 커서 버튼을 이용하여 AF 영역이나 MF 보조를 옮깁니다 .                                   |
| [초점 / 릴리즈 우선] | 초점이 맞지 않아 사진을 찍을 수 없을 때 설정합니다 .                                          |
| [AF+MF]       | 자동 초점이 끝난 후 초점을 수동으로 설정할 수 있습니다 .                                        |
| [MF 보조]       | MF 보조 ( 확대된 화면 ) 의 표시 방법을 설정합니다 .                                        |
| [MF 가이드]      | 초점을 수동으로 설정할 경우 초점을 맞추는 방향을 확인할 수 있는<br>MF 가이드가 표시됩니다 .                  |
| [피킹]          | 초점이 수동으로 맞춰지고 있을 때 초점이 맞춰진 부분이 하이라이<br>트 됩니다 .                           |
| [히스토그램]       | 이 항목에서는 히스토그램을 나타내거나 숨길 수 있습니다 .                                         |
| [안내선]         | 사진 촬영 시 표시되는 촬영 안내선의 유형을 설정합니다 .                                         |
| [센터 마커]       | 촬영 화면의 중앙을 나타내는 [+] 가 표시됩니다 .                                            |
| [하이라이트]       | 오토 리뷰 기능이 작동되거나 재생 중에는 흰색으로 된 부분이 검정<br>과 흰색으로 깜박입니다 .                   |
| [제브라 패턴]      | 지브라 패턴에서 과노출로 인해 화이트 아웃될 수 있는 부분을 표시<br>합니다 .                            |
| [흑백 라이브 뷰]    | 촬영 화면을 흑백으로 표시할 수 있습니다 .                                                 |
| [콘스탄트 보기]     | 수동 노출 모드의 촬영 화면에서 선택한 조리개 및 셔터 속도 효과를<br>확인할 수 있습니다 .                    |
| [노출계]         | 노출 미터 표시 여부를 설정합니다 .                                                     |
| [LVF 표시 형식]   | 뷰파인더의 표시 스타일을 설정합니다 .                                                    |
| [모니터 표시 형식]   | 모니터의 표시 스타일을 설정합니다 .                                                     |
| [모니터 촬영정보 표시] | 촬영 정보 화면이 표시됩니다 .                                                        |
| [촬영 영역]       | 동영상 촬영 및 정지 사진 촬영 중에 시야각을 변경시킵니다 .                                       |

기타

| [비디오 우선순위 표시]  | 동영상 촬영에 적합한 화면으로 전환합니다 .                                  |
|----------------|-----------------------------------------------------------|
| [오토 리뷰]        | 사진 촬영 직후 사진을 표시합니다 .                                      |
| [Fn 버튼설정]      | 자주 사용하는 기능들을 특정 버튼이나 아이콘에 지정할 수 있습니<br>다 .                |
| [Q.MENU]       | 퀵 메뉴의 설정 방법을 전환합니다 .                                      |
| [다이얼 설정]       | 앞 다이얼과 뒷 다이얼의 조작 방법을 변경합니다 .                              |
| [비디오 버튼]       | 동영상 버튼을 사용가능 / 사용불가능하게 합니다 .                              |
| [파워 줌 렌즈]      | 화면 표시 및 파워 줌 (전동식 줌 )에 대응되는 교환식 렌즈 사용 시<br>렌즈 조작을 설정합니다 . |
| [포커스 링이 없는 렌즈] | MF 보조에 대한 조절 다이얼 조작을 설정합니다 .                              |
| [아이 센서]        | 아이센서 감도 및 모니터와 뷰파인더 사이 전환 방식 설정하기 .                       |
| [터치 설정]        | 터치 조작이 가능 / 불가능해집니다 .                                     |
| [터치 스크롤]       | 터치 조작으로 연속적으로 앞으로가기 하거나 되감기 하는 속도를<br>설정할 수 있습니다 .        |
| [메뉴 가이드]       | 모드 다이얼을 b 로 설정 시 표시되는 화면을 설정합니다 .                         |
| [렌즈 없이 촬영]     | 렌즈를 본체에 부착하지 않을 때 셔터가 눌러지는지 여부를 설정합<br>니다 .               |

# [설정]

| [시계 설정]  | 날짜 / 시간 설정하기.                                 |
|----------|-----------------------------------------------|
| [세계 시각]  | 거주하는 지역 및 휴가지의 시간을 설정합니다 .                    |
| [여행 날짜]  | 여행지 뿐만 아니라 여행 출발일 및 돌아오는 날짜도 설정할 수 있습<br>니다 . |
| [Wi-Fi]  | Wi-Fi 기능에 대한 각각의 설정을 구성합니다 .                  |
| [전자음]    | 전자음과 전자 셔터음의 볼륨을 설정합니다 .                      |
| [스피커 볼륨] | 스피커 볼륨을 7 단계로 조절합니다 .                         |

| [헤드폰 볼륨]               | 연결된 헤드폰의 설정 ( 시중에 판매되는 ) 볼륨을 16 단계로 조절합<br>니다 .               |
|------------------------|---------------------------------------------------------------|
| [라이브 뷰 모드]             | 촬영 화면의 프레임 비율을 설정합니다 ( 라이브뷰 화면 ).                             |
| [모니터 디스플레이]/[뷰<br>파인더] | 모니터 / 뷰파인더의 밝기 , 색상 , 또는 붉은색 또는 파란색의 색조를<br>조절합니다 .           |
| [모니터 휘도]               | 주위 조명에 맞게 모니터 밝기를 설정합니다 .                                     |
| [이코노미]                 | 배터리가 소진되는 것을 방지하기 위하여 기기 전원이 소모되는 것<br>을 억제합니다 .              |
| [배터리 사용 우선순위]          | 본 기기와 배터리 그립에 모두 배터리를 넣을 경우 어느 배터리<br>를 먼저 사용할지 선택할 수 있습니다 .  |
| [USB 모드]               | USB 연결 케이블 ( 부속품 ) 을 이용하여 연결할 경우 통신 방법을<br>설정합니다 .            |
| [TV 연결]                | 기기를 TV 등에 연결하는 방법을 설정합니다 .                                    |
| [메뉴 위치 기억]             | 각각의 메뉴에 대해 마지막에 사용한 메뉴 항목의 위치를 저장합니<br>다 .                    |
| [배경색]                  | 메뉴 화면에 대한 배경 색상을 설정합니다 .                                      |
| [메뉴 정보]                | 메뉴 화면에 메뉴 항목 또는 그 설정 설명이 표시됩니다 .                              |
| [언어]                   | 화면에 표시되는 언어를 설정합니다.                                           |
| [버전 디스플레이]             | 카메라와 렌즈의 펌웨어 버전을 확인할 수 있습니다 .                                 |
| [노출보정 리셋]              | 촬영 모드를 변경하거나 카메라를 끄면 노출 값이 리셋됩니다 .                            |
| [번호 리셋]                | 사진 파일 번호가 <b>0001</b> 로 돌아갑니다 .                               |
| [리셋]                   | 촬영 또는 셋업 / 사용자 설정들이 디폴트로 리셋됩니다 .                              |
| [Wi-Fi재설정]             | [Wi-Fi] 메뉴의 모든 설정을 공장 출하 시 설정으로 리셋합니다 .<br>([LUMIX CLUB] 제외 ) |
| [시스템 주파수]              | 카메라에서 촬영하고 재생하는 동영상의 시스템 주파수를 변경합니<br>다 .                     |
| [픽셀 리프레시]              | 사진 촬영 장치 및 사진 촬영 프로세싱을 최적화합니다 .                               |
| [센서 클리닝]               | 사진 촬영 장치의 앞면에 부착되어 있는 미세먼지 및 먼지를 불어 없<br>애는 먼지 제거 기능이 수행됩니다 . |
| [포맷]                   | 카드가 포맷됩니다.                                                    |

# [재생]

| [2D/3D 설정]  | 3D 사진에 대한 재생 방법이 전환됩니다                                               |
|-------------|----------------------------------------------------------------------|
| [스카이드 스]    | 사지 으형 돈은 서태하고 소비대로 패새하니다.                                            |
|             |                                                                      |
| [새생모느]      | 사신 유형 등을 선택하고 특성 사신들만 새생합니다 .                                        |
| [위치 로그]     | 스마트폰 / 태블릿에서 전송된 이미지 상에 위치 정보 (경도 / 위도 )<br>를 기록할 수 있습니다 .           |
| [RAW 처리]    | 카메라에서 RAW 형식으로 촬영한 사진을 JPEG 형식으로 변환할<br>수 있습니다 .                     |
| [보정 삭제]     | 사진에 촬영된 불필요한 부분을 삭제할 수 있습니다 .                                        |
| [제목 편집]     | 촬영된 사진에 텍스트 ( 코멘트 ) 를 입력합니다 .                                        |
| [문자 스탬프]    | 촬영한 사진에 촬영 날짜 및 시간 , 이름 , 여행지 , 여행 날짜 등을 스<br>탬프 찍습니다 .              |
| [동영상 분할]    | 촬영한 동영상을 둘로 나눕니다 .                                                   |
| [인터벌 비디오]   | [인터벌 촬영]으로 촬영한 그룹 사진 세트에서 동영상을 생성합니<br>다 .                           |
| [스톱 모션 비디오] | 스톱 모션 애니메이션 그룹에서 동영상을 생성합니다 .                                        |
| [화상줄임]      | 사진 크기 ( 기록화소수 ) 를 줄입니다 .                                             |
| [트리밍]       | 촬영한 사진을 잘라냅니다 .                                                      |
| [회전]        | 사진이 수동으로 90°씩 회전됩니다.                                                 |
| [회전 표시]     | 본 모드에서는 카메라를 수직으로 들고 촬영할 경우 사진이 수직으<br>로 표시되도록 할 수 있습니다 .            |
| [좋아하는 사진]   | 사진에 표시가 되고 좋아하는 사진으로 설정됩니다 .                                         |
| [인쇄 설정]     | 사진 인쇄 및 인쇄 매수에 대해 설정합니다 .                                            |
| [보호 설정]     | 사진을 실수로 삭제하는 것을 방지합니다 .                                              |
| [얼굴 인증 편집]  | 개인 정보를 삭제하거나 변경합니다 .                                                 |
| [사진 정렬]     | 카메라에서 재생하는 이미지 순서 표시를 설정합니다 .                                        |
| [삭제 확인]     | 사진 삭제에 관한 확인 화면이 표시될 때 [예] 또는 [아니오] 의 어느<br>옵션이 먼저 하이라이트되는지를 설정합니다 . |

# 문제해결

먼저 아래의 절차들을 시도해 보십시오 (P108-P113).

#### 문제가 지속되면 [설정] 메뉴에서 [리셋] (P30) 을 선택하면 개선될 수 있습니다.

•보다 자세한 정보는 "고급 기능 사용 설명서 (PDF 형식)"을 참조하셔도 됩니다.

## 카메라 전원을 켜도 작동되지 않는다. 커메라 전원을 켜자마자 전원이 꺼진다.

- •배터리 전원이 소진되었습니다.
  - → 배터리를 충전하십시오.
- ・카메라의 전원을 켜두면 배터리가 소진됩니다.
   → [이코노미] 등을 이용하여 카메라 전원을 수시로 끄십시오. (P30)

### 피사체에 초점이 제대로 맞춰지지 않는다.

- 피사체가 카메라 초점 범위 밖에 있습니다 . (P22)
- •카메라 흔들림 (손떨림)이 있거나 피사체가 약간 움직이고 있습니다. (P28)
- •[사용자] 메뉴의 [초점 / 릴리즈 우선] 를 [RELEASE] 로 설정하였습니까? (P104)
- [사용자] 메뉴의 [셔터 AF] 가 [OFF] 로 설정되어 있습니까? (P103)
- AF 잠금 (P56) 기능이 제대로 적용되지 않았습니까?

### 촬영한 사진이 흐릿합니다. 광학 이미지 손떨림 방지가 효과를 보지 못합니다.

•특히 어두운 장소에서 사진을 찍으면 셔터 속도가 느려지고 광학 이미지 손떨림 보정 기능이 제 대로 작동되지 않을 수 있습니다 .

→ 사진 촬영 시 양 손으로 카메라를 꽉 잡는 것이 좋습니다. (P21)

→ 느린 셔터 속도로 사진 촬영 시에는 삼각대와 셀프타이머 (P43) 를 사용하는 것이 좋습니다.

# 형광등 및 LED 조명 기기와 같은 조명 아래에서는 줄무늬나 깜박임이 나타날 수 있습니 다 .

- 이 것은 카메라의 픽업 센서 기능을 하는 MOS 센서의 특징입니다 . 오작동이 아닙니다 .
- [전자식 셔터] 를 [ON] 으로 설정하였습니까? (P57)
  - → [전자식 셔터]를 [ON]으로 설정하고 셔터 속도를 낮추면 선들이 조밀 하게 나타나지 않을 수 있습니다.

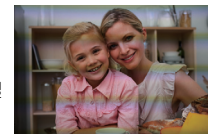
## 동영상 촬영이 불가능하다.

- •[시스템 주파수] (P106) 를 변경한 후 같은 카드를 계속 사용하면 동영상이 촬영되지 않을 수 있 습니다 . 같은 카드로 촬영하려면 [시스템 주파수] 를 원래 설정으로 리셋하십시오 . 현재 설정으 로 동영상을 촬영하려면 다음을 시도해 보십시오 :
- -필요한 데이터를 PC 등에 저장한 후 본 기기에서 포맷을 하십시오 (P30).
- -다른 카드를 넣으십시오 .
- •대용량 카드 사용 시에는 본 기기를 켠 후 잠시 동안 촬영을 하지 못할 수 있습니다 .

## 화면이 일시적으로 어두워지거나 기기에 노이즈가 촬영되기도 한다.

• 동영상 촬영 시 환경에 따라 화면이 잠시 검게 되거나 정전기나 강한 전자기장파 (라디오 타워, 고전압 전선, 등)에 의해 기기에 노이즈가 촬영될 수 있습니다.

### 플래시가 작동되지 않는다.

- 플래시가 닫혀 있습니까?
   → 플래시를 여십시오. (P58)
- 전자식 셔터 사용 시에는 플래시가 작동되지 않습니다. (P57) → [전자식 셔터] 을 [OFF]으로 설정.
- •[무음 모드]를 [ON]으로 설정하면 플래시가 작동되지 않습니다. (P103) → [무음 모드]를 [OFF]로 설정하십시오.

## [LVF] 를 눌러도 모니터와 뷰파인더가 전환되지 않는다.

•카메라가 PC 또는 프린터에 연결되어 있으면 모니터 상에만 표시됩니다.

## 사진이 재생되지 않는다. 촬영된 사진이 없다.

- •카드를 넣었습니까?
- 카드에 사진이 있습니까?
- PC 에서 프로세싱한 폴더나 사진입니까? 그렇다면 본 기기에서 재생되지 않습니다.
  - → DVD (부속품)의 "PHOTOfunSTUDIO" 소프트웨어를 사용하여 사진을 PC에서 카드로 기록 하는 것이 좋습니다.
- •재생을 하기 위해 [재생모드] 로 설정하였습니까? → [일반재생] 으로 변경하십시오.

### 동영상을 재생할 수 없다.

・다른 [시스템 주파수] 설정으로 촬영한 동영상은 재생되지 않습니다. (P68)
 → [시스템 주파수] 설정을 촬영 중에 사용한 설정으로 돌아가십시오

### 폴더 번호와 파일 번호가 [--] 으로 표시되고 화면이 검게 변한다.

- •비규격 사진, PC 로 편집한 사진이거나 다른 제조업체의 디지털 카메라로 찍은 사진입니까?
- ・사진 촬영 직후 배터리를 뺐거나 전원이 불충분한 배터리로 사진을 찍었습니까?
   → 이런 사진들을 삭제하려면 데이터를 백업하고 카드 (P30) 를 포맷하십시오.

#### [줄여보기 화상 표시] 표시가 화면에 나타난다.

• 다른 기기에서 촬영한 사진입니까? 이 경우에는 사진들의 화질이 저하되어 나타날 수 있습니다.

## 본 모델에서 촬영된 동영상이 다른 기기에서 재생되지 않는다.

• 대응되는 장치로 재생을 하여도 촬영된 동영상의 화질이나 음질이 저하될 수 있습니다 . 또한 촬 영 정보가 제대로 표시되지 않을 수 있습니다 . Wi-Fi 연결이 되지 않는다. 무선 전파 연결이 끊긴다. 무선 액세스 포인트가 표시되지 않는다.

#### ■ Wi-Fi 연결 사용에 대한 일반적인 사용법

- 연결된 장치의 통신 범위 내에서 사용하십시오.
- 2.4 GHz 주파수로 작동되는 전자레인지, 무선 전화기 등과 같은 장치가 가까이에 있습니까?
   → 동시에 사용하면 무선 전파가 방해를 받을 수 있습니다. 장치로부터 충분한 거리를 두고 사용하십시오.
- •배터리 표시가 적색으로 깜박이면 다른 기기와의 연결이 시작되지 않았거나 연결이 방해를 받고 있을 수 있습니다.

([통신 오류] 와 같은 메시지가 표시됩니다.)

•카메라를 금속으로 된 테이블이나 선반 위에 두면 무선 전파가 악영향을 줄 수 있습니다. 이런 경우에는 접속이 되지 않을 수 있습니다. 카메라를 금속으로 된 표면에서 떨어뜨리십시오.

#### ■ 무선 액세스 포인트에 관하여

• 연결한 무선 액세스 포인트가 작동 상태로 되어 있는지 확인하십시오.

- 무선 전파의 상태에 따라 카메라가 무선 액세스 포인트를 표시하지 않거나 연결되지 않을 수 있 습니다 .
  - → 본 기기를 무선 액세스 포인트에 가까이 옮기십시오.
  - → 본 기기와 무선 액세스 포인트 사이의 장애물을 치우십시오.
  - → 본 기기의 방향을 바꾸십시오.
  - → 무선 액세스 포인트의 위치 및 방향을 변경하십시오.
  - → [수동 입력]를 수행하십시오.
- •무선 액세스 포인트 설정에 따라 무선 전파가 있어도 표시하지 못할 수 있습니다.
  - → 무선 액세스 포인트의 설정을 확인하십시오.
  - → 무선 액세스 포인트의 네트워크 SSID 를 브로드캐스트하지 않도록 설정하면 무선 액세스 포인트가 감지되지 않을 수 있습니다. 네트워크 SSID 에 들어가서 연결 을 시작하거나 무 선 액세스 포인트의 SSID 브로드캐스트를 가능하도록 설정하십시오.
- 무선 액세스 포인트에 따라 연결 유형 및 보안 설정 방식이 다릅니다. (무선 액세스 포인트의 사 용설명서를 참조하십시오.)
- •5 GHz/2.4 GHz 전환식 무선 액세스 포인트가 5 GHz 대역을 사용하는 다른 기기와 연결되어 있 습니까?
  - → 5 GHz/2.4 GHz 를 동시에 사용하는 무선 액세스 포인트를 사용하는 것이 좋습니다. 대응되 지 않으면 본 카메라로 동시에 사용할 수 없습니다.

### 이미지가 PC 에 전송되지 않는다.

• OS 의 방화벽, 보안 소프트웨어 등이 작동되면 PC 에 연결하는 것이 불가능할 수 있습니다.

112 VQT5H94 (KOR)

## Wi-Fi 접속을 사용할 경우 PC 가 인식되지 않는다 . Wi-Fi 접속으로 카메라가 PC 에 접 속되지 않는다 .

• 디폴트 작업그룹명은 "WORKGROUP"으로 설정됩니다 . 작업그룹명을 변경하면 PC 가 인식되 지 않습니다 .

[Wi-Fi 설정] 메뉴의 [PC 연결] 의 [작업 그룹 명칭을 변경합니다] 에서 작업그룹명을 사용자가 접속 중인 PC 의 것으로 변경하십시오.

- 로그인명 및 패스워드를 제대로 입력했는지 확인해 보십시오.
- 카메라에 연결된 Mac 컴퓨터 또는 Windows PC 의 시스템 시간이 카메라의 것과 많이 다를 경우 에는 일부 OS 가 있는 컴퓨터나 PC 에 카메라가 연결되지 않습니다.
  - → Windows PC 또는 Mac 컴퓨터 내의 시간, 날짜 및 표준시간과 맞는 카메라의 [시계 설정] 및 [세계 시각]을 확인하시기 바랍니다. 두 설정이 모두 많이 다를 경우에는 맞추시기 바랍니 다.

## Windows 8 PC 와의 Wi-Fi 접속을 설정할 경우 내 사용자명 및 패스워드가 인식되지 않 아 PC 에 접속할 수 없다 .

- Windows 8 을 포함한 일부 OS 버전의 경우에는 2 가지 유형의 계정을 사용하십시오 : 지역 계정 및 Microsoft 계정 .
  - → 반드시 지역 계정에 대한 사용자명 및 패스워드를 사용하십시오. 지역 계정을 설정하지 않은 경우에는 하나 생성하십시오.

## 이미지 전송이 도중에 실패한다. 일부 전송되지 않는 이미지가 있습니다.

- •이미지 크기가 너무 큽니까?
  - → 이미지 크기를 [크기] 에서 줄인 후 전송하십시오.
- → [동영상 분할] (P73) 로 동영상을 분할한 후 전송하십시오.
- •대상 매체에 따라 전송되는 동영상의 파일 포맷이 다릅니다.
- •WEB 서비스의 이미지 용량이나 매수가 가득 찼습니다.
  - → "LUMIX CLUB" 에 로그인하여 WEB 서비스 링크 설정에서 대상의 상태를 확인하십시오.

## NFC 를 이용하여 연결할 수 없다.

•사용자의 스마트폰이 NFC 에 대응됩니까?

→ 본 기기는 Android (OS 버전 2.3.3 이상 )가 있는 NFC 대응 단자와 함께 사용할 수 있습니다.

- 사용자의 스마트폰의 NFC 기능이 ON 으로 되어 있는지 확인하십시오.
- •일부 스마트폰의 경우에는 단순 터치만으로 간단히 확인할 수 없습니다.
  - → 터치 후에도 카메라가 인식되지 않으면 위치를 바꾸고 천천히 터치하여 다시 시도해 보십시 오.

## TV 에서 동영상이 재생되지 않는다.

- •TV 의 카드 슬롯에 카드를 직접 넣어 동영상을 재생하려고 합니까?
- → AV 케이블(옵션)이나 HDMI 마이크로 케이블 로 카메라를 TV에 연결한 후 카메라에서 동영 상을 재생하십시오. (P88)
- •[시스템 주파수] 를 사용자의 지역 방송 시스템과 다른 시스템으로 설정할 경우에는 이미지가 제 대로 재생되지 않을 수 있습니다 .
- •[시스템 주파수] 를 [24.00 Hz (CINEMA)] 로 설정하면 AV 케이블로 연결된 TV 상에 이미지를 재 생활 수 없습니다.

## VIERA Link 가 작동되지 않는다.

- HDMI 마이크로 케이블 로 제대로 연결되어 있습니까? (P88)
- 본 기기의 [VIERA Link] 설정이 [ON] 으로 되어 있습니까?
  - → 입력 채널이 자동으로 전환되지 않으면 TV 의 리모컨을 사용하여 전환하십시오.
  - → 연결한 장치의 VIERA Link 설정을 확인하십시오.
  - → 본 기기의 전원을 껐다 켜십시오.
  - → TV 에서 [HDAVI Control] 를 [Off] 로 설정한 후 [On] 으로 하십시오 . (자세한 사항은 TV 의 사용설명서를 참조하십시오 .)
  - → [시스템 주파수] 설정을 확인하십시오. (P68)

#### 렌즈 기기에서 소리가 난다.

- •본 기기를 켜거나 끌 때 렌즈가 움직이는 소리 또는 조리개 조작음이며 오작동이 아닙니다.
- 예를 들어 줌 조작을 하거나 카메라를 움직여 밝기가 변할 경우에는 조리개 자동 조절로 인해 소 리가 들립니다. 오작동이 아닙니다.

### 실수로 읽을 수 없는 언어를 선택했다.

• [MENU/SET]을 눌러 [설정] 메뉴 아이콘[▲]을 선택한 후 [0] 아이콘을 선택하여 원하는 언어로 설정하십시오.

#### 카메라에 열이 발생한다.

• 사용 중에 카메라 표면 및 모니터의 뒷 면에 열이 발생할 수 있습니다. 카메라 성능이나 질에 영 향을 주지 않습니다.

#### 시계가 리셋된다.

• 카메라를 오랫동안 사용하지 않으면 시계가 리셋될 수 있습니다. → [시계를 설정하십시오.] 메시지가 표시됩니다 ; 시계를 다시 설정하시기 바랍니다. (P20)

#### 기타

# 사용상의 주의

•보다 자세한 정보는 "고급 기능 사용 설명서 (PDF 형식)"을 참조하셔도 됩니다.

#### 최적의 카메라 사용

본 기기를 전자기장파가 나오는 기기 (전자오븐 , TV, 비디오 게임 등 ) 로부터 가능한 한 멀 리 하십시오 .

무선 송신기나 고전압선 가까이에서는 본 기기를 사용하지 마십시오.

• 무선 송신기나 고전압선 가까이에서 촬영하면 촬영한 사진 및 / 또는 사운드에 부작용이 생길 수 있습니다.

반드시 부속 코드와 케이블을 사용하십시오 . 옵션 액세서리를 사용할 경우에는 옵션에 부속된 코드와 케이블을 사용하십시오 . 코드나 케이블을 연장하지 마십시오 .

**카메라에 살충제나 휘발성 물질이 닿지 않게 하십시오.** •카메라에 화학물질이 닿으면 카메라 본체가 손상되고 표면이 벗겨질 수 있습니다. 고무나 플라스틱 제품이 카메라에 장기간 닿지 않게 하십시오.

#### 크리닝

카메라를 손질하기 전에 배터리나 DC 커플러 (DMW-DCC12: 옵션 ) 를 빼거나 콘센트에서 전원 플러그를 빼십시오 . 그리고 나서 부드러운 마른 쳔으로 카메라를 닦으십시오 .

- 카메라가 심하게 더러워졌을 경우에는 꼭 짠 천으로 더러움을 닦아낸 후 마른 천으로 손질할 수 있습니다.
- 줌 링과 초점 링의 오염이나 먼지를 깨끗한 마른 천으로 닦아내십시오.
- 벤진, 시너, 알코올, 주방용 세제 등과 같은 용제를 사용하여 카메라를 손질하면 외부 케이스가 손상되거나 코팅이 벗겨질 수 있으므로 사용하지 마십시오.
- 화학 천 사용 시에는 반드시 부속 설명서의 내용을 준수하십시오.

#### ■ 이미지 센서의 오염에 관하여

본 카메라는 교체 가능한 렌즈 방식으로 렌즈 교환 시 먼지가 카메라 본체에 들어갈 수 있습니다. 보지 . 촬영 상황에 따라 이미지 센서의 먼지가 촬영한 사진에 나타날 수 있습니다. 본체 내부에 부스러기나 먼지가 달라붙는 것을 방지하려면 렌즈를 먼지가 많은 장소에서 교환하지 말고 카메라를 보관할 경우에는 반드시 본체 덮개나 렌즈를 끼우십시오. 장착하 기 전에 본체 덮개가 먼지가 있으면 제거하십시오.

### 먼지 제거 기능

본 기기에는 촬영 장치 앞에 부착되어 있는 먼지나 부스러기를 날려 보내는 먼지 제거 기능이 있습니다 .

카메라 전원을 켜면 본 기능이 자동으로 실행되지만 먼지가 보이면 [설정] 메뉴에서 [센 서 클리닝] 을 실행하십시오 . 이미지 센서는 매우 정교하고 섬세하므로 직접 손질해야 할 경우에는 반드시 다음 사항을 준수하시기 바랍니다 .

- 이미지 센서 표면의 먼지는 시판되는 블로우 브러시로 불어서 제거하십시오. 너무 세게 불지 않 도록 주의하십시오.
- •블로우 브러시를 렌즈 마운트보다 더 깊숙이 안쪽에 넣지 마십시오.
- 이미지 센서에 흠집이 생길 수 있으므로 블로우 브러시가 이미지 센서에 닿지 않도록 하십시오 .
- 블로우 브러시 이외의 것으로 이미지 센서를 손질하지 마십시오.
- 블로어로 오염이나 먼지가 제거되지 않으면 대리점이나 Panasonic 에 문의하십시오.

#### ■ 뷰파인더 / 아이컵 손질에 관하여

 뷰파인더 및 아이컵의 얼룩을 제거하거나 다 른 손질을 시작하기 전에 아이컵 (●)을 빼십 시오. 블로어 (시중 판매)로 뷰파인더 표면 의 먼지를 날려 버린 후 부드러운 마른 천으 로 표면을 가볍게 닦으십시오. 손질 후에 아 이컵을 부착하십시오 (❷).

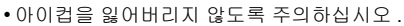

• 어린이가 아이컵을 삼킬 우려가 있으므로 어 린이의 손이 닿지 않는 곳에 보관하십시오.

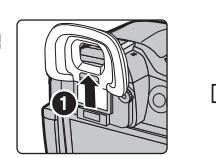

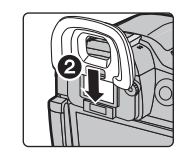

## 렌즈에 관하여

- 무리하게 힘을 주어 렌즈를 누르지 마십시오.
- 직사광선에 의해 오작동을 일으킬 수 있으므로 카메라의 렌즈를 직사광선을 향하도록 두지 마십 시오. 또한 카메라를 실외나 창가에 둘 때는 주의하십시오.
- 렌즈 표면이 더러우면 (물, 기름 및 지문 등) 사진에 영향을 줄 수 있습니다. 사진을 촬영하기 전 후에 부드러운 마른 천으로 렌즈 표면을 가볍게 닦으십시오.
- 렌즈 부착부가 아래로 향하도록 두지 마십시오. 렌즈 부착부가 (A)에 당아 더러워지지 않도록 하십시오.

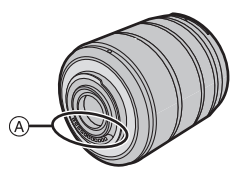

#### 배터리

#### 사용 후에는 배터리를 빼십시오.

• 뺀 배터리는 플라스틱 가방 안에 넣고 금속성 물질 (클립 등 )을 피해 보관하십시오.

## 실수로 배터리를 떨어뜨린 경우에는 배터리 본체와 단자가 손상되지 않았는지 확인하십시 오.

•손상된 배터리를 카메라에 넣으면 카메라가 손상되게 됩니다.

## 외출 시에는 여분의 충전된 배터리를 휴대하십시오.

- 스키장 등과 같이 온도가 낮은 곳에서는 배터리 작동시간이 짧아지게 되므로 주의하십시오.
- •여행 시에는 여행 중인 나라에서 배터리 충전을 할 수 있도록 반드시 배터리 충전기 (부속품)와 AC 주전원 (부속품)을 가지고 가십시오.

#### 사용하지 않는 배터리 처분 방법.

- •배터리 수명은 제한적입니다.
- •폭발의 위험이 있으므로 배터리를 불 속에 던지지 마십시오.

#### 배터리 단자가 금속성 물질 (목걸이, 헤어핀 등)에 닿지 않도록 하십시오.

•단락을 일으키거나 열이 발생되어 배터리를 만질 때 화상을 입을 수 있습니다.

# 사양

사양은 예고없이 변경될 수 있습니다 .

## 디지털 카메라 본체 (DMC-GH4):

안전상의 주의사항

| 전원 :   | DC 8.4 V                                                                                             |
|--------|----------------------------------------------------------------------------------------------------|
| 소비전력 : | 2.7 W (모니터로 촬영 시 )<br>[교환식 렌즈 (H-HS12035) 사용 시 ]<br>1.6 W (모니터로 재생 시 )<br>[교환식 렌즈 (H-HS12035) 사용 시 ] |

| 카메라 유효화소     | 16,050,000 화소                                                                                                    |  |
|--------------|----------------------------------------------------------------------------------------------------|--|
| 이미지 센서       | 4/3" Live MOS 센서 , 총 화소수 17,200,000 화소 , 주색상 필터                                                                           |  |
| 디지털 중        | 최대 <b>4</b> ×                                                                                                    |  |
| 엑스트라 텔레 변환   | 정지 사진 촬영 시 :<br>최대 2× ( 기록화소수 [S] (4 M), 화면비율 [4:3] 선택 시 .)<br>동영상 촬영 시 :<br>2.4×/3.6×/4.8×                               |  |
| 초점           | 자동 초점 / 수동 초점<br>얼굴 / 눈 인식 / 트래킹 /49 영역 초점맞추기 / 커스텀 멀티 /<br>1 영역 초점맞추기 / 핀포인트 ( 초점 영역 터치 선택 가능 )                          |  |
| 셔터 시스템       | 포컬플레인 셔터                                                                                                    |  |
| 연사           |                                                                                                    |  |
| 연사 속도        | 40 매 / 초 ( 초고속 ),<br>12 매 / 초 ( 고속 , AFS),<br>7 매 / 초 ( 고속 , AFC),<br>7 매 / 초 ( 중속 ),<br>2 매 / 초 ( 저속 )                   |  |
| 촬영 가능한 사진 매수 | RAW 파일이 있을 경우 : 40 매<br>RAW 파일이 없을 경우 : 100 매 이상의 사진들<br>* 촬영 조건은 CIPA 규격에 근거하고 Panasonic 에서 제조한<br>SDHC 카드를 사용하는 조건입니다 . |  |

| ISO 감도                                             | AUTO/ 500/100*/200/400/800/1600/3200/6400/12800/25600                                                                                                    |  |
|----------------------------------------------------|----------------------------------------------------------------------------------------------------|--|
| (표준 출력 감도)                                         | (1/3 EV 씩 변경 가능 )                                                                                                    |  |
|                                                    | *[확장 ISO] 로 설정한 경우에만 가능                                                                                                    |  |
| 최소 조명                                              | 약 6 lx [i- 저조명 사용 시 , 셔터 속도는 1/30 초 ([시스템 주파                                                                                                    |  |
|                                                    | 수] 를 [59.94 Hz (NTSC)]) 로 설정하거나 1/25 초 ([시스템 주                                                                                                    |  |
|                                                    | 파수] 를 [50.00 Hz (PAL)] 로 설정 시 )]                                                                                                    |  |
|                                                    | [ 교환식 렌즈 (H-HS12035) 사용 시 ]                                                                                                    |  |
| 셔터 속도                                              | 정지 사진 :                                                                                                    |  |
|                                                    | B ( 벌브 ) ( 최대 약 60 분 ), 60 초에서 1/8000 초                                                                                                    |  |
|                                                    | 동영상 :                                                                                                    |  |
|                                                    | 1/30 초에서 1/16000 초 ([시스템 주파수] 를 [59.94 Hz                                                                                                    |  |
|                                                    | (NTSC)] 로 설정 시 )/                                                                                                    |  |
|                                                    | 1/25 초에서 1/16000 초 ([시스템 주파수] 를 [50.00 Hz (PAL)]                                                                                                    |  |
|                                                    | 로 설정 시 )/                                                                                                    |  |
|                                                    | 1/24 초에서 1/16000 초 ([시스템 주파수] 를 [24.00 Hz                                                                                                    |  |
|                                                    | (CINEMA)] 로 설정 시 )                                                                                                    |  |
| 측광 범위                                              | EV 0 에서 EV 18                                                                                                    |  |
|                                                    |                                                                                                    |  |
| 화이트밸런스                                             | 오토 화이트밸런스 / 일광 / 흐림 / 그늘 / 백열등 / 플래시 / 화이                                                                                                    |  |
| 화이트밸런스                                             | 오토 화이트밸런스 / 일광 / 흐림 / 그늘 / 백열등 / 플래시 / 화이<br>트 설정 1/ 화이트 설정 2/ 화이트 설정 3/ 화이트 설정 4/ 화이                                                                                                    |  |
| 화이트밸런스                                             | 오토 화이트밸런스 / 일광 / 흐림 / 그늘 / 백열등 / 플래시 / 화이<br>트 설정 1/ 화이트 설정 2/ 화이트 설정 3/ 화이트 설정 4/ 화이<br>트밸런스 K 설정                                                                                                    |  |
| 화이트밸런스<br><br>노출 (AE)                              | 오토 화이트밸런스 / 일광 / 흐림 / 그늘 / 백열등 / 플래시 / 화이<br>트 설정 1/ 화이트 설정 2/ 화이트 설정 3/ 화이트 설정 4/ 화이<br>트밸런스 K 설정<br>프로그램 AE (P)/ 조리개 우선 AE (A)/ 셔터 우선 AE (S)/                                                                                                    |  |
| 화이트밸런스<br>노출 (AE)                                  | 오토 화이트밸런스 / 일광 / 흐림 / 그늘 / 백열등 / 플래시 / 화이<br>트 설정 1/ 화이트 설정 2/ 화이트 설정 3/ 화이트 설정 4/ 화이<br>트밸런스 K 설정<br>프로그램 AE (P)/ 조리개 우선 AE (A)/ 셔터 우선 AE (S)/<br>수동 노출 (M)/AUTO                                                                                                    |  |
| 화이트밸런스<br><br>노출 (AE)                              | 오토 화이트밸런스 / 일광 / 흐림 / 그늘 / 백열등 / 플래시 / 화이<br>트 설정 1/ 화이트 설정 2/ 화이트 설정 3/ 화이트 설정 4/ 화이<br>트밸런스 K 설정<br>프로그램 AE (P)/ 조리개 우선 AE (A)/ 셔터 우선 AE (S)/<br>수동 노출 (M)/AUTO<br>노출 보정 (1/3 EV 단계씩 , -5 EV 에서 +5 EV)                                                                                                    |  |
| 화이트밸런스<br>노출 (AE)<br>측광 시스템 , 측광 모드                | 오토 화이트밸런스 / 일광 / 흐림 / 그늘 / 백열등 / 플래시 / 화이<br>트 설정 1/ 화이트 설정 2/ 화이트 설정 3/ 화이트 설정 4/ 화이<br>트밸런스 K 설정<br>프로그램 AE (P)/ 조리개 우선 AE (A)/ 셔터 우선 AE (S)/<br>수동 노출 (M)/AUTO<br>노출 보정 (1/3 EV 단계씩, -5 EV 에서 +5 EV)<br>1728 개 구역 멀티 패턴 감지 시스템,                                                                                                    |  |
| 화이트밸런스<br>노출 (AE)<br>측광 시스템 , 측광 모드                | 오토 화이트밸런스 / 일광 / 흐림 / 그늘 / 백열등 / 플래시 / 화이<br>트 설정 1/ 화이트 설정 2/ 화이트 설정 3/ 화이트 설정 4/ 화이<br>트밸런스 K 설정<br>프로그램 AE (P)/ 조리개 우선 AE (A)/ 셔터 우선 AE (S)/<br>수동 노출 (M)/AUTO<br>노출 보정 (1/3 EV 단계씩, -5 EV 에서 +5 EV)<br>1728 개 구역 멀티 패턴 감지 시스템,<br>다중 / 중앙 중점 / 스포트                                                                                                    |  |
| 화이트밸런스<br>노출 (AE)<br>측광 시스템 , 측광 모드<br>모니터         | 오토 화이트밸런스 / 일광 / 흐림 / 그늘 / 백열등 / 플래시 / 화이<br>트 설정 1/ 화이트 설정 2/ 화이트 설정 3/ 화이트 설정 4/ 화이<br>트밸런스 K 설정<br>프로그램 AE (P)/ 조리개 우선 AE (A)/ 셔터 우선 AE (S)/<br>수동 노출 (M)/AUTO<br>노출 보정 (1/3 EV 단계씩, -5 EV 에서 +5 EV)<br>1728 개 구역 멀티 패턴 감지 시스템,<br>다중 / 중앙 중점 / 스포트<br>3.0" OLED 모니터 (3:2) ( 약 1,040,000 도트 )                                                                                      |  |
| 화이트밸런스<br>노출 (AE)<br>측광 시스템 , 측광 모드<br>모니터         | 오토 화이트밸런스 / 일광 / 흐림 / 그늘 / 백열등 / 플래시 / 화이<br>트 설정 1/ 화이트 설정 2/ 화이트 설정 3/ 화이트 설정 4/ 화이<br>트밸런스 K 설정<br>프로그램 AE (P)/ 조리개 우선 AE (A)/ 셔터 우선 AE (S)/<br>수동 노출 (M)/AUTO<br>노출 보정 (1/3 EV 단계씩, -5 EV 에서 +5 EV)<br>1728 개 구역 멀티 패턴 감지 시스템,<br>다중 / 중앙 중점 / 스포트<br>3.0" OLED 모니터 (3:2) ( 약 1,040,000 도트 )<br>( 시야율 약 100%)                                                                     |  |
| 화이트밸런스<br>노출 (AE)<br>측광 시스템 , 측광 모드<br>모니터         | 오토 화이트밸런스 / 일광 / 흐림 / 그늘 / 백열등 / 플래시 / 화이<br>트 설정 1/ 화이트 설정 2/ 화이트 설정 3/ 화이트 설정 4/ 화이<br>트밸런스 K 설정<br>프로그램 AE (P)/ 조리개 우선 AE (A)/ 셔터 우선 AE (S)/<br>수동 노출 (M)/AUTO<br>노출 보정 (1/3 EV 단계씩, -5 EV 에서 +5 EV)<br>1728 개 구역 멀티 패턴 감지 시스템,<br>다중 / 중앙 중점 / 스포트<br>3.0" OLED 모니터 (3:2) ( 약 1,040,000 도트 )<br>( 시야율 약 100%)<br>터치스크린                                                            |  |
| 화이트밸런스<br>노출 (AE)<br>측광 시스템 , 측광 모드<br>모니터<br>뷰파인더 | 오토 화이트밸런스 / 일광 / 흐림 / 그늘 / 백열등 / 플래시 / 화이<br>트 설정 1/ 화이트 설정 2/ 화이트 설정 3/ 화이트 설정 4/ 화이<br>트밸런스 K 설정<br>프로그램 AE (P)/ 조리개 우선 AE (A)/ 셔터 우선 AE (S)/<br>수동 노출 (M)/AUTO<br>노출 보정 (1/3 EV 단계씩, -5 EV 에서 +5 EV)<br>1728 개 구역 멀티 패턴 감지 시스템,<br>다중 / 중앙 중점 / 스포트<br>3.0" OLED 모니터 (3:2) ( 약 1,040,000 도트 )<br>( 시야율 약 100%)<br>터치스크린<br>OLED 라이브 뷰파인더 (4:3) ( 약 2,360,000 도트 )                  |  |
| 화이트밸런스<br>노출 (AE)<br>측광 시스템 , 측광 모드<br>모니터<br>뷰파인더 | 오토 화이트밸런스 / 일광 / 흐림 / 그늘 / 백열등 / 플래시 / 화이<br>트 설정 1/ 화이트 설정 2/ 화이트 설정 3/ 화이트 설정 4/ 화이<br>트밸런스 K 설정<br>프로그램 AE (P)/ 조리개 우선 AE (A)/ 셔터 우선 AE (S)/<br>수동 노출 (M)/AUTO<br>노출 보정 (1/3 EV 단계씩, -5 EV 에서 +5 EV)<br>1728 개 구역 멀티 패턴 감지 시스템,<br>다중 / 중앙 중점 / 스포트<br>3.0" OLED 모니터 (3:2) ( 약 1,040,000 도트 )<br>( 시야율 약 100%)<br>터치스크린<br>OLED 라이브 뷰파인더 (4:3) ( 약 2,360,000 도트 )<br>( 시야율 약 100%) |  |

| 플래시       | 내장 팝업 플래시<br>GN 17.0 상응 (ISO200·m)<br>[GN 12.0 상응 (ISO100·m)]<br>플래시 범위 :<br>약 30 cm 에서 17.1 m                                                                                                    |
|-----------|----------------------------------------------------------------------------------------------------|
|           | [교환식 렌즈 (H-HS12035) 장착 시 , WIDE, [ISO AUTO] 로 설<br>정 ]                                                                                                    |
|           | ~,<br>자동 , 자동 / 적목감소 , 강제발광 , 강제발광 / 적목감소 , 슬로<br>우싱크 , 슬로우싱크 / 적목감소 , 발광 금지                                                                                                    |
| 플래시 동조 속도 | 같거나 <b>1/250</b> 초보다 적음                                                                                                    |
| 마이크       | 스테레오                                                                                                    |
| 스피커       | 모노                                                                                                    |
| 촬영 매체     | SD 메모리카드 /SDHC 메모리카드 */SDXC 메모리카드 *<br>(* UHS-I UHS 스피드클래스 3)                                                                                                    |
| 기록화소수     |                                                                                                    |
| 정지화상      | 화면 비율 설정이 [4:3] 인 경우<br>4608×3456 화소, 3264×2448 화소, 2336×1752 화소<br>화면 비율 설정이 [3:2] 인 경우<br>4608×3072 화소, 3264×2176 화소, 2336×1560 화소<br>화면 비율 설정이 [16:9] 인 경우<br>4608×2592 화소, 3840×2160 화소, 1920×1080 화소<br>화면 비율 설정이 [1:1] 인 경우<br>3456×3456 화소, 2448×2448 화소, 1744×1744 화소 |

| 촬영 화질  |                                                                                                    |
|--------|----------------------------------------------------------------------------------------------------|
| 동영상 사진 | [AVCHD]                                                                                                    |
|        | [시스템 주파수]를 [59.94 Hz (NTSC)] 로 설정할 경우                                                                                                    |
|        | 1920×1080/59.94p (28 Mbps), 1920×1080/59.94i (17 Mbps),                                                                                                    |
|        | (24 Mbps)                                                                                                    |
|        | (* 센서 출력은 29.97 프레임 / 초 )                                                                                                    |
|        | [시스템 주파수] 를 [50.00 Hz (PAL)] 로 설정할 경우<br>1920×1080/50.00p (28 Mbps), 1920×1080/50.00i (17 Mbps),<br>1920×1080/50.00i* (24 Mbps)                                                                                                    |
|        | (* 센서 출력은 25.00 프레임 / 초 )<br>[MP4]                                                                                                    |
|        | [시스템 주파수] 를 [59.94 Hz (NTSC)] 로 설정할 경우<br>3840×2160/29.97p (100 Mbps), 1920×1080/59.94p<br>(28 Mbps), 1920×1080/29.97p (20 Mbps), 1280×720/29.97p<br>(10 Mbps), 640×480/29.97p (4 Mbps)                                                                                                    |
|        | [시스템 주파수] 를 [50.00 Hz (PAL)] 로 설정할 경우                                                                                                    |
|        | 3840×2160/25.00p (100 Mbps), 1920×1080/50.00p                                                                                                    |
|        | (28 Mbps), 1920×1080/25.00p (20 Mbps),1280×720/25.00p                                                                                                    |
|        | (10 Mbps), 040×400/25.000 (4 Mbps)                                                                                                    |
|        | [네너직] (LPCM), [MOV]<br>[시스템 주파수] 를 [59.94 Hz (NTSC)] 로 설정할 경우<br>3840×2160/29.97p [100 Mbps (IPB)], 3840×2160/23.98p<br>[100 Mbps (IPB)], 1920×1080/59.94p [200 Mbps (ALL-Intra)],<br>1920×1080/59.94p [100 Mbps (IPB)], 1920×1080/59.94p<br>[50 Mbps (IPB)], 1920×1080/29.97p [200 Mbps (ALL-Intra)],<br>1920×1080/29.97p [100 Mbps (IPB)], 1920×1080/29.97p<br>[50 Mbps (IPB)], 1920×1080/23.98p [200 Mbps (ALL-Intra)],<br>1920×1080/23.98p [100 Mbps (IPB)], 1920×1080/23.98p<br>[50 Mbps (IPB)]] |
|        | [시스템 주파수] 를 [50.00 Hz (PAL)] 로 설정할 경우<br>3840×2160/25.00p [100 Mbps (IPB)], 1920×1080/50.00p<br>[200 Mbps (ALL-Intra)], 1920×1080/50.00p [100 Mbps (IPB)],<br>1920×1080/50.00p [50 Mbps (IPB)], 1920×1080/25.00p<br>[200 Mbps (ALL-Intra)], 1920×1080/25.00p [100 Mbps (IPB)],<br>1920×1080/25.00p [50 Mbps (IPB)]                                                                                                    |
|        | [시스템 주파수] 를 [24.00 Hz (CINEMA)] 로 설정할 경우<br>4096×2160/24.00p [100 Mbps (IPB)], 3840×2160/24.00p<br>[100 Mbps (IPB)], 1920×1080/24.00p [200 Mbps (ALL-Intra)],<br>1920×1080/24.00p [100 Mbps (IPB)], 1920×1080/24.00p<br>[50 Mbps (IPB)]                                                                                                    |

| 회         | ·질               | RAW/RAW+ 고화질 /RAW+ 표준 / 고화질 / 표준 /                  |                                    |
|-----------|------------------|-----------------------------------------------------|------------------------------------|
|           |                  | MPO+ 고화질 /MPO+ 표준                                   |                                    |
| 쵤         | 영 파일 형식          |                                                     |                                    |
| -         | 정지화상             | RAW/JPEG ("Design rule for Camera File system", 준거, |                                    |
|           |                  | "Exif 2.3" 규격 준거 , DPOF 대응 )/MPO                    |                                    |
|           | 동영상 사진           | AVCHD Progressive/AVCHD/MP4/MOV                     |                                    |
| 오디오 압축 방식 |                  | AVCHD                                               | Dolby <sup>®</sup> Digital (2 채널 ) |
|           |                  | MP4                                                 | AAC (2 채널 )                        |
|           |                  | MP4 (LPCM),                                         | LPCM (2 채널 )                       |
|           |                  | MOV                                                 |                                    |
| 인터페이스     |                  |                                                     |                                    |
|           | 디지털              | "USB 2.0"(고속)                                       |                                    |
| -         | 아날로그 비디오 /       | NTSC/PAL 컴표                                         | I지트 ([시스템 주파수] 로 전환 )              |
|           | 오디오              | 오디오라인 출력 (모노)                                       |                                    |
| 단자        |                  |                                                     |                                    |
| _         | [REMOTE]         | φ 2.5 mm 잭                                          |                                    |
| -         | [AV OUT/DIGITAL] | 전용 잭 (8 핀 )                                         |                                    |
| -         | [HDMI]           | MicroHDMI D 타입                                      |                                    |
|           | [MIC]            | φ 3.5 mm 잭<br>φ 3.5 mm 잭                            |                                    |
|           | 헤드폰              |                                                     |                                    |
| -         | 플래시 싱크로          | 가능                                                  |                                    |

기타

| 치수                                                                                              | 약 132.9 mm (W)×93.4 mm (H)×83.9 mm (D)<br>( 돌출 부위 제외 ) |  |
|-------------------------------------------------------------------------------------------------|--------------------------------------------------------|--|
| 중량 약 560 g<br>[카드 및 배터리 포함]<br>약 480 g (카메라 본체)<br>약 865 g<br>[교환식 렌즈 (H-HS12035), 카드 및 배터리 포함] |                                                        |  |
| 작동 온도                                                                                           | 0 °C 에서 40 °C                                          |  |
| 작동 습도                                                                                           | 습도 10%RH 에서 80%RH                                      |  |
| 방진 및 물튀김 방지                                                                                     | 있음                                                     |  |

## 무선 전송기

| 대응 규격                   | IEEE 802.11b/g/n ( 표준 무선 LAN 프로토콜 ) |
|-------------------------|-------------------------------------|
| 사용되는 주파수 범위<br>(중심 주파수) | 2412 MHz 에서 2462 MHz (1 에서 11 채널 )  |
| 암호화 방법                  | Wi-Fi 대응 WPA™/WPA2™                 |
| 액세스 방법                  | 인프라스트럭처 모드                          |

## NFC

## 전기 충전기 (Panasonic DMW-BTC10G):

안전상의 주의사항

| 입력 : | AC~110 V 에서 240 V, 50/60 Hz, 0.2 A |
|------|------------------------------------|
| 출력 : | DC=== 8.4 V, 0.65 A                |

## 배터리 팩 (리튬이온) (Panasonic DMW-BLF19E):

안전상의 주의사항

| 볼트 / 용량 : | 7.2 V/1860 mAh |
|-----------|----------------|
|           |                |

# 디지털 카메라 액세서리 시스템

| 설명          | 액세서리 #                            |
|-------------|-----------------------------------|
| 배터리 팩       | DMW-BLF19                         |
| 배터리 충전기     | DMW-BTC10                         |
| 직류 전원 장치 *1 | DMW-AC10                          |
| DC 커플러 *1   | DMW-DCC12                         |
| 플래시         | DMW-FL360L, DMW-FL580L, DMW-FL500 |
| 스테레오 샷건 마이크 | DMW-MS2                           |
| 리모컨 셔터      | DMW-RSL1                          |
| 배터리 그립      | DMW-BGGH3                         |
| 본체 덮개       | DMW-BDC1                          |
| 삼각대 어댑터 *2  | DMW-TA1                           |
| USB 연결 케이블  | DMW-USBC1                         |
| AV 케이블      | DMW-AVC1                          |
| 마운트 어댑터     | DMW-MA1, DMW-MA2M, DMW-MA3R       |

\*1 직류 전원 장치 (옵션)는 전용 Panasonic DC 커플러 (옵션)만 함께 사용할 수 있습니다. 직류 전원 장치 (옵션)는 단독으로 사용할 수 없습니다.

\*2 부착된 렌즈가 삼각대 받침대와 닿으면 사용하십시오.

제품번호는 2014 년 3 월 현재 기준입니다. 변경될 수 있습니다.

- •일부 옵션 액세서리는 일부 국가에서 구입하시지 못할 수 있습니다 .
- 주 : 액세서리 및 / 또는 모델번호는 국가에 따라 다를 수 있습니다 . 가까운 판매점에 문의하십시 오 .
- 대응 렌즈 및 필터와 같은 렌즈 관련 옵션 액세서리에 관하여는 카탈로그 / 웹사이트 등을 참조하 십시오.

# 사용설명서 읽기 (PDF 형식)

•보다 자세한 정보는 "고급 기능 사용 설명서 (PDF 형식)"을 참조하셔도 됩니다. 본 카메라 조작법에 관한 보다 자세한 설명은 부속 DVD의 "고급 기능 사용 설명서 (PDF 형식)"에 들어있습니다. 사용자의 PC 에 설치하여 참조하십시오.

## ■ Windows 의 경우

- 1 PC 를 켜고 사용설명서가 포함된 DVD 을 넣으십시오 (부속품).
- 2 [사용 설명서] 을 클릭하십시오.
- 3 원하는 언어를 선택한 후 [사용 설명서] 를 클 릭하여 설치하십시오.

④ 설치 메뉴로 돌아가기.

4 바탕화면의 "사용 설명서" 단축 아이콘을 더 블클릭하십시오.

| Panasonio   | LUMIX  |
|-------------|--------|
| Fallasofiic | 사용 설명서 |
|             |        |
|             | A      |

## ■ 사용설명서 (PDF 형식) 가 열리지 않을 경우

사용설명서를 열람하거나 인쇄하려면 Adobe Acrobat Reader 5.0 이상 또는 Adobe Reader 7.0 이상이 필요합니다 (PDF 형식).

• 다음의 웹사이트에서 사용자의 OS 에서 사용 가능한 Adobe Reader 버전을 다운로드하여 설치 할 수 있습니다.

http://get.adobe.com/reader/otherversions

## ■ 사용설명서를 언인스톨하려면 (PDF 형식)

"Program Files₩Panasonic₩Lumix₩" 폴더에서 PDF 파일을 삭제하십시오.

## ■ Mac 의 경우

- 1 PC 를 켜고 사용설명서가 포함된 DVD 을 넣으십시오 (부속품).
- 2 DVD 에서 "Manual" 폴더를 여십시오.
  - "Manual" 폴더가 다시 표시됩니다.
- 3 DVD 안의 "Manual" 폴더를 연 후 폴더 내에서 원하는 언어로 된 PDF 파 일을 복사하십시오.
- 4 PDF 파일을 더블클릭하여 여십시오.

|                                                                                                    |                                                              |                                                                                                    |                                                          |                                                                                                    | http://panasoni                                                                   |
|----------------------------------------------------------------------------------------------------|--------------------------------------------------------------|----------------------------------------------------------------------------------------------------|----------------------------------------------------------|----------------------------------------------------------------------------------------------------|-----------------------------------------------------------------------------------|
| 모델명                                                                                                    | DMC-GI                                                       | -14                                                                                                    | 제조번호                                                     |                                                                                                    |                                                                                   |
|                                                                                                    | 성명 :                                                         |                                                                                                    |                                                          |                                                                                                    | Panasonic                                                                         |
| 고객란                                                                                                    | 주소 :                                                         |                                                                                                    |                                                          |                                                                                                    |                                                                                   |
|                                                                                                    | 전화번호 : [                                                     | н н                                                                                                    | 1                                                        |                                                                                                    |                                                                                   |
| -                                                                                                    | 구입일                                                          | 판매점명 :                                                                                                    |                                                          |                                                                                                    |                                                                                   |
|                                                                                                    | 년 월 일                                                        |                                                                                                    |                                                          |                                                                                                    |                                                                                   |
| 보증기<br><b>너</b> =                                                                                                    | 간 (구입일로부터)                                                   | 수소 :                                                                                                    |                                                          |                                                                                                    |                                                                                   |
| -EX<br>・EX                                                                                                    | <b>    년간</b><br>소모품 제외                                      | 전화번호 : [ ਮ                                                                                                    | н                                                        | j                                                                                                    | 정상적인 사용상태에서 고장이 발생하였을<br>경우 1년간 무상 서비스를 받으실 수 있습니다                                |
|                                                                                                    |                                                              |                                                                                                    | <br>서비스(                                                 | 에 대하여                                                                                                    |                                                                                   |
| 수리를 의                                                                                                    | 뢰할 때는 구입일지                                                   | 가 기재된 본 보증서를                                                                                                    | <b>고객의 권</b><br>고객께서는                                    | 리<br>제품 사용 중에 고장이 발생할 경우                                                                                          | 우, 구입일로부터 1년동안 무상 서비스를                                                            |
| 제시해야<br>  받으실 수                                                                                                    | 충분한 서비스를<br>· 있으므로 잘 보관하                                     | 하시기 바랍니다.                                                                                                    | 받으실 수 ?<br>단, 고객 과<br>유상 처리됨                             | 있는 소중한 권리가 있습니다.<br>실 및 천재지변에 의해 고장이 발생<br> 을 알려드립니다.                                                             | 한 경우에는 무상 서비스 기간내라도                                                               |
| 1. 본 제품에<br>보증 혜택                                                                                                    | , 대한 품질보증은 보증/<br> 을 받습니다 <u>.</u>                           | 이에 기재된 내용으로                                                                                                    | <b>유상 서비</b> :<br>서비스 신청                                 | <b>스 안내</b><br>3시 다음과 같은 경우는 무상 서비스                                                                               | ▶ 기간내라도 유상 처리됩니다 <u>.</u>                                                         |
| 2. 무상 보증<br>기재 받으<br>(구입일지<br>날로부터                                                                                                    | · 기간은 구입일로부터 {<br>시기 바랍니다.<br>  확인이 안될 경우 제조<br>품질보증 기간을 기산합 | 산정되므로 구입일자를<br>년월로부터 3개월이 경과한<br>니다.)                                                                                         | 1. 제품내에<br>2. 제품을 열<br>3. 신나, 벤진<br>4. 정품이 0<br>5. 사요 저역 | 이물질을 투입하여 고장이 발생하였<br>할어뜨리거나, 충격을 주어 제품이 피<br>엔 등 유기 용제에 의하여 외관이 손<br>바닌 부품 또는 소모품을 사용하여 A<br>같은 오이하여 제품 고자이 발생하여 | 1을 경우.<br>수도되거나 기능상의 고장이 발생하였을 경우.<br>상도되거나 변형된 경우.<br>배품 고장이 발생하였을 경우.<br>1은 20으 |
| <ol> <li>가정용 제품을 영업용도(영업활동, 비정상적인, 사용환경 등)로<br/>사용하거나, 산업용 제원인 경우에는 무상보증 기간을<br/>6개월로 적용합니다,핵심부품 포함)</li> <li>4 이 보증사는 재별행되지 않습니다.</li> </ol> |                                                              | 6 고객이 제품을 입의 분해하여 부속품이 분실 및 피손되었을 경우,<br>7 분사 지정점 서비스센터의 수리 기사가 이닌 사람이 제품을 수리하거나 개조하여 고장이 발생하였을 경<br>8 천재지반에 의해 고장의 발생하였을 경우. |                                                          |                                                                                                    |                                                                                   |
|                                                                                                    |                                                              | 9. 제품의 사<br>//01749                                                                                                    | 용설명서 내에 있는 '안전을 위한 -                                     | 주의사항을 지키지 않아 고장이 발생하였을 경우.                                                                                        |                                                                                   |

서울특별시 서초구 서초동 1553-5 오퓨런스 17층 Panasonic Customer Care Center (02)533-8452 전국 서비스 대표번호 1588-8452

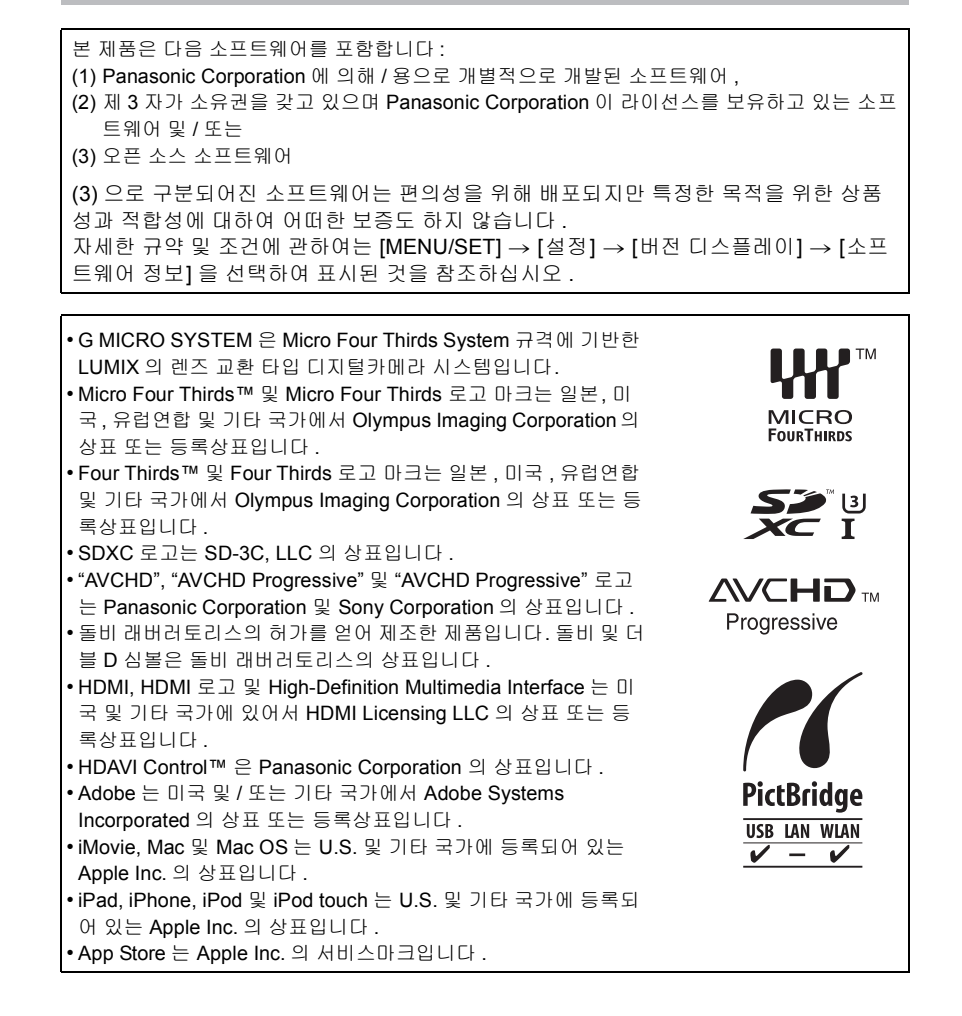

- QuickTime 및 QuickTime 로고는 Apple Inc. 의 라이센스 하에 사용하는 상표 또는 등록상표입니다 .
- Windows 및 Windows Vista 는 미국 및 / 또는 기타 국가에 있어서 Microsoft Corporation 의 등록상표 또는 상표입니 다.
- Android 및 Google Play 는 Google Inc. 의 상표 또는 등록 상표입니다.
- Wi-Fi CERTIFIED 로고는 Wi-Fi Alliance 의 인증마크입니다.
- Wi-Fi Protected Setup 마크는 Wi-Fi Alliance 의 마크입니다.
- "Wi-Fi", "Wi-Fi Protected Setup", "Wi-Fi Direct", " WPA"및 "WPA2"는 Wi-Fi Alliance 의 마크 또는 등록마크 입니다.
- DLNA, the DLNA Logo and DLNA CERTIFIED are trademarks, service marks, or certification marks of the Digital Living Network Alliance.
- 본 제품은 DynaComware Corporation의 "DynaFont"를 사 용하고 있습니다 . DynaFont 는 DynaComware Taiwan Inc. 의 등록상표입니다 .

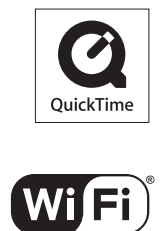

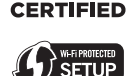

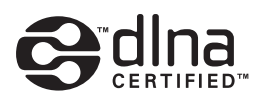

- QR 코드는 DENSO WAVE INCORPORATED 의 등록상표입니다.
- 본 사용설명서에 나온 기타 시스템 및 제품명은 일반적으로 시스템이나 제품 개발과 관련된 제 조업체의 등록상표 또는 상표입니다.

본 제품은 AVC 특허 포트폴리오 라이센스에 따라 개인 및 비상업적인 목적의 사용자가 (i) AVC 표준 ("AVC 비디오")에 준하여 비디오를 인코딩하거나 또는 (ii) 개인 및 비상업적 활동을 목적으 로 하는 사용자에 의해 인코딩된 AVC 비디오 및 / 또는 AVC 비디오 제공 라이센스를 보유한 비 디오 공급업자로부터 얻은 AVC 비디오를 디코딩하는 행위에 대해 라이센스를 가지고 있습니 다. 기타 다른 목적으로 사용하는 것은 허가되지 않습니다. 자세한 사항은 MPEG LA, LLC 에서 확인 가능합니다. <u>http://www.mpegla.com</u> 를 참조하십시오.

Panasonic Korea Ltd.

서울시 서초구 서초동 1553-5 오퓨런스17층 서비스문의 : 1588-8452 http://panasonic.kr

© Panasonic Corporation 2014